|                      | REI 2                      | Doc: R2U_S_1081_002_I |
|----------------------|----------------------------|-----------------------|
| MICRO GATE Programma | Programma Partenze singole | Versione: 1.08.1      |
|                      |                            | Pagina 1 di 116       |

# Programma Partenze Singole

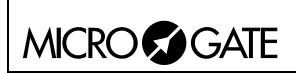

# Sommario

| 1 | CONV                       | ENZIONI                       | 7               |
|---|----------------------------|-------------------------------|-----------------|
| 2 |                            | NIZIARE                       | 8               |
|   | 2.1 Int                    | roduzione                     | 8               |
|   | 2.2 Ac                     | censione e scelta programma   | 8               |
|   | 2.3 Cro                    | onometraggio                  | 11              |
|   | 2.3.1                      | Partenza primo concorrente    | 11              |
|   | 2.3.2                      | Arrivo primo concorrente      | 11              |
|   | 2.3.3                      | Incremento numero in partenza | 11              |
|   | 2.3.4                      | Non partito                   | 12              |
|   | 2.3.5                      | Variazione numero in partenza | 12              |
|   | 2.3.6                      | Non arrivato                  | 12              |
|   | 2.3.7                      | Inversioni in arrivo          | 12              |
|   | 2.3.8                      | Uscita da cronometraggio      | 13              |
|   | 2.4 Op                     | erazioni di fine gara         | 13              |
|   | 2.4.1                      | Squalifiche                   | 13              |
|   | 2.4.2                      | Liste fine gara.              | 14              |
|   | 2.4.3                      | Fine sessione                 | 15              |
| 3 | CARA                       | TTERISTICHE PROGRAMMA         | 16              |
| 4 | CRON                       | OMETRAGGIO                    | 17              |
|   | 4.1 Co                     | ntesto funzionale             | 17              |
|   | 4.2 Iniz                   | zio sessione                  | 19              |
|   | 4.3 Par                    | tenze                         | 19              |
|   | 4.3.1                      | Partenza                      | 19              |
|   | 4.3.2                      | Variazione numero in partenza | 20              |
|   | 4.3.3                      | Falso impulso (da annullare)  | 20              |
|   | 4.3.4                      | Impulso dubbio                | 20              |
|   | 4.3.5                      | Impulso 'condiviso'           | 21              |
|   | 4.3.6                      | Correzione cronologico        | 21              |
|   | 4.3.7                      | Sostituzione                  | 21              |
|   | 4.3.8                      | Manche                        | 22              |
|   | 4.3.9                      | Non partito                   | 23              |
|   | 4.3.10                     | Manche in corso               | 23              |
|   | 4.3.10                     | U.I Manche U                  | 23              |
|   | 4.3.11                     | Ricerca automatica/manuale    | 23              |
|   | 4.3.12                     | Modalita apripista            | 24              |
|   | 4.3.13                     | Memoria eventi di partenza    | 24              |
|   | 4.3.14                     | Priorita arrivi               | 24              |
|   | 4.4 AII<br>4.4 1           | Arrivo                        | 24              |
|   | 4.4.1                      | Similitudini                  | 25              |
|   | <del>ч.ч.</del> ∠<br>ДЛ2   | Variazione numero in arrivo   | 25<br>26        |
|   | т. <del>т</del> .Ј<br>ДДД  | Falso impulso (da annullare)  | 20<br>26        |
|   | 4.4.4<br>1 1 5             | Impulso dubbio                | 20<br>26        |
|   | т. <del>т</del> .5<br>ДД б | Impulso 'condiviso'           | 20<br>26        |
|   | 4 <i>4</i> 7               | Correzione cronologico        | $\frac{20}{27}$ |
|   | <i>. ,</i><br>4 4 8        | Sostituzione                  | $\frac{2}{27}$  |
|   | 449                        | Manche                        | $\frac{2}{28}$  |
|   |                            |                               | -0              |

|                                     | REI 2                                | Doc: R2U_S_1081_002_I |                 |
|-------------------------------------|--------------------------------------|-----------------------|-----------------|
|                                     | Programma Partenze singole           | Versione: 1.08.1      |                 |
|                                     |                                      | Pagina 3 di 116       |                 |
| 1 4 1 0 D'                          |                                      |                       | •               |
| 4.4.10 Ricerc                       | a automatica/manuale                 |                       | 28              |
| 4.4.11 Memo                         |                                      |                       | 28              |
| 4.4.12 Priorit                      | a arrivi                             |                       | 28              |
| 4.4.13 Non at                       | Tivato                               |                       | 28              |
| 4.4.14 Divers                       | 1ta                                  |                       | 28              |
| 4.4.15 Assegn                       | hazione automatica/manuale           |                       | 29              |
| 4.4.16 POSIZIO                      | one in classifica attiva / disattiva |                       | 29              |
| 4.4.1/ Sequer                       | iza di arrivi                        |                       | 29              |
| 4.5 Intermedi                       | li. madalità automatiani             |                       | 30<br>20        |
| 4.5.1 Intermed                      | II: modalita automatismi             |                       | 30              |
| 4.5.2 Intermed                      | II. PRIORITARIO                      |                       |                 |
| 4.5.5 Intermed                      | li. Kilelillello                     |                       |                 |
| 4.5.4 Interined                     | dagli aventi intermedi               |                       | 33              |
| 4.5.5 Gestione                      | nulse (de ennullere)                 |                       |                 |
| 4.3.0 Falso Im                      | dubbio                               |                       | 34<br>24        |
| 4.5.7 Impulso                       | audolo                               |                       | 34<br>24        |
| 4.5.8 Impulso                       |                                      |                       | 34              |
| 4.5.9 Collezio                      | ne cionologico                       |                       | 33<br>25        |
| 4.5.10 Numer                        | o di Intermedio                      |                       | 33<br>25        |
| 4.5.11 Malici                       | ico intermedi e posteriori           |                       | 55              |
| 4.5.12 Mouli                        |                                      |                       | 35<br>36        |
| 4.0 Scene Taplue                    |                                      |                       |                 |
| 4.0.1 DI00                          |                                      |                       |                 |
| 4.0.2 Class                         |                                      |                       |                 |
| 4.0.5 11asiii                       |                                      |                       |                 |
| $4.7  \text{SKIP} \dots$            | ziona                                |                       |                 |
| 4.7.1 Asseglia                      | zione                                |                       |                 |
| 4.7.2 Cancena<br>4.7.3 AutoSki      | 21011C                               |                       |                 |
| 4.7.5 AutoSkij                      | pio                                  |                       |                 |
| 4.7.4 Off Continue table            | p10<br>allona                        |                       |                 |
| 4.0 Obstitute table $1.81$ Function | amento normale                       |                       |                 |
| 4.0.1 FullZiolla<br>4.8.2 Accodan   | amento normale                       |                       |                 |
| 4.8.3 Accodan                       | pento manuale                        |                       | رو<br>30        |
| 4.8.4 Visualiz                      | zazione classifica                   |                       | رو<br>30        |
| 4.8.5 Disabilit                     | azione tabellone                     |                       | <i>57</i><br>30 |
| 486 Concorre                        | ente prioritario                     |                       | <i>57</i><br>30 |
| 4.0.0 Concorre                      |                                      |                       | <i>57</i><br>40 |
| 4.10 Tasti riarmo                   |                                      |                       | 40<br>40        |
| 4.10 Tasti Harmo                    | naforo                               |                       | 40<br>40        |
| 4.12 Uscita dal ci                  | onometraggio                         |                       | 40<br>41        |
| 4.12 Oseria dar er                  | nometraggio                          |                       |                 |
| 4 13 1 Stamp                        | a degli eventi                       |                       |                 |
| 4 13 2 Stamp                        | a dei risultati                      |                       | <br>Δ3          |
|                                     |                                      |                       | <br>            |
| 5 GESTIONE GR                       |                                      |                       | 45              |
| 5.1 Inserimento/                    | Modifica gruppi                      |                       | 45              |
| 5.2 Stampa strut                    | tura gruppi                          |                       | 46              |
| 5.3 Cancella gru                    | pp1                                  |                       | 46              |
| 5.4 Struttura gru                   | pp1                                  |                       | 46              |
| 5.5 Ricevi struttu                  | ara gruppi da PC                     |                       | 47              |

| <b>P</b> A | GATE |
|------------|------|
|            | GAIE |

# REI 2 Programma Partenze singole

| 6 CLASSIFICHE ED ALTRE STAMPE                  | 48              |
|------------------------------------------------|-----------------|
| 6.1 Stampa/Visualizza Classifiche              |                 |
| 6.2 Altre stampe                               | 49              |
| 6.2.1 Cronologici                              | 49              |
| 6.2.2 NP/NA/Squalificati                       | 50              |
| 6.2.3 Skipped                                  | 50              |
| 6.2.4 Pettorali in corsa                       | 50              |
| 6.2.5 STOP senza START                         | 51              |
| 6.3 Modalità Stampa e Visualizzazione          | 51              |
| 6.4 Stampa e visualizza dati climatici         |                 |
| 6.4.1 Test sonda clima                         |                 |
| 6.4.2 Test anemometro                          | 53              |
| 6.4.3 Stampa dati clima                        | 53              |
| 7 GESTIONE PARTENZE                            | 54              |
| 7.1 Inserimento manuale ordine di partenza     | 54              |
| 7.2 Calcolo ordine di partenza                 | 55              |
| 7.3 Partenze con metodo Gundersen              | 57              |
| 7.3.1 Calcolo ordine di partenza classico      | 57              |
| 7.3.2 Calcolo ordine di partenza inseguimento  | 57              |
| 7.4 Stampa elenchi di partenza                 |                 |
| 7.5 Partenze automatiche                       | 59              |
| 7.5.1 Inserisci/Modifica sequenza partenza     | 59              |
| 7.5.2 Inserimento manuale partenze automatiche | 60              |
| 7.5.3 Inseguimento (Gundersen)                 | 62              |
| 7.5.4 Ricevi sequenza automatica da PC         | 63              |
| 7.5.5 Stampa sequenze di partenza              | 64              |
| 7.5.6 Cancella tutte le sequenze partenza      | 64              |
| 8 SINCRONIZZAZIONE                             | 65              |
| 8.1 Sincronizzazione                           | 65              |
| 8.2 Modifica valore sincronizzazione           | 65              |
| 8.3 Verifica sincronizzazione                  | 65              |
| 8.4 Segnale                                    | 66              |
| 9 SQUALIFICHE                                  | 67              |
| 10 TRASMISSIONE DATI A PC                      | 68              |
| 10.1 Trasmissione dati Off Line                |                 |
| 10.2 Configurazione uscita dati On Line        |                 |
| 10.3 Protocollo di uscita                      |                 |
|                                                | 70              |
| 11 1 Ricezione elenchi da PC                   | <b>70</b><br>70 |
| 11.1 Ricevi elenco partecipanti da PC          |                 |
| 11 1 2 Ricevi struttura orunni da PC           |                 |
| 11.1.2 Ricevi elenco di partenza da PC         |                 |
| 11 1 4 Stampa elenchi di partenza              |                 |
| 11.1.5 Cancella elenchi di partenza            |                 |
| 11.2 Stampa elenchi                            |                 |
| 11.3 Cancellazione elenchi                     |                 |
| 11.3.1 Cancella elenco nomi partecipanti       |                 |
| 11 3 2 Cancella struttura gruppi               |                 |
|                                                |                 |

| <b>?</b> ) | GATE |
|------------|------|
|            | OAIL |

| 11.3.3     | Cancella elenchi di partenza                      | 72 |
|------------|---------------------------------------------------|----|
| 12 CONF    | IGURAZIONE REI2                                   | 73 |
| 12.1 Con   | figurazione Software                              | 73 |
| 12.1.1     | Visualizzazione tempi netti                       | 73 |
| 12.1.2     | Stampa cronologici                                | 73 |
| 12.1.3     | Stampa intermedi                                  | 73 |
| 12.1.4     | Precisione di misura                              | 73 |
| 12.1.5     | Ultimo giro staffetta (Lap>>Stop)                 | 74 |
| 12.1.6     | Impostazione manuale tempi riferimento            | 74 |
| 12.1.6.    | 1 Scarto accettazione tempi                       | 74 |
| 12.1.6.    | 2 Impostazione tempi riferimento gara             | 74 |
| 12.1.6.    | 3 Impostazione tempi riferimento giro             | 75 |
| 12.1.6.    | 4 Cancellazione tempi di riferimento              | 75 |
| 12.1.7     | Selezione manche per tempo totale                 | 75 |
| 12.1.8     | Modo visualizzazione tempo                        | 75 |
| 12.1.9     | Ingresso AUX per autoskip                         | 76 |
| 12.1.10    | Tempo di conferma per stop                        | 76 |
| 12.1.11    | Classifica N migliori manche:                     | 76 |
| 12.1.12    | Tempi riferiti Al primo                           | 76 |
| 12.1.13    | Stampa cronologici compatta                       | 76 |
| 12.2 Con   | figurazione Hardware                              | 77 |
| 12.2.1     | Canale LinkGate                                   | 77 |
| 12.2.2     | Stampante accesa                                  |    |
| 12.2.3     | Beep tasti                                        |    |
| 12.2.4     | Contrasto display                                 |    |
| 12.2.5     | Durata trasmissione Linkgate                      |    |
| 12.3 Con   | figurazione seriali                               |    |
| 12.4 Stan  | ipa configurazione                                |    |
| 13 CONF    | IGURAZIONE TABELLONE                              | 80 |
| 13.1 Scel  | ta visualizzazioni                                | 80 |
| 13.2 Paus  | a di visualizzazione                              |    |
| 13.3 Velo  | cità seriale tabellone                            |    |
| 13.4 Prog  | ramma pubblicità                                  |    |
| 13.5 Visu  | alizzazione nazione concorrente                   |    |
| 13.6 Con   | figurazione linea 485                             |    |
| 13.7 Visu  | alizza tempo senza punteggiatura                  |    |
| 13.8 Visu  | alizza tempo lap ogni intermedio                  | 85 |
| 13.9 Con   | trollo lunghezza trasmissione tabellone           | 85 |
| 13.10 Visu | alizzazioni disponibili                           | 85 |
| 13.11 Rita | rdo visualizzazione tabellone/tick                | 85 |
| 13.12 Visu | alizza classifica                                 |    |
| 13.13 Nun  | nero massimo concorrenti nella classifica rotante | 86 |
| 13.14 Paus | a visualizzazione classifica rotante              |    |
| 14 CONF    | IGURAZIONE LINEE                                  | 87 |
| 14.1 Asse  | gnazione canali fisici/logici                     |    |
| 14.1.1     | Assegnazione linee principali e tasti             |    |
| 14.1.2     | Assegnazioni Canali Radio                         |    |
| 14.1.3     | Assegnazione Canali LinkPod                       |    |
| 14.2 Tem   | pi di disattivazione linee                        |    |

|                    |                | REI 2                              | Doc: R2U_S_1081_002_I               | l      |
|--------------------|----------------|------------------------------------|-------------------------------------|--------|
| MICRO              | GATE           | Programma Partenze singole         | Versione: 1.08.1<br>Pagina 6 di 116 |        |
|                    | •••            |                                    | Fagina 0 di 110                     |        |
| 14.3 Cor           | nfigurazio     | ne esclusione linee                | 8                                   | 9      |
| 14.4 Cor           | nfigurazio     | ne linee N/A N/C                   |                                     | 9      |
| 14.5 Filt          | ro rumore      | linee principali                   |                                     | 9      |
| 15 IMPO            | <b>STΔ</b> ΖΙΟ | NE BASI VELOCITÀ                   | q                                   | 1      |
| 15.1 Lur           | ighezza ba     | asi velocità medie                 | 9                                   | 1      |
| 15.2 Lur           | ighezza ba     | asi velocità radio                 |                                     | 1      |
| 15.3 Uni           | tà di misu     | ıra                                | 9                                   | 2      |
| 15.4 Tip           | o basi vel     | ocità                              | 9                                   | 2      |
| 15.5 Ran           | ige basi v     | elocità                            | 9                                   | 2      |
| 16 RICE            | ZIONE D        | ATI MEMORIZZATI DA LINKGATE        | 9                                   | 3      |
| 17 TEST            | LIVELL         | O SEGNALE RADIO LINKGATE           | 9                                   | 5      |
| 18 CALC            | OLATR          | ICE                                | 9                                   | 6      |
| 18.1 Nor           | male           |                                    | 9                                   | 6      |
| 18.2 Este          | esa (gestio    | one giorni)                        | 9                                   | 6      |
| 19 MOD             | ЕМ             |                                    | 9                                   | 7      |
| 20 RICA            | RICA AC        | CUMULATORI                         | 9                                   | 8      |
| 20.1 Sca           | rica/Rica      | rica                               | 9                                   | 8      |
| 20.2 Ric           | arica imm      | nediata                            | 9                                   | 8      |
| 20.3 Inte          | errompi        |                                    | 9                                   | 9      |
| 21 GEST            | IONE G         | ARE                                | 10                                  | 0      |
| 21.1 Nuc           | ova gara       |                                    |                                     | 0      |
| 21.2 Car           | ncella/Ric     | hiama gara memorizzata             |                                     | 0      |
| 21.3 Pro           | segui gara     | a attuale                          |                                     | 0      |
| 21.4 Can           |                |                                    | 10                                  | 1      |
| 22 MODI            |                | ONFIGURAZIONE BASE                 |                                     | 2      |
| 23 SIAI            | O LINEE        |                                    | 10                                  | 3      |
| 24 CONF            | FIGURAZ        | ZIONI PREIMPOSTATE                 | 10                                  | 4      |
| 25 PROT            | TOCOLL         | I DI COMUNICAZIONE REI 2 – PC      | 10                                  | 5      |
| 25.1 Da            | PC             |                                    |                                     | 5      |
| 25.1.1             | Lista de       | ei Nomi e Nazionalità degli Atleti |                                     | 5      |
| 25.1.2             | Lista de       | ei Gruppi e loro Composizione      |                                     | 6      |
| 23.1.3<br>25.1.4   | Liste di       | rarienza                           | السبب ال<br>۱۵                      | /<br>8 |
| 25.1.4<br>25.2 Per | PC             |                                    | 10<br>10                            | 9      |
| 20.2 TO            |                | MENUI                              | 10<br>                              | ŕ      |
| 20 SIRU            | nu inizial     | WENU                               |                                     | 0      |
| 26.2 Mei           | nu gara        |                                    |                                     | 0      |
| 27 MODI            |                | N HISTORY                          | 11                                  | 5      |
|                    |                |                                    |                                     | -      |

# 1 Convenzioni

All'interno di questo manuale i tasti da premere sono evidenziati tra parentesi acute, ad esempio premere  $\langle F1 \rangle$  significa il tasto giallo con l'indicazione F1,mentre le opzioni proposte dal REI2 sono indicate in grassetto.

Nelle rappresentazioni del display un tempo scritto in *corsivo* indica che sul cronometro quel tempo sta scorrendo.

Una cifra sottolineata indica che il cursore lampeggiante si trova in quella posizione ed il cronometro sta aspettando un input.

Per 'tastiera di partenza' e 'tastiera di arrivo' si intendono le due modalità logiche di operare della tastiera che vengono attivate alternativamente premendo il tasto **<Start/Stop>.** 

# 2 Per iniziare

# 2.1 Introduzione

Il migliore modo per imparare ad utilizzare il cronometro Microgate REI2 è iniziare a provare. Si tenga presente che nessuna sequenza di tasti può arrecare danni al vostro cronometro, mentre si raccomanda di leggere con attenzione il **manuale d'uso** prima di collegare qualsivoglia accessorio.

Questo primo capitolo vi guiderà passo a passo alla gestione di una breve gara con concorrenti che partono ed arrivano singolarmente, come potrebbe essere una gara di sci, una cronometro individuale di ciclismo o una prova di velocità in salita.

Durante questo primo utilizzo simuleremo i vari impulsi di **START** e **STOP** utilizzando i tasti linea. REI2 si comporta in maniera analoga sia che l'impulso provenga da tastiera o da linea esterna, con la differenza che sulla banda, a fianco del numero a cui si riferisce il cronologico, appare la scritta Tasto. Vedi Banda di cronometraggio a pag. 41.

Supponiamo di avere un ordine di partenza con i concorrenti N° 1, 2, 4, 5, 6, 127, 8 e 9, che partono nell'ordine indicato, tutti appartenenti alla stessa categoria e senza alcun tabellone collegato.

# 2.2 Accensione e scelta programma

Iniziamo, naturalmente, con l'accendere il cronometro con l'apposito interruttore, sul display apparirà per un breve momento la scritta ---SYSTEM BOOTING --- e di seguito la scritta di presentazione e la versione del software installato.

Qualora l'orologio interno di REI2 non sia stato sincronizzato, o abbia, in qualche modo, perso la sincronizzazione, ne viene dato avviso (Il sistema ha perso la sincronizzazione), così come si viene avvisati se i dati in memoria non sono più validi (ATTENZIONE MEMORIA NON CONFORME). Fare riferimento al manuale d'uso per le relative istruzioni.

Le informazioni relative alla versione del software vengono evidenziate anche sulla banda. Terminata questa fase appare il primo menu.

| REI 2                      | Doc: R2U_S_1081_002_I |
|----------------------------|-----------------------|
| Programma Partenze singole | Versione: 1.08.1      |
|                            | Pagina 9 di 116       |

| Hn:mm:                                                          | 3s.a    |         |         |       |
|-----------------------------------------------------------------|---------|---------|---------|-------|
| A:Nuova                                                         | jara    |         |         |       |
| B:Cancella/Richiama gara memorizzata<br>C:Prosegui gara attuale |         |         |         |       |
| D:Cancel                                                        | Lazione | globale | memoria | Ł     |
| А                                                               | в       | С       | D       | altro |

Selezioniamo con  $\langle F1 \rangle$  la scelta **Nuova gara**, sulla banda verrà evidenziata la scelta che abbiamo appena effettuato, per l'appunto, NUOVA GARA ed il REI2 richiede quale tipologia di gara cronometrare.

Premendo nuovamente **<F1>** attiviamo il programma **Partenze singole**.

Hh:mm:ss.d

Α

Hh:mm:ss.d

Seleziona il programma:

В

A:Partenze singole B:Partenze a gruppi C:Cronometro base D:Parallelo

A:Cancella configurazione precedente B:Mantieni configurazione ultima gara

С

D

altro

| Hh:mm:s     | Hh:mm:ss.d    |            |   |       |  |  |
|-------------|---------------|------------|---|-------|--|--|
| Scegli la   | confi         | gurazione: |   |       |  |  |
| A:Sci alp   | ino           |            |   |       |  |  |
| B:Sci nor   | B:Sci nordico |            |   |       |  |  |
| C:Endurance |               |            |   |       |  |  |
| D:Training  |               |            |   |       |  |  |
|             |               |            |   |       |  |  |
| A           | В             | С          | D | altro |  |  |

Hh:mm:ss.d M 1 A:Cronometraggio B:Inserimento/stampa gruppi C:Classifica e altre stampe D:Gestione partenze A B C D altro PEL 2 ha registrate al sue interne diverse

Per la terza volta selezioniamo <F1> per Cancella

l'intenzione di cancellare la configurazione con <F4>.

e

confermiamo

precedente

REI 2 ha registrato al suo interno diverse configurazioni standard per le varie discipline sportive, optiamo per **Sci alpino** con il tasto **<F1>.** 

La scelta effettuata ci viene nuovamente evidenziata sulla banda. Ora siamo pronti per iniziare la sessione di **Cronometraggio** premendo nuovamente  $<\mathbf{F1}>$ .

Da questo momento in poi il display del REI2 non opera più in modalità 'testo' ma passa in modalità 'grafica'.

configurazione

Soffermiamoci ad analizzare, in Figura 1, quanto appare ora sul display.

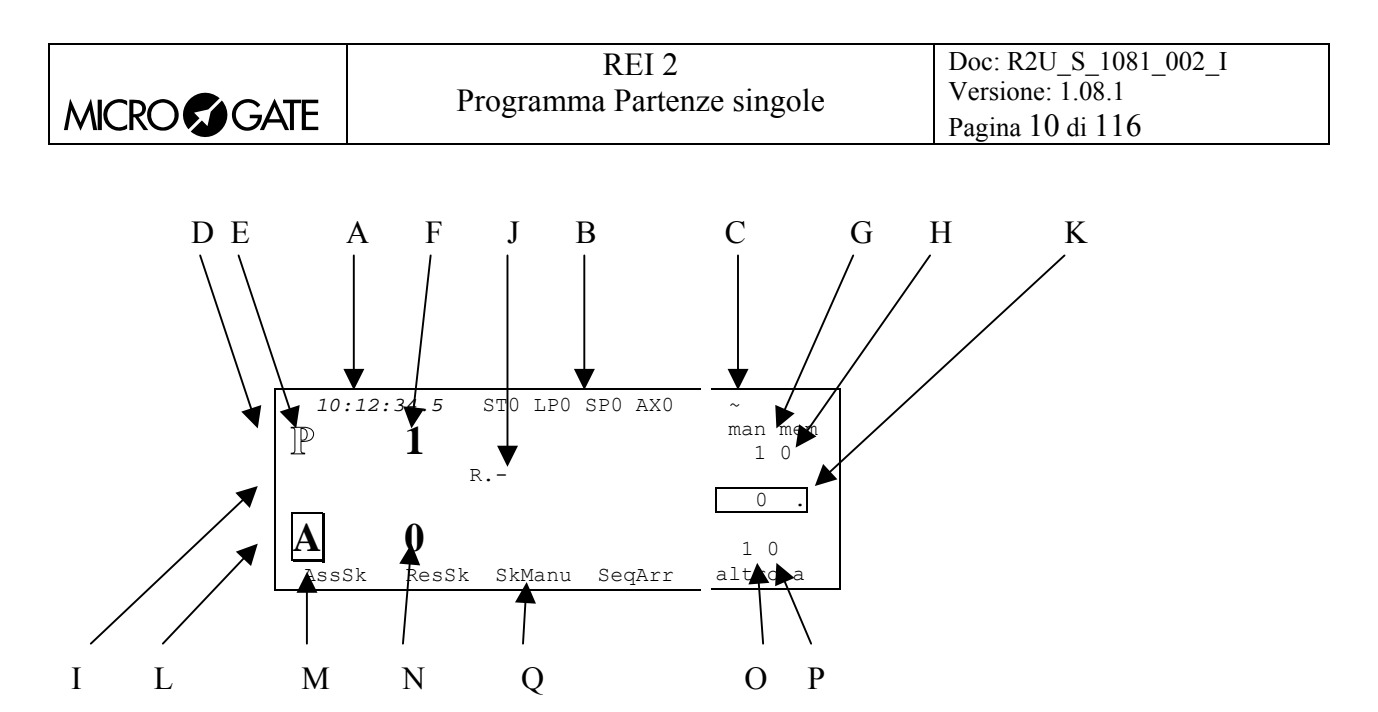

# Figura 1

Nelle varie posizioni vediamo:

- a) L'ora solare a correre
- b) Lo stato delle linee
- c) Lo stato dell'alimentazione
- d) L'area di partenza con
  - e) L'evidenza di 'tastiera di partenza' disattivata
  - f) Il numero del concorrente pronto in partenza
- g) Il numero di manche del concorrente in partenza
- h) Il numero degli impulsi di partenza in memoria
- i) L'area con i prossimi a partire ed a arrivare conj) I prossimi numeri in arrivo
- k) La 'spia' del tabellone
- l) L'area di arrivo con
  - m) La 'tastiera di arrivo' attiva
  - n) Il numero impostato in arrivo
- o) La manche del concorrente in arrivo
- p) Gli impulsi di arrivo in memoria
- q) Le opzioni attivabili dati tasti funzione.

|            | REI 2                      | Doc: R2U_S_1081_002_I |
|------------|----------------------------|-----------------------|
|            | Programma Partenze singole | Versione: 1.08.1      |
| MICROSGAIE | AIE                        | Pagina 11 di 116      |

# 2.3 Cronometraggio

#### 2.3.1 Partenza primo concorrente

Possiamo ora far partire il nostro concorrente N°1 premendo il tasto **<STA>.** Sulla banda viene stampato l'evento. Sul display grafico, come evidenziato in Figura 2 appaiono dei nuovi elementi, mentre altri vengono variati, ed in particolare:

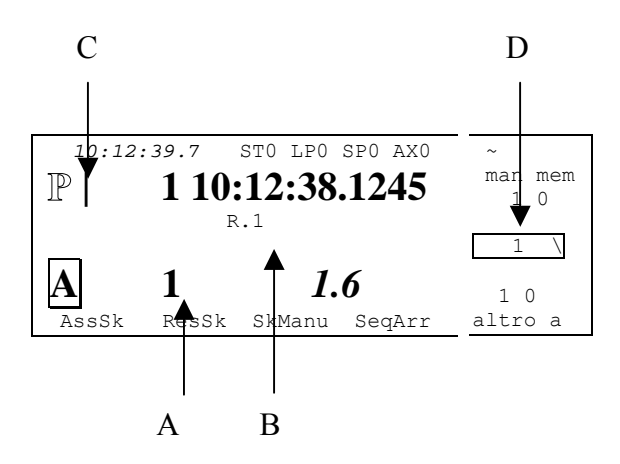

#### Figura 2

- a) Il tempo a correre del concorrente N° 1
- b) Il numero 1 a destra della lettera R.
- c) Una barretta verticale (per 6 secondi) a fianco della lettera P e l'ora solare di partenza del concorrente sulla destra del numero. Trascorsi 6 secondi, duranti i quali la dimensione della barretta diminuisce, il numero viene sostituito con il 2 e l'ora di partenza cancellata dal display
- d) Il numero 1 ed un carattere 'ruotante' nella 'spia tabellone'

Ora facciamo partire il concorrente N° 2 premendo sempre il tasto **<STA>**. Possiamo notare come il N° 2 venga aggiunto dopo il N° 1 nell'area arrivi.

# 2.3.2 Arrivo primo concorrente

Per simulare l'arrivo del concorrente N° 1 premiamo il tasto **<STO>**. All'interno dell'area di arrivo viene evidenziato il tempo netto del concorrente ed una barra lampeggiante, tra il numero ed il tempo, ci avvisa che dobbiamo confermare l'assegnazione del tempo premendo il tasto **<ENT>**, dopo di che otteniamo la stampa sulla banda del cronologico di arrivo e del tempo netto, nonché la sostituzione del numero in arrivo con il prossimo concorrente previsto.

# 2.3.3 Incremento numero in partenza

Il concorrente N° 3 non è presente in gara. REI2 propone il numero 3 nell'area partenze come prossimo numero. Per variarlo operiamo nel seguente modo:

Attiviamo la 'tastiera di partenza' premendo il tasto **<Start/stop>** in modo che il quadrato che prima conteneva la lettera **A** ora racchiuda la lettera **P**, e premiamo il tasto **<Freccia in basso>**. Il numero in partenza viene incrementato di 1 e diviene quindi 4. Una nuova pressione sul tasto **<Start/stop>** ci riporta ad operare sulla 'tastiera di arrivo'

|            | REI 2                         | Doc: R2U_S_1081_002_I |
|------------|-------------------------------|-----------------------|
|            | Programma Partenze singole    | Versione: 1.08.1      |
| MICROSGAIE | r regramma r artenize singere | Pagina 12 di 116      |

Facciamo arrivare il concorrente con il numero 2 utilizzando sempre il tasto  $\langle$ **STO** $\rangle$  e confermando con  $\langle$ **ENT** $\rangle$ . Non essendoci altri concorrenti in corsa nell'area di arrivo viene evidenziato il N° 0 ed a destra della lettera **R**. non appare alcun numero.

# 2.3.4 Non partito

Il numero 4 parte regolarmente premendo  $\langle$ STA> il numero 5, invece, non si presenta alla partenza e dovrà essere 'marcato' come non partito. Per fare ciò, non appena il N° 5 viene proposto alla partenza, riabilitiamo la tastiera di partenza con il tasto  $\langle$ Start/stop>, premiamo il tasto  $\langle$ ENT> per confermare l'intenzione di operare sul numero proposto in partenza, in questo modo variano le opzioni associate ai tasti funzione, selezioniamo NP con il tasto  $\langle$ F3>.

REI2 proporrà in partenza il N° 6, evidenziando sulla banda l'annotazione che il N° 5 è stato dichiarato non partito con l'evidenza dell'ora in cui ciò è stato fatto.

Lasciamo attiva la 'tastiera di partenza' e vediamo cosa succede se vi è un arrivo con la 'tastiera di partenza' attivata. Premiamo quindi il tasto  $\langle$ **STO** $\rangle$  per simulare l'arrivo del concorrente N° 4. Possiamo notare come venga immediatamente attivata la 'tastiera di arrivo' e venga richiesta la conferma da effettuare con la pressione del tasto  $\langle$ **ENT** $\rangle$ .

# 2.3.5 Variazione numero in partenza

Facciamo partire il N° 6 premendo **<STA>.** Il prossimo numero a partire è il 127. Incrementare il numero in partenza come fatto precedentemente sarebbe operazione estremamente lunga pertanto impostiamo il numero direttamente a tastiera dopo che il N° 7 è stato proposto in partenza: dapprima riattiviamo la 'tastiera di partenza' con il tasto **<Start/stop>**, poi impostiamo il numero premendo **<1> <2>** e **<7>** e confermiamo la variazione con **<ENT>**.

Al successivo impulso dato con il pulsante  $\langle$ STA $\rangle$  il concorrente 127 parte e dopo 6 secondi viene proposto in partenza il N° 128. Premendo il tasto  $\langle$ 8 $\rangle$  ed  $\langle$ ENT $\rangle$  impostiamo il successivo concorrente a partire. Premendo  $\langle$ STA $\rangle$  facciamo partire il N° 8 e, trascorsi una decina di secondi, ripremendo  $\langle$ STA $\rangle$  facciamo partire l'ultimo concorrente.

Nell'area riservata ad evidenziare i prossimi numeri in arrivo notiamo come siano attesi al traguardo, nell'ordine presunto, i numeri 6, 127, 8 e 9.

# 2.3.6 Non arrivato

In precedenza abbiamo visto come impostare un concorrente come NP, ora impostiamo come NA il concorrente N° 127.

Ora è attiva la 'tastiera di partenza', per passare a quella di arrivo premiamo il tasto **<Start/Stop>**. Il concorrente proposto in arrivo è il numero 6, per operare sul numero interessato (il 127) possiamo scorrere la lista dei previsti in arrivo premendo il tasto **<Freccia in basso>**. Il concorrente proposto in arrivo è ora il 127. Analogamente a quanto fatto prima premiamo il tasto **<ENT>** per poter attivare le funzioni legate al numero in arrivo ed impostiamo **NA** premendo il tasto **<F3>**. Anche per i NA viene evidenziata sulla banda l'ora di intervento.

# 2.3.7 Inversioni in arrivo

Non appena confermata l'imputazione di NA REI2 ripropone in arrivo il primo numero della lista dei presunti, in questo caso il n° 6. Sappiamo che il prossimo ad arrivare non sarà il numero 6 ma il numero 8. Possiamo variare il numero in arrivo semplicemente premendo **<Freccia in basso>**.

|             | REI 2                      | Doc: R2U_S_1081_002_I |
|-------------|----------------------------|-----------------------|
|             | Programma Partenze singole | Versione: 1.08.1      |
| MICKUSSGAIE |                            | Pagina 13 di 116      |

L'impulso ottenuto con il tasto **<STO>** sarà assegnato al N° 8 Alla conferma con il tasto **<ENT>** verrà riproposto in arrivo il numero 9.

Il numero 9 viene proposto in arrivo prima del numero 6, anche se questo è partito prima, in quanto viene considerato il più probabile in arrivo. Il n° 6 è già in ritardo al momento dell'arrivo del n° 8.

Premendo in sequenza i tasti  $\langle$ **STO** $\rangle \langle$ **ENT** $\rangle \langle$ **STO** $\rangle e \langle$ **ENT** $\rangle$  simuliamo l'arrivo degli ultimi due concorrenti (N° 9 e N° 6).

#### 2.3.8 Uscita da cronometraggio

Terminata la nostra breve gara usciamo dalla funzione di cronometraggio scegliendo l'opzione altro premendo il tasto **<F5>** e ritorniamo al **MENU** con il tasto **<F4>** Il display è ora ritornato in modalità testo.

#### 2.4 Operazioni di fine gara

#### 2.4.1 Squalifiche

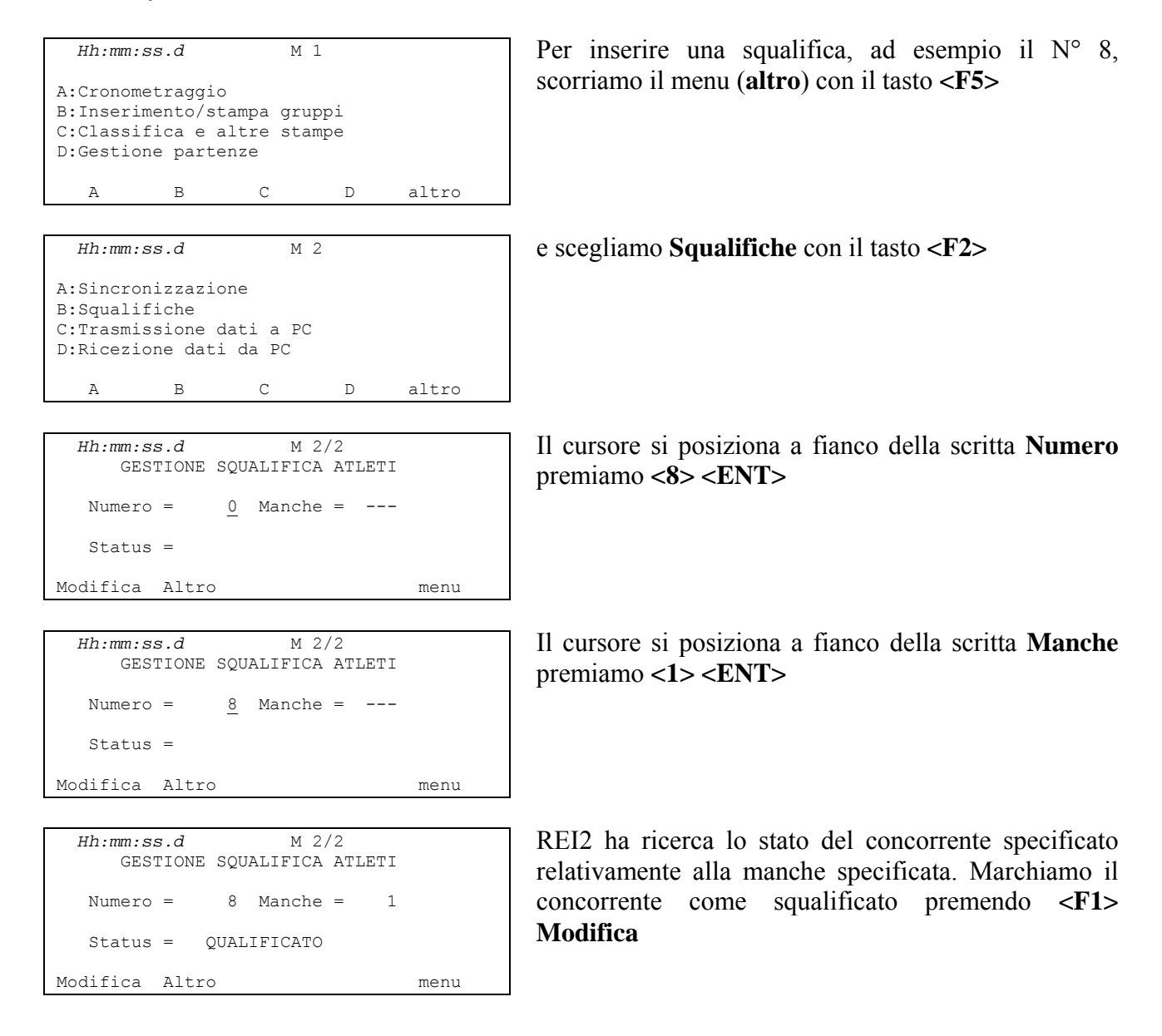

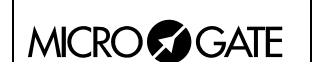

```
Hh:mm:ss.d M 2/2
GESTIONE SQUALIFICA ATLETI
Numero = 8 Manche = 1
Status = SQUALIFICATO
Modifica Altro menu
```

Inserita la squalifica premiamo **<F5> menu** per uscire e poi **<ESC>** per ritornare la menu numero 1.

# 2.4.2 Liste fine gara

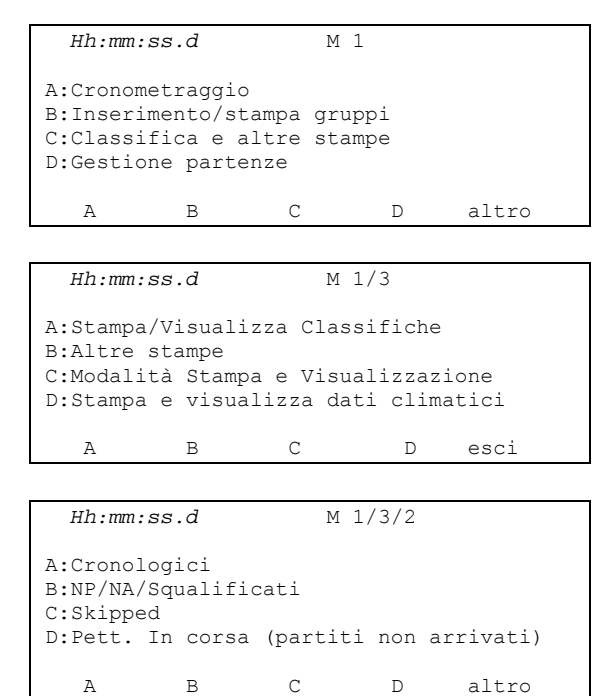

| Hh:mm:s  | Hh:mm:ss.d |           |    |      |      |
|----------|------------|-----------|----|------|------|
|          |            |           |    |      |      |
| A:Stampa | Non        | Partiti   |    |      |      |
| B:Stampa | Non        | Arrivati  |    |      |      |
| C:Stampa | Squa       | alificati |    |      |      |
| D:Manche | 0          | (0=tutte  | le | manc | he)  |
|          |            |           |    |      |      |
| A        | в          | С         |    | D    | esci |
|          |            |           |    |      |      |

Per stampare le liste degli NP, degli NA e degli squalificati, nonché la classifica scegliamo Classifiche e altre stampe con il tasto <F3>.

Iniziamo con lo stampare la lista dei non partiti scegliamo quindi Altre stampe con il tasto <F2>,

NP/NA/Squalificati ancora con il tasto <F2>

ed, infine, **Stampa Non Partiti** con il tasto  $\langle F1 \rangle$ . Sulla banda viene stampato l'elenco dei non partiti; per stampare i non arrivati basta selezionare **Stampa Non Arrivati** con il tasto  $\langle F2 \rangle$  e poi  $\langle F3 \rangle$  per gli squalificati.

Ora torniamo al livello precedente di menu premendo il tasto **<F5>** 

|                                                                                                   | Programma                                                         | REI 2<br>a Partenze singole                                                      | Doc: R2U_S_1081_002_I<br>Versione: 1.08.1<br>Pagina 15 di 116                                                      |
|---------------------------------------------------------------------------------------------------|-------------------------------------------------------------------|----------------------------------------------------------------------------------|----------------------------------------------------------------------------------------------------|
| Hh:mm:ss.d<br>A:Cronologici<br>B:NP/NA/Squalificat<br>C:Skipped<br>D:Pett, In corsa (1            | M 1/3/2                                                           | ed ancora due volte                                                              | <f5></f5>                                                                                                    |
| A B                                                                                               | C D altro                                                         |                                                                                  |                                                                                                    |
| Hh:mm:ss.d<br>A:Stampa/Visualizza<br>B:Altre stampe<br>C:Modalità Stampa e<br>D:Stampa e visuali: | M 1/3<br>A Classifiche<br>9 Visualizzazione<br>22a dati climatici | sezioniamo ora <b>Sta</b><br>tasto <b><f1></f1></b> .                            | mpa/Visualizza Classifica con il                                                                                   |
| A B                                                                                               | C D esci                                                          |                                                                                  |                                                                                                    |
| Hh:mm:ss.d<br>A:Classifica<br>B:Relativa a<br>C:Manche                                            | Tempi di arrivo<br>Tempi totali<br>1                              | Viene proposto un<br>classifica, per il r<br>premendo <b><alt< b="">:</alt<></b> | pannello per selezionare il tipo di<br>nomento ci limitiamo a <b>stampa</b><br>>+< <b>ENT</b> >. Sulla banda verrà |

ESC=esci ENT=visualizza ALT+ENT=stampa A B C D

0

# 2.4.3 Fine sessione

Hh:mm:ss.d

D:Gruppo (0=ogni pett.)

Per concludere questa prima panoramica premiamo il tasto **<ESC> esci** per ritornare al menu stampe e quindi.

riportato il contenuto del pannello ed, a seguire, la

<F5> per esci

stampa della classifica.

Siamo ora ritornati al menu principale e possiamo spegnere il nostro REI2 con l'apposito interruttore posto sul retro. (

REI2 prima di spegnersi effettivamente richiede una conferma che diamo premendo il tasto **<F1>** per **SPEGNI.** Con **<F3> STANDBY** il cronometro si spegne conservando l'ora di sincronizzazione. Questo implica però un minimo consumo di batterie.

A:Stampa/Visualizza Classifiche B:Altre stampe C:Modalità Stampa e Visualizzazione D:Stampa e visualizza dati climatici A B C D esci

M 1/3

| Hh:mm:ss.                               | d                                      |                                        |
|-----------------------------------------|----------------------------------------|----------------------------------------|
| ***********<br>Sicuro di v<br>********* | ************************************** | ************************************** |
| SPEGNI                                  | STANDBY                                | CONTINUA                               |

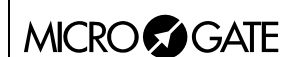

# 3 Caratteristiche programma

Nel breve gara illustrata in 'Per iniziare' abbiamo utilizzato solo una minima parte delle funzionalità offerte dal programma 'Partenze singole'. Nei capitoli seguenti verranno analizzate più in dettaglio le varie configurazioni ed i vari interventi operativi da effettuare a fronte di particolari eventi.

REI2 memorizza tutti gli eventi (Start, Lap e Stop) e permette di effettuare tutte le rettifiche si rendessero necessarie in qualunque momento, anche su manches già concluse. I valori che dipendono dagli eventi modificati (tempo netto, tempo giro, tempo tale ...) vengono ricalcolati dopo ogni variazione.

Sulla banda vengono evidenziati tutti gli eventi registrati con l'indicazione del tipo, pettorale, manche, tipo canale, canale e tempo e tutte le modifiche ad essi apportati (Annulli, variazioni, riassegnazioni ...).

Per prime verranno illustrate le funzionalità disponibili all'interno della funzione Cronometraggio, in seguito verranno illustrate le possibilità a cui si può accedere dal menu di programma.

Le varie scelte possibili, sia per quanto riguarda i vari menu, le varie opzioni o i vari valori modificabili vengono, di volta in volta, assegnati ai 5 tasti funzione  $\langle F1 \rangle \langle F2 \rangle \langle F3 \rangle \langle F4 \rangle \langle F5 \rangle$ .

I rilevamenti vengono effettuati, se non specificato diversamente, con la precisione di 1/25.000 di secondo; vengono stampati e visualizzati con la precisione di 1/10.000. Tutti i calcoli vengono effettuati al 1/25.000 e quindi i tempi netti arrotondati come richiesto.

Per far fronte a particolari esigenze è data la possibilità di abbassare la precisione di rilevazione e memorizzazione e portarla allo stesso livello di quella richiesta dalla competizione (es. staffette rilevate al 1/10).

E' possibile far partire un concorrente in una manche anche se non ha un tempo relativo a manche precedenti. In questo caso a fianco del tempo a correre del concorrente viene esposta la nota **NO TOT**, infatti tutti gli eventi restano memorizzati e disponibili, anche si riferiscono a manche precedenti.

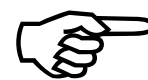

Memorizzare tutti gli eventi e calcolare i risultati quando necessario permette la massima flessibilità di gestione della gara, come modificare gli eventi relativi a manches precedenti, ristampare classifiche di manches già concluse, gestire in contemporanea più manches, o far partire dei concorrente invertendone l'ordine delle manches.

Questo manuale fa riferimento alla versione 1.08.1.

# 4 Cronometraggio

# 4.1 Contesto funzionale

Le varie funzioni vengono associate ai 5 tasti funzione in maniera diversa a seconda degli eventi da gestire, della 'tastiera virtuale' abilitata e dal fatto che si sia o meno richiesto un intervento sul pettorale 'proprietario' dell'evento rilevato.

Nelle prime sessioni è, quindi, consigliato verificare la funzione associata ai vari tasti, che viene sempre evidenziata sul display, prima della loro pressione.

Le scelte relative alle configurazioni di partenza, intermedio ed arrivo, nonché l'uscita dal cronometraggio sono raggruppate in un sottomenu (**altro**) accessibile con il tasto  $\langle F5 \rangle$ ; se non si effettua una scelta <u>entro 5</u> secondi o viene rilevato un evento da gestire REI2 esce dalla scelta delle configurazioni e ritorna al menu di cronometraggio principale. Per uscire dalle singole configurazioni e ritornare al menu principale premere  $\langle F5 \rangle$  (<<<<).

Di seguito sono evidenziate le varie funzioni attive all'interno dei vari 'stati' in cui si può trovare REI2 all'interno della sessione di cronometraggio, nonché il capitolo in cui ne viene descritto l'utilizzo.

Stati:

- Normale non vi sono eventi da gestire o numeri da confermare / variare
  Edit numero di partenza: selezionando di voler operare sulle partenze si è selezionato un
- Edit evento di partenza: REI2 ha rilevato un impulso di partenza e viene chiesto cosa se ne desidera fare.
- Edit evento di Lap è stato rilevato un impulso di lap e ne viene richiesta la gestione.
- Edit numero di arrivo: selezionando di voler operare sugli arrivi si è selezionato un numero.
- Edit evento di arrivo: REI2 ha rilevato un impulso di STOP e viene chiesto cosa se ne desidera fare.

Le funzioni attive in stato 'normale', sono:

| • AssSK                              |                                                | 36    |
|--------------------------------------|------------------------------------------------|-------|
| • ResSK                              |                                                | 37    |
| • SkManu SkAuto SkSAut4.7.3 Au       | toSkip SemiAutoSkip attivazione/disattivazione | 37    |
| • SeqArr                             |                                                | 29    |
| • SemaOn SemaOff <sup>(**)</sup>     |                                                | 40    |
| • Apripista <sup>(*)</sup>           |                                                | 24    |
| • Man <sup>(*)</sup>                 |                                                | 23    |
| • <b>Bibo</b> <sup>(*)</sup>         |                                                | 36    |
| • Class. <sup>(*)</sup>              |                                                | 36    |
| • Trasm. <sup>(*)</sup>              |                                                | 36    |
| • Altro                              | permette di passare al sotto menu configurazi  | zioni |
| • C.Part.                            | impostazione delle configurazioni di partenza  |       |
| • (Partenza) Man                     |                                                | 23    |
| • (Partenza) Ric.: Manu Auto         |                                                | 23    |
| • (Partenza) Apripista               |                                                | 24    |
| • (Partenza) AutoStSp <sup>(*)</sup> |                                                | 24    |

|                                                                                                    | REI 2<br>Programma Partenze singole                                                             | Doc: R2U_S_1081_002_I<br>Versione: 1.08.1<br>Pagina 18 di 116                                                                                           |  |
|----------------------------------------------------------------------------------------------------|-------------------------------------------------------------------------------------------------|----------------------------------------------------------------------------------------------------|--|
| <ul> <li>C.Inter impostazione delle configurazioni degli intermedi<br/>(Interm.) Manuale Pri.Num Pri.Lap4.5.1 Intermedi: modalità automatismi<br/>(Interm.) Priorit.  N.prior4.5.2 Intermedi: Prioritario<br/>(Interm.) Rif</li></ul> |                                                                                                 |                                                                                                    |  |
| <ul> <li>&lt;&lt;&lt;&lt;</li> <li>Le funzioni attive in s</li> <li>Ann.Ev.</li> <li>Sost.</li> <li>NP</li> <li>C.Crono</li> <li>Manche</li> </ul>                                                                                    | tato 'edit numero in partenza', sono:<br>                                                       | (in tutti i sottomenu)npulso (da annullare)204.3.7 Sostituzione214.3.9 Non partito23prrezione cronologico214.3.8 Manche22                               |  |
| <ul> <li>Le funzioni attive in s</li> <li>Ann.Ev.</li> <li>Skip.</li> <li>Riass</li> <li>C.Crono</li> <li>Manche</li> <li>SkipAll.</li> <li>Ins New</li> </ul>                                                                        | tato 'edit evento di partenza', sono:<br>                                                       | npulso (da annullare) 20<br>4.3.4 Impulso dubbio 20<br>Impulso 'condiviso' 21<br>prrezione cronologico 21<br>                                           |  |
| Le funzioni attive in s <ul> <li>Ann.Ev</li> <li>Skip</li> <li>Riass</li> <li>C.Crono</li> <li>N.lap</li> <li>SkipAll<sup>(*)</sup></li> <li>Ins.New<sup>(*)</sup></li> <li>Manche<sup>(*)</sup></li> </ul>                           | tato 'edit evento di Lap', sono:<br>4.5.6 Falso in<br>4.5.8<br>4.5.9 Co<br>4.5.10 N<br>4.5.10 N | npulso (da annullare) 34<br>4.5.7 Impulso dubbio 34<br>6 Impulso 'condiviso' 34<br>prrezione cronologico 35<br>Numero di intermedio 35                  |  |
| Le funzioni attive in s         Ann.Ev.         Sost.         NA         C.Crono         Manche         N.lap (*)                                                                                                    | tato 'edit numero in arrivo', sono:<br>4.4.4 Falso in<br>4.4.7 Co<br>4.5.12 Modifica i          | npulso (da annullare) 26<br>4.3.7 Sostituzione 21<br>4.4.13 Non arrivato 28<br>prrezione cronologico 27<br>4.4.9 Manche 28<br>intermedi a posteriori 35 |  |
| Le funzioni attive in s <ul> <li>Ann.Ev.</li> <li>Skip.</li> <li>Riass.</li> <li>C.Crono</li> </ul>                                                                                                    | tato 'edit evento di arrivo', sono:<br>4.4.4 Falso in<br>4.4.6<br>4.4.7 Co                      | npulso (da annullare) 26<br>4.4.5 Impulso dubbio 26<br>Impulso 'condiviso' 26<br>prrezione cronologico 27                                               |  |

Γ

| REI 2                      | Doc: R2U_S_1081_002_I |
|----------------------------|-----------------------|
| Programma Partenze singole | Versione: 1.08.1      |
|                            | Pagina 19 di 116      |

- SkipAll<sup>(\*)</sup>.....
- Ins.New<sup>(\*)</sup>.....

Le funzioni indicate con (\*) sono accessibili premendo il tasto  $\langle ALT \rangle$  ed il tasto  $\langle F5 \rangle$  contemporaneamente.

La funzione indicata con <sup>(\*\*)</sup> è accessibile solo se il semaforo è attivo.

# 4.2 Inizio sessione

Per iniziare una sessione di cronometraggio (gara), una volta scelta l'opzione relativa alla gara appare la richiesta per selezionare il programma desiderato.

Questo manuale illustra il funzionamento del programma 'Partenze singole', quindi premiamo il tasto **<F1>** per **Partenze singole**.

Qualora sia memorizzata una particolare configurazione usata in precedenza e la intendiamo utilizzare (automatismi, troncamenti, tempi morti ...,) premeremo  $\langle F2 \rangle$  per Mantieni configurazione ultima gara.

Se, viceversa, vogliamo variare la configurazione utilizzata premiamo  $\langle F1 \rangle$  per **Cancella configurazione precedente**. Per confermare l'intenzione di azzerare la configurazione impostata premiamo  $\langle F4 \rangle$  per Sì ed il tasto funzione corrispondente alla nuova configurazione da utilizzare; in caso di errore premiamo  $\langle F5 \rangle$  per No.

Per attivare la sessione premiamo, quindi, il tasto **<F1>** per **Cronometraggio**.

# 4.3 Partenze

REI2 offre diverse possibilità per la gestione delle partenze. Possiamo, infatti, avere liste gestite manualmente, liste calcolate sui risultati totali o di manches precedenti, liste scaricate da PC. Ogni tipologia di lista offre la possibilità di escludere l'automatismo di 'proposta' del successivo numero in partenza. Per i dettagli sulla gestione delle liste di partenza fare riferimento al cap. 7.2 Calcolo ordine di partenza a pag. 55.

Vi è la possibilità di assegnare automaticamente l'orario di partenza dei concorrenti sia attraverso la funzione di 'Partenze automatiche' (vedi pag. 59), sia scaricandola da PC.

I dati relativi al concorrente in partenza vengono evidenziati nell'area 'partenze' del display. Per poter intervenire sul concorrente in partenza è necessario attivare, qualora non lo sia già, la 'tastiera di partenza' premendo il tasto **Start/Stop**. L'attivazione della 'tastiera di partenza' è evidenziata dalla lettera 'P' racchiusa in un quadrato (e la lettera A solo come contorno). I prossimi concorrenti in attesa di partire, nel caso siano utilizzate delle liste di partenza, vengono elencati nella riga successiva a fianco della lettera L.

Come meglio evidenziato in seguito REI2 permette di effettuare variazioni su tempi e numeri di partenza sia immediatamente dopo la partenza di un concorrente sia in un secondo tempo anche su concorrenti che, nel frattempo, fossero già giunti al traguardo. Tutti i dati derivati (tempo netto, tempi giro, velocità ecc.) saranno ricalcolati da REI2 senza ulteriori interventi dell'operatore.

# 4.3.1 Partenza

Nel momento in cui REI2 riceve un impulso di Start, considera regolarmente partito il concorrente evidenziato, scrivendo a fianco del numero l'ora solare di partenza, a meno che:

|            | REI 2                        | Doc: R2U_S_1081_002_I |
|------------|------------------------------|-----------------------|
|            | Programma Partenze singole   | Versione: 1.08.1      |
| MICROSGAIE | i rogramma i urtenze singere | Pagina 20 di 116      |

- Non si intervenga entro 6 secondi per effettuare delle modifiche al numero in partenza
- Non si annulli, skippi o riassegni, sempre entro 6 secondi, l'impulso stesso
- Non si fosse già in modifica di un numero in partenza.
- Fosse presentato in partenza il n° 0 (Ricerca manuale).

Se non si è intervenuti REI2 propone in partenza il successivo numero della lista di partenza a meno che la funzione 'Ricerca automatica' non sia stata disabilitata.

Il trascorrere dei 6 secondi viene evidenziato da una barretta a fianco della lettera P la cui altezza diminuisce con il trascorrere del tempo. E' possibile interrompere il conteggio:

- Attivando la 'tastiera di partenza' premendo **Start/stop**> qualora non lo sia già.
- Premendo un qualunque tasto numero o un tasto freccia qualora sia già attiva.

La pressione del tasto **<ENT>** durante il conteggio dei 6 secondi conferma l'evento immediatamente.

Questa particolare funzionalità libera il cronometrista dalla necessità di intervenire sulle partenze 'normali' lasciando sufficiente tempo per intervenire in caso di necessità (falsi impulsi, variazione di numeri...).

# 4.3.2 Variazione numero in partenza

Sono disponibili diversi metodi per variare il numero proposto in partenza (sempre con la 'tastiera di partenza' attivata):

- digitando il numero prescelto sulla tastiera e premendo **<ENT>**
- scorrendo la lista di partenza con i tasti freccia
- premendo **<ENT>** i tasti freccia e nuovamente **<ENT>**

La funzione di 'Ricerca automatica' proporrà come successivo partente, dopo la partenza di numero modificato il numero che lo segue nella lista di partenza sempre, naturalmente, che si utilizzi una lista caricata, oppure il prossimo numero non ancora partito.

Ricordare che una barretta a destra del numero in partenza significa che è richiesto un **<ENT>** per confermare il numero stesso.

# 4.3.3 Falso impulso (da annullare)

Possiamo distinguere due casi: ce ne accorgiamo prima dello scadere dei 6 secondi, quindi con il numero in partenza ed il relativo tempo sul display, oppure dopo.

Per annullare entro i 6 secondi premere il tasto **<F1>**: REI2 rimette immediatamente in partenza il concorrente.

Per annullare trascorsi 6 secondi: digitare il numero di partenza a cui l'impulso si riferisce e premere **<ENT>** Alla richiesta di REI2 "**Start esiste!**" premere il tasto **<F4>** per **ann.ev.**; in caso di errore è possibile abbandonare la cancellazione premendo **<F5>** per **esci**. Se si interviene su un numero che non ha eventi di partenza da annullare appare, per un breve periodo, la scritta "**Numero n non assegnato !**".

#### 4.3.4 Impulso dubbio

Può verificarsi il caso che un particolare impulso non sia immediatamente assegnabile ad uno specifico pettorale ma che ci riservi di farlo più tardi in un momento di maggiore tranquillità. Questa particolare funzionalità prende il nome di Skip. Un impulso può essere Skippato solo entro 6

|            | REI 2                      | Doc: R2U_S_1081_002_I |
|------------|----------------------------|-----------------------|
| MICROSGATE | Programma Partenze singole | Versione: 1.08.1      |
|            |                            | Pagina 21 di 116      |

secondi dal suo verificarsi premendo il tasto **<F2>** per **Skip.** Non è quindi possibile Skippare un evento confermato.

#### 4.3.5 Impulso 'condiviso'

Lo stesso impulso può essere assegnato, se necessario, a più concorrenti premendo il tasto  $\langle F3 \rangle$ **Riass.** In questo modo il tempo solare viene assegnato al concorrente proposto in partenza (eventualmente ridigitato) e nuovamente riproposto a fianco del numero 0 in attesa che venga digitato un nuovo numero di partenza.

Il tempo rimane disponibile per riassegnazioni sino a quando le conferme vengono date con il tasto **F3>.** Una pressione sul tasto **ENT>** indica a REI2 che non è più necessario riassegnare quel cronologico.

La prima pressione del tasto  $\langle F3 \rangle$  deve essere fatta entro il limite di tempo di 6 secondi dall'evento.

E' possibile, invece, riassegnare un cronologico ad un pettorale avente già una sua ora di partenza annullando l'evento di partenza precedente (vedi sopra).

#### 4.3.6 Correzione cronologico

Altra possibilità di intervento è la correzione manuale di un cronologico sia entro i 6 secondi, quindi sul numero e tempo sul display in attesa di conferma, sia richiamando un pettorale precedentemente partito.

Per attivare la funzione di correzione entro i 6 secondi premere  $\langle F4 \rangle$ , per intervenire su assegnazione di eventi già confermati digitare il numero di partenza a cui l'evento si riferisce e premere  $\langle F4 \rangle$ . Ora è possibile inserire il cronologico corretto. Sono inoltre disponibili le seguenti funzioni:

- **<F1> C.Data** per variare la data dell'evento
- **<F2> Manche** per variare il numero di manche a cui l'evento si riferisce
- **<F3> Riass.** per riassegnare l'evento variandone molteplici dati.

Qualora venga scelta l'opzione di riassegnazione, REI2 chiede in sequenza, il numero a cui assegnare l'evento, il numero di manche e la tipologia dell'evento. Per variare la tipologia dell'evento premere i tasti  $\langle Freccia \rangle$  sino a quando viene proposta la tipologia di evento desiderata. In caso venga scelta la tipologia Lap è richiesto il numero di Lap da assegnare. Tutti i valori devono essere confermati con  $\langle ENT \rangle$ . Terminata la riassegnazione viene richiesto se si desidera annullare l'evento riassegnato con  $\langle F4 \rangle$  o mantenuto con  $\langle F5 \rangle$ . In caso di analogo evento assegnato al numero destinatario nella stessa manche viene chiesta conferma di annullo dell'evento precedentemente assegnato.

#### 4.3.7 Sostituzione

Nel verificare la correttezza delle operazioni effettuate si potrebbe rilevare come, erroneamente, è stato assegnato un evento di partenza al pettorale errato. REI2 offre la possibilità di effettuare agevolmente le necessarie rettifiche. Dopo aver digitato il pettorale a cui erroneamente è stato assegnato l'evento premere il tasto  $\langle F2 \rangle$  per Sost. Appare la scritta "Sostituire N. nn con N." inserire, quindi, il numero a cui si riferisce effettivamente l'impulso e confermare con  $\langle ENT \rangle$ .

|            | REI 2                       | Doc: R2U_S_1081_002_I |
|------------|-----------------------------|-----------------------|
|            | Programma Partenze singole  | Versione: 1.08.1      |
| MICROSGAIE | i rogramma i artenze smgore | Pagina 22 di 116      |

Se il nuovo numero inserito non ha un cronologico di partenza l'operazione si conclude senza ulteriori richieste, altrimenti REI2 ci avvisa che "**mm ESISTE!**" (dove mm è il nuovo numero) e ci offre 3 possibilità di intervento:

- **<F3**> (**Annulla**) per annullare l'evento precedentemente assegnato
- <F4> (nn<>mm) per invertire gli eventi tra i due numeri
- <**F5**> (esci) per abbandonare l'operazione.

L'operazione di sostituzione può essere effettuata solo su eventi già confermati.

Alcuni esempi (ricordare che per operare sugli eventi di partenza è necessario attivare, qualora non lo sia già, la 'tastiera di partenza'):

E' stato erroneamente assegnato il cronologico di partenza al 165 invece che al numero 175 che non è mai partito.

- <1><6><5> per attivare l'editing del numero 165
- <**F2**> per attivare la funzione **Sost.**

Sull'ultima riga del display appare la scritta 'Sostituire N 165 con N.' ed il cursore lampeggiante si posiziona a fianco della scritta.

- <1> <7> <5> per inserire il numero destinatario
- **<ENT>** per confermare l'operazione che viene evidenziata sulla banda.

E' stato erroneamente assegnato il cronologico di partenza al 205 invece che al numero 204 che ha un impulso di partenza da cancellare.

- <2><0><5> per attivare l'editing del numero 205
- <F2> per attivare la funzione Sost.

Sull'ultima riga del display appare la scritta 'Sostituire N 205 con N.' ed il cursore lampeggiante si posiziona a fianco della scritta

• <2> <0> <4> per inserire il numero destinatario e premiamo <ENT>

la scritta viene sostituita con '204 ESISTE ! Annulla 205<>204 esci'

• **<F3>** per annullare l'impulso errato precedentemente assegnato al n° 204 ed assegnare quello corretto. Sulla banda vengono evidenziati l'annullo del precedente evento assegnato al 204 e l'attribuzione di un valore sostitutivo.

Sono stati, erroneamente, invertiti due pettorali in partenza, il 65 con il 66.

- <6><5> per attivare l'editing del numero 65
- <**F**2> per attivare la funzione **Sost.**

Sull'ultima riga del display appare la scritta 'Sostituire N 65 con N.' ed il cursore lampeggiante si posiziona a fianco della scritta

• <6> <6> per inserire il numero destinatario e premiamo <**ENT**>

la scritta viene sostituita con '66 ESISTE ! Annulla 66<>65 esci'

• **<F4>** per assegnare al numero 66 il cronologico precedente assegnato al 65 ed al 65 quello del 66. Sulla banda vengono evidenziate le 2 sostituzioni.

# 4.3.8 Manche

Le funzioni di rettifica e correzione precedentemente viste operano sulla manche impostata. Per variare la manche su cui si intende operare premere, dopo aver impostato il numero di pettorale, il tasto **<F5> Manche**. Il numero della manche su cui si opera appare nella colonna 'man'.

# 4.3.9 Non partito

Per inserire un concorrente nell'elenco dei non partiti digitarne il numero, oppure premere **<ENT>** qualora il numero sia già in partenza o scelto premendo i tasti **<Freccia>** e premere il tasto **<F3>** per **NP**.

Per togliere un numero dall'elenco degli NP inserirne il numero in partenza confermando la cancellazione dell'evento con  $\langle F4 \rangle$ .

Se il concorrente risulta già partito viene evidenziata, sull'ultima linea del display, la scritta 'START N. nnnnn esiste. Ann.?' Premere  $\langle F4 \rangle$  Sì per 'marcare' il concorrente 'NP' o  $\langle F5 \rangle$  No per non variare lo stato del concorrente.

#### 4.3.10 Manche in corso

La manche in corso, a cui si riferiscono tutti gli eventi e tutte le operazioni effettuate, viene impostata nel seguente modo:

- premere il tasto **<F5> altro**
- premere il tasto **<F1> C.Part.**
- premere il tasto **<F2>** per **Man**
- Inserire il numero della manche in corso e premere **<ENT>** per confermare.

Oppure, sempre in stato Normale, è possibile

- Premere **<ALT>** + **<F2>** per **Man**
- Inserire il numero della manche in corso e premere **<ENT>** per confermare.

# 4.3.10.1 Manche 0

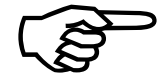

Impostando 0 (zero) come numero di manche viene attivato un particolare automatismo di REI2 che incrementa il numero di manche, per un concorrente, semplicemente inserendone il numero in partenza, sia prima che dopo la ricezione di START

di un impulso di **START**.

In pratica la prima volta che un concorrente viene posto in partenza verrà assunta come manche in corso, per quello specifico concorrente, la manche 1, la seconda volta la manche due e così via. Viene, logicamente, disabilitato il controllo di start esistente, mentre tutti gli altri automatismi rimangono attivi. Concorrenti diversi possono effettuare manche differenti.

Questa funzione è particolarmente utile nelle sessioni di allenamento o di test, nelle quali dei concorrenti effettuano più volte delle prove cronometrate.

# 4.3.11 Ricerca automatica/manuale

E' possibile attivare o disattivare, in qualsiasi momento, l'automatismo di ricerca del prossimo numero in partenza.

- premere il tasto **<F5>>>>**
- premere il tasto **<F1> C.Part**.
- premere il tasto **<F3>** per variare la scelta. Ad ogni pressione del tasto viene proposta una scelta alternativa.

Dopo essere entrati nella configurazione **Partenze** con <**F5**> >>> e <**F1**> **C.Part.** ad ogni pressione del tasto <**F4**> **Apripista** viene alternativamente attivata o disattivata la 'modalità apripista'. Per ogni cambio di modalità viene chiesta conferma con **Attivare modo apripista ?** o **Uscire dal modo apripista?**. La conferma va data con <**F4**> **Sì** per variare lo stato o <**F5**> **No** per annullare la variazione. Ogni variazione di stato viene evidenziata sulla banda, racchiusa in una cornice di asterischi, in modo da poterla rilevare rapidamente.

Mentre è attiva la modalità apripista viene evidenziata una A sulla destra della lettera P nell'area di partenza. Il tabellone viene disattivato e fatto lampeggiare il relativo led rosso sul cronometro (è possibile comunque riattivare il tabellone). La gestione degli apripista rimane esattamente la stessa della gestione normale con la differenza che gli apripista non appaiono in classifica.

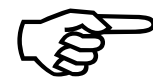

Una volta usciti dalla modalità apripista i dati relativi alla stessa vengono cancellati dalla memoria di REI2.

# 4.3.13 Memoria eventi di partenza

Eventuali impulsi di partenza giunti mentre si sta operando su di un concorrente vengono 'parcheggiati' in una apposita memoria. Il numero di impulsi registrati è evidenziato dal numero sotto la scritta '**mem'**. REI2 memorizza sino a 127 eventi e li ripropone all'operatore nell'ordine in cui si sono verificati.

Il conteggio di 6 secondi effettuato da REI2 è considerato, agli effetti del parcheggio in memoria degli impulsi, come una operazione effettuata sul concorrente. Trascorsi i 6 secondi, e confermato automaticamente l'evento, REI2 preleva dalla memoria l'evento successivo.

Si consiglia vivamente di mantenere vuota la memoria di partenza.

# 4.3.14 Priorità arrivi

Un evento di **STOP** abilita automaticamente la 'tastiera di STOP' e disabilita la 'tastiera di START' qualora questa sia solamente attivata ma non sia stia operando su di un concorrente.

E' possibile attivare o disattivare, in qualsiasi momento, l'automatismo di selezione automatica del campo arrivi quando avviene un impulso di stop.

- premere il tasto **<F5> altro**
- premere il tasto **<F1> C.Part**.
- premere il tasto <**ALT**> + **<F1>** per variare la scelta. Ad ogni pressione del tasto viene proposta una scelta alternativa.

# 4.4 Arrivi

REI2 costruisce una lista dei concorrenti previsti in arrivo e ne evidenzia i primi a fianco della lettera R.

Come per la partenza è prevista una specifica zona di display riservata ad evidenziare le informazioni relative ai concorrenti in arrivo. Per poter intervenire su questi dati è necessario attivare, qualora non lo sia già, la 'tastiera di arrivo' premendo il tasto **Start/stop**. L'attivazione

|            | REI 2                      | Doc: R2U_S_1081_002_I |
|------------|----------------------------|-----------------------|
|            | Programma Partenze singole | Versione: 1.08.1      |
| MICROSGAIE |                            | Pagina 25 di 116      |

della 'tastiera di arrivo' è evidenziata dalla lettera 'A' in racchiusa in un quadrato (e la lettera P solo come contorno).

# 4.4.1 Arrivo

La gestione degli impulsi di stop da parte di REI2 è diversa a seconda che siano o meno attivati gli automatismi di 'assegnazione' e 'ricerca'.

L'automatismo di 'assegnazione' è normalmente non attivo per ogni tipologia di gara, mentre l'automatismo di 'ricerca' è attivo per le discipline alpine e disattivo per le discipline nordiche. (vedere la tabella riassuntiva delle Configurazioni preimpostate cap. 24 a pag. 104).

La tabella seguente riassume i diversi comportamenti a seconda delle configurazioni impostate.

| Assegnazione | Ricerca   | Comportamento                                                                                                    |
|--------------|-----------|----------------------------------------------------------------------------------------------------|
| Attivo       | Attivo    | Viene proposto, con a fianco il tempo netto, il concorrente che segue<br>l'ultimo concorrente arrivato nella lista dei previsti in arrivo. Si ha a<br>disposizione il tempo specificato con la funzione Tempo di conferma<br>per stop (cap. 12.1.10 a pag. 76) per effettuare eventuali variazioni,<br>trascorsi i quali l'impulso viene confermato ed il successivo numero in<br>lista viene proposto in arrivo Valgono le stesse considerazione fatte<br>per la partenza. |
| Disattivo    | Attivo    | Viene proposto, con a fianco il tempo netto, il concorrente che segue<br>l'ultimo concorrente arrivato nella lista dei previsti in arrivo. Il cursore<br>lampeggiante a fianco del numero ricorda la necessità di confermare<br>l'assegnazione dell'impulso con il tasto <b><ent></ent></b> . Una volta<br>confermata l'assegnazione viene proposto in arrivo il prossimo<br>concorrente della lista.                                                                       |
| Disattivo    | Disattivo | Viene evidenziato il cronologico di arrivo e il cursore si posizione a<br>fianco del numero 0 per richiedere l'inserimento del numero. La prima<br>pressione del tasto <b><ent></ent></b> conferma il numero e viene proposto il<br>tempo netto. La seconda pressione del tasto <b><ent></ent></b> conferma<br>l'assegnazione. Non vengono proposti numeri in arrivo (0 sul display).                                                                                       |
| Attivo       | Disattivo | Come la configurazione precedente.                                                                                                    |

# 4.4.2 Similitudini

Le funzioni seguenti operano sugli eventi di arrivo, gestendone le eccezioni, nello stesso modo in cui le analoghe funzioni operano sulle partenze. I tasti funzione da **<F1>** a **<F4>** (Ann.Ev. Skip [Sost.] Riass.[NP/NA] C:Crono) da utilizzare sono gli stessi per le varie funzioni sia in partenza che in arrivo.

Va tenuto presente che, normalmente, gli eventi di partenza vengono confermati automaticamente dopo 6 secondi, mentre gli eventi di arrivo, normalmente, devono essere confermati manualmente (vedi cap. 4.4.15 Assegnazione automatica/manuale a pag. 29).

# 4.4.3 Variazione numero in arrivo

La variazione del numero in arrivo viene effettuata con le stesse modalità di variazione del numero in partenza. In pratica:

- digitando il numero prescelto sulla tastiera e premendo **<ENT>**
- scorrendo la lista di arrivo (R) con i tasti freccia
- premendo **<ENT>** i tasti freccia e nuovamente **<ENT>**.

La funzione di 'Ricerca automatica' proporrà sempre come successivo in arrivo, a differenza di quanto fatto per le partenze, il primo numero nella lista dei previsti in arrivo.

Ricordare che una barretta a destra del numero in arrivo significa che è richiesto un **<ENT>** per confermare il numero stesso.

# 4.4.4 Falso impulso (da annullare)

Possiamo distinguere due casi: ce ne accorgiamo prima della conferma dell'evento, quindi con il numero in arrivo ed il relativo tempo sul display, oppure dopo.

Per annullare un evento non confermato premere il tasto **<F1>**: REI2 rimette immediatamente in arrivo il concorrente.

Per annullare un evento confermato: digitare il numero di arrivo a cui l'impulso si riferisce e premere **<ENT>** Alla richiesta di REI2 "**Annullare evento nn ?**" (dove nn è il numero del concorrente) premere il tasto **<F4>** per **Si**; in caso di errore è possibile abbandonare la cancellazione premendo **<F5>** per **No**. Se si interviene su un numero che non ha eventi di arrivo da annullare appare, per un breve periodo, la scritta "**Numero n non assegnato !**".

# 4.4.5 Impulso dubbio

Può verificarsi il caso che un particolare impulso non sia immediatamente assegnabile ad uno specifico pettorale ma che ci riservi di farlo più tardi in un momento di maggiore tranquillità. Questa particolare funzionalità prende il nome di Skip. Un impulso può essere Skippato solo prima di essere confermato, premendo il tasto  $\langle F2 \rangle$  per Skip .Non è quindi possibile Skippare un evento confermato.

# 4.4.6 Impulso 'condiviso'

Lo stesso impulso può essere assegnato, se necessario, a più concorrenti, ad esempio quando passano contemporaneamente sulla linea del traguardo, premendo il tasto  $\langle F3 \rangle$  Riass. In questo modo il tempo solare viene assegnato al concorrente proposto in arrivo (eventualmente ridigitato) e nuovamente riproposto a fianco del numero 0 in attesa che venga scelto un nuovo numero di arrivo.

Il tempo rimane disponibile per riassegnazioni sino a quando le conferme vengono date con il tasto **F3>.** Una pressione sul tasto **ENT>** indica a REI2 che non è più necessario riassegnare quel cronologico.

La prima pressione del tasto **<F3>** deve essere fatta entro il limite di tempo di 6 secondi dall'evento.

E' possibile, invece, riassegnare un cronologico ad un pettorale avente già una sua ora di arrivo annullando l'evento di arrivo precedente (vedi sopra).

# 4.4.7 Correzione cronologico

MICRO GATE

Altra possibilità di intervento è la correzione manuale di un cronologico sia prima della conferma, quindi sul numero e tempo sul display, sia richiamando un pettorale precedentemente arrivato.

Per attivare la funzione di correzione entro i 6 secondi premere  $\langle F4 \rangle$ , per intervenire su assegnazione di eventi già confermati digitare il numero di partenza a cui l'evento si riferisce e premere  $\langle F4 \rangle$  E', ora, possibile inserire il cronologico corretto. Sono, inoltre disponibili le seguenti funzioni:

- <**F1**> **C.Data** per variare la data dell'evento
- **<F2> Manche** per variare il numero di manche a cui l'evento si riferisce
- **<F3> Riass.** per riassegnare l'evento variandone molteplici dati.

Qualora venga scelta l'opzione di riassegnazione REI2 chiede, in sequenza, il numero a cui assegnare l'evento, il numero di manche e la tipologia dell'evento. Per variare la tipologia dell'evento premere i tasti  $\langle$ Freccia $\rangle$  sino a quando viene proposta la tipologia di evento desiderata. In caso venga scelta la tipologia Lap è richiesto il numero di Lap da assegnare. Tutti i valori vanno confermati con  $\langle$ ENT $\rangle$ . Terminata la riassegnazione viene richiesto se si desidera annullare l'evento riassegnato con  $\langle$ F4 $\rangle$  o mantenuto con  $\langle$ F5 $\rangle$ . In caso di analogo evento assegnato al numero destinatario nella stessa manche viene chiesta conferma di annullo dell'evento precedentemente assegnato.

**Esempio:** il concorrente N° 23, in una competizione di sci nordico, è transitato sul traguardo invece che sul 1° intermedio e prosegue regolarmente la sua gara. Per effettuare la riassegnazione, dopo che l'arrivo è stato confermato, premere i tasti:

- <2><3><F4> per attivare C.Crono
- **<F3>** per **Riass**.

Nella linea centrale REI2 evidenzia la funzione attivata '**RIASS.CRONOLOGICO:....**' Con il dettaglio del dato da inserire mentre nell'ultima riga appare la scritta '**N. 23 Man. 1 C.Log.STOP**'

- **<ENT> <ENT>** per confermare numero e manche
- premiamo **<Freccia in basso>** sino a quando l'ultima parte della scritta sull'ultima linea diventa 'C.Log.Lap'
- <1> <ENT> per inserire intermedio 1 e confermare
- **<F4>** per cancellare l'evento origine.

Sulla banda vengono evidenziati l'annullo del cronologico di stop e l'inserimento del cronologico di Lap 1. Il concorrente viene rimesso in gara.

# 4.4.8 Sostituzione

Nel verificare la correttezza delle operazioni effettuate si potrebbe rilevare come, erroneamente, è stato assegnato un evento di arrivo al pettorale errato. REI2 offre la possibilità di effettuare agevolmente le necessarie rettifiche. Dopo aver digitato il pettorale a cui erroneamente è stato assegnato l'evento premere il tasto  $\langle F2 \rangle$  per Sost. Appare la scritta "Sostituire N. nn con N." inserire, quindi, il numero a cui si riferisce effettivamente l'impulso e confermare con  $\langle ENT \rangle$ .

Se il nuovo numero inserito non ha un cronologico di arrivo l'operazione si conclude senza ulteriori richieste, altrimenti REI2 ci avvisa che "**mm ESISTE!**" (dove mm è il nuovo numero) e ci offre 3 possibilità di intervento:

- <F3> (Annulla) per annullare l'evento precedentemente assegnato
- <F4> (nn<>mm) per invertire gli eventi tra i due numeri
- <F5> (esci) per abbandonare l'operazione.

|            | REI 2                      | Doc: R2U_S_1081_002_I |
|------------|----------------------------|-----------------------|
| MICROSGATE | Programma Partenze singole | Versione: 1.08.1      |
|            |                            | Pagina 28 di 116      |

L'operazione di sostituzione può essere effettuata solo su eventi già confermati.

# 4.4.9 Manche

Le funzioni di rettifica e correzione precedentemente viste operano sulla manche impostata. Per variare la manche su cui si intende operare premere il tasto **<F5> Manche**. Il numero della manche su cui si opera appare nella colonna 'man'.

# 4.4.10 Ricerca automatica/manuale

E' possibile attivare o disattivare, in qualsiasi momento, l'automatismo di ricerca del prossimo numero in arrivo.

- premere il tasto **<F5> altro**
- premere il tasto **<F3> C.Arrivi**
- premere il tasto **<F3>** per variare la scelta. Ad ogni pressione del tasto viene proposta una scelta alternativa.

# 4.4.11 Memoria eventi di arrivo

Eventuali impulsi di arrivo giunti mentre si sta operando su di un concorrente vengono 'parcheggiati' in una apposita memoria. Il numero di impulsi registrati è evidenziato dal numero sotto la scritta '**mem'**. REI2 memorizza sino a 127 eventi e li ripropone all'operatore nell'ordine in cui si sono verificati.

Qualora sia attiva la funzione di 'assegnazione' il conteggio di 6 secondi effettuato da REI2 è considerato, agli effetti del parcheggio in memoria degli impulsi, come una operazione effettuata sul concorrente. Trascorsi i 6 secondi, e confermato automaticamente l'evento, REI2 preleva dalla memoria l'evento successivo.

Si consiglia vivamente di mantenere vuota la memoria di arrivo.

# 4.4.12 Priorità arrivi

Un evento di **STOP** abilita automaticamente la 'tastiera di STOP' e disabilita la 'tastiera di START' qualora questa sia solamente attivata ma non si stia operando su di un concorrente.

# 4.4.13 Non arrivato

Per inserire un concorrente nell'elenco dei non arrivati digitarne il numero, oppure premere **<ENT>** qualora il numero sia già in partenza o scelto premendo i tasti **<Freccia>** e premere il tasto **<F3>** per **NA**.

Per togliere un numero dall'elenco degli NA inserirne il numero in arrivo confermando la cancellazione dell'evento con  $\langle F4 \rangle$ .

Se il concorrente risulta già arrivato viene evidenziata, sull'ultima linea del display, la scritta 'STOP esiste!' Premere <F4> ann.ev. per 'marcare' il concorrente 'NA' o <F5> esci per non variare lo stato del concorrente.

# 4.4.14 Diversità.

Le funzioni seguenti non sono presenti in partenza e sono specifiche per la gestione degli arrivi.

# 4.4.15 Assegnazione automatica/manuale

E' possibile attivare o disattivare, in qualsiasi momento, l'automatismo di assegnazione automatica dell'impulso di arrivo al concorrente proposto in arrivo.

- premere il tasto **<F5> altro**
- premere il tasto **<F3> C.Arrivi**
- premere il tasto **<F2>** per variare la scelta. Ad ogni pressione del tasto viene proposta una scelta alternativa tra '**Ass:Manu**' per assegnazione manuale e '**Ass:Auto**' per automatica.

# 4.4.16 Posizione in classifica attiva / disattiva

REI2 offre la possibilità di attivare e disattivare la visualizzazione sul tabellone della posizione in classifica. Per attivare o disattivare la funzione:

- premere il tasto **<F5> altro**
- premere il tasto **<F3> C.Arrivi**
- premere il tasto **<F4>** per variare la scelta. Ad ogni pressione del tasto viene proposta una scelta alternativa tra **'Class.No'** per disattiva e **'Class.Sì'** per attiva.

La posizione in classifica viene calcolata scorrendo i vari gruppi (vedi capitolo Gestione gruppi a pag. 45) a partire dal gruppo  $N^{\circ}$  1. La ricerca termina quando REI2 trova il primo gruppo contenente il concorrente arrivato. La posizione viene calcolata come posizione relativa a quel particolare gruppo ignorando tutti i gruppi seguenti.

Ad esempio se, ai fini della stampa delle classifiche finali, abbiamo inserito il concorrente n° 12 nei gruppi n° 1 (es. maschi), n° 2 (es. giovani) e n° 3 (es. stranieri) appare sui tabelloni con la posizione rispetto a tutti i maschi; viceversa se desideriamo che appaia la posizione rispetto agli stranieri definiamo i gruppi nell'ordine n° 1 (stranieri) n° 2 (maschi) e n° 3 (giovani).

# 4.4.17 Sequenza di arrivi

Tra le molteplici funzioni offerte da REI2 troviamo la possibilità di predisporre una sequenza di numeri in arrivo in modo che una singola pressione di un tasto funzione assegni un impulso al numero impostato. Questa funzione è applicabile laddove, in una gara con arrivi a 'trenini', tipo una gara di fondo, disponiamo di un preavviso.

Come prima operazione attiviamo la funzione con il tasto  $\langle F4 \rangle$  per SeqArr; inseriamo, quindi, i numeri in arrivo previsti premendo  $\langle ENT \rangle$  tra un numero e l'altro e la nostra lista viene evidenziata sull'ultima riga con i numeri inseriti separati da una virgola. Una pressione del tasto  $\langle ENT \rangle$  con il pettorale 0 termina l'inserimento della lista.

A questo punto vengono evidenziati sopra i vari tasti funzione i primi numeri di pettorale inseriti

Al ricevimento di un impulso di stop ci basterà premere il tasto funzione corrispondente al numero arrivato per assegnare immediatamente il cronologico al pettorale. I numeri eventualmente assegnati a tasti funzione a destra di quello selezionato verranno spostati a sinistra di una postazione.

Se il tasto funzione corrispondente al numero di pettorale viene premuto prima che l'evento si verifichi, il tempo del concorrente viene mandato a correre e, alla ricezione dell'impulso di arrivo, viene assegnato automaticamente.

Qualora uno stesso impulso sia da assegnare a più concorrenti, dopo aver effettuato l'assegnazione come precedente descritto, basterà premere il tasto <**ALT**> in contemporanea al tasto funzione

|            | REI 2                      | Doc: R2U_S_1081_002_I |
|------------|----------------------------|-----------------------|
| MICROSGATE | Programma Partenze singole | Versione: 1.08.1      |
|            |                            | Pagina 30 di 116      |

interessato per riprendere l'ultimo cronologico elaborato. L'operazione può essere ripetuta, sullo stesso evento, quante volte è necessario.

Se, invece, l'impulso ricevuto fosse da skippare potremo farlo premendo i tasti **<ALT>** + **<ESC>**. Anche un evento skippato può essere, se del caso, riassegnato come sopra descritto.

Qualora giungesse al traguardo un numero sfuggito al preavviso potremo inserirlo in testa alla lista semplicemente digitandolo e premendo invio.

REI2 esce dalla gestione liste quando l'ultimo numero in lista è stato utilizzato. Possiamo, comunque, uscire in qualunque momento dalla gestione liste premendo il tasto **<ESC>**. Una volta usciti con **<ESC>** dalla lista i numeri precaricati non vengono riproposti in caso di rientro nella funzione lista.

Notare che se inseriamo in lista un numero già arrivato viene chiesta, naturalmente, conferma della cancellazione dell'evento precedente.

# 4.5 Intermedi

Gli intermedi vengono trattati dopo gli arrivi in quanto le funzionalità per la loro gestione sono simili alla gestione degli arrivi.

All'interno di questo capitolo con il termine intermedio si fa riferimento, quando non specificato altrimenti, sia all'intermedio propriamente detto che al tempo giro.

Con REI2 è possibile gestire, in maniera completa e flessibile sino a 240 eventi intermedi (Laps) per ogni concorrente siano essi tempi giro o intermedi propriamente detti. La gestione degli intermedi può essere effettuata dall'operatore all'apparecchio o demandata in toto o in parte a REI2 impostando specifiche modalità di funzionamento. Al termine della descrizione delle varie funzioni sono riportati alcuni esempi di configurazione (4.5.4 Intermedi: esempi di configurazione pag. 33).

# 4.5.1 Intermedi: modalità automatismi

E' possibile modificare, in qualsiasi momento, la modalità di gestione degli eventi relativi agli intermedi. Le modalità disponibili sono 'Manuale', 'Priorità di numero' e 'Priorità di lap'.

Per accedere alla funzione:

- premere il tasto **<F5> altro**
- premere il tasto **<F2> C.Inter.**
- premere il tasto **<F2>** per variare la scelta. Ad ogni pressione del tasto viene proposta una scelta alternativa tra **Manuale**, **Pri.Num**, **Pri.Lap**.

Il significato delle varie modalità è il seguente:

- **Manuale**: Nessun automatismo è impostato, l'assegnazione del corretto evento intermedio al concorrente è lasciata all'operatore
- **Priorità di Numero** Per il numero di concorrente impostato viene ricercato il successivo numero di intermedio tale da rilevare un tempo all'interno dei limiti di riferimento
- **Priorità di Lap:** Per il numero di intermedio impostato viene ricercato il concorrente partito successivamente all'ultimo avente quell'intermedio, tale da rilevare un tempo all'interno dei limiti.

Le due modalità automatiche trovano diversa utilità nelle competizioni che si svolgono in circuito o in linea.

# 4.5.2 Intermedi: Prioritario

MICRO GATE

Con questa funzione viene specificato se si desidera che, a fronte della rilevazione di un evento di lap, REI2 presenti o meno sul display i dati relativi all'evento rilevato per la conferma da parte dell'operatore o se, viceversa, deve valutare il corretto assegnamento dell'evento e lo assegni automaticamente.

Per accedere alla funzione:

- premere il tasto **<F5> altro**
- premere il tasto **<F2> C.Inter.**
- premere il tasto **<F3>** per variare la scelta. Ad ogni pressione del tasto viene proposta una scelta alternativa tra **Priorit, Nprior.**

Il significato delle varie modalità è il seguente:

- **N.prior.**: REI2 valuta, guidato dalle impostazioni stabilite dall'utente il pettorale ed il numero di intermedio e, se congruente, lo assegna automaticamente, altrimenti lo skippa. La gestione non prioritaria è possibile solo se sono abilitate le modalità "Pri.Num." o "Pri.Lap" (vedi cap. 4.5.1 Intermedi: modalità automatismi a pag. 30)
- **Priorit.** Vengono presentati i dati relativi all'evento lap rilevato e REI2 completati sulla base degli automatismi impostati ed attende la conferma di questi.

# 4.5.3 Intermedi: Riferimento

E' possibile impostare dei limiti di validità (range) per i tempi rilevati su ogni singolo concorrente sui vari intermedi o giri. I tempi limite vengono calcolati come migliore o peggiore prestazione in percentuale rispetto ad un concorrente di riferimento.

Per accedere alla funzione:

- premere il tasto **<F5> altro**
- premere il tasto <**F2**> **C.Inter.**
- premere ancora il tasto **<F4> Rif.**

I tasti funzionali abilitati sono:

- <F2> Giro per impostare i limiti per il tempo giro, dopo la pressione del pulsante viene richiesto il numero del concorrente da utilizzare come riferimento (proponendo l'ultimo arrivato), sulla banda vengono stampati il tempo giro di riferimento ed i valori minimo e massimo che verranno presunti corretti
- <F3> Gara per impostare i limiti per gli intermedi propriamente detti, dopo la pressione del pulsante viene richiesto il numero del concorrente da utilizzare come riferimento (proponendo l'ultimo arrivato), sulla banda vengono stampati il tempi minimi e massimi che verranno presunti corretti per ogni intermedio. Se alla richiesta Tempo riferimento manche si risponde con Sì i concorrenti che hanno tempi di arrivo superiori al limite impostato verranno sostituiti, come previsto in arrivo, con il successivo concorrente previsto in arrivo
- <F4> Cancella per cancellare i limiti impostati
- **<F5> Esci** per ritornare al menu precedente.

In ogni momento è possibile selezionare un nuovo concorrente come 'riferimento' senza pregiudicare i dati memorizzati. Ad esempio in una gara di sci è possibile variare il concorrente di riferimento ad ogni cambio di categoria o del gruppo di merito.

Utilizzando la funzione Impostazione manuale tempi riferimento(cap. 12.1.6 a pag. 74) è possibile inserire manualmente i tempi di riferimento e variare i valori percentuali di validità.

|            | REI 2                        | Doc: R2U_S_1081_002_I |
|------------|------------------------------|-----------------------|
|            | Programma Partenze singole   | Versione: 1.08.1      |
| MICROSGAIE | i iogramma i artenze singore | Pagina 32 di 116      |

Rimane, comunque, attiva la possibilità di assegnare un intermedio al di fuori dei limiti, in questo caso, qualora si assegni un Lap generico, sulla banda viene riportata la scritta **'Tempo sospetto'**.

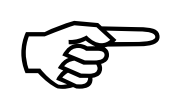

I tempi di riferimento vengono calcolati e stampati sulla base dei tempi Lap e non sulla base dei tempi split. Ad esempio se il primo intermedio è dopo 30 secondi di gara (split) ed il secondo ad 1' e 30" di gara (split) il range di validità per il secondo intermedio viene calcolato sul minuto che intercorre tra i due intermedi (lap) e non sul minuto e trenta. Quindi con uno scostamento del 15% il secondo

intermedio dovrà essere rilevato tra 51" e 1' 09" dopo il primo intermedio e non tra 1' 16" 50/100 e 1'43" 50/100 dalla partenza. I limiti per il tempo manche, viceversa, vengono calcolati sul tempo Split.

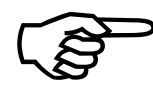

In caso di mancanza di un intermedio precedente REI2 è comunque in grado di mantenere gli automatismi di gestione degli intermedi usando il tempo lap tra due eventi conosciuti. Es. qualora rilevi un quarto intermedio e manchi il terzo ricalcola il range tra il secondo ed il quarto.

| REI 2                      | Doc: R2U_S_1081_002_I |
|----------------------------|-----------------------|
| Programma Partenze singole | Versione: 1.08.1      |
|                            | Pagina 33 di 116      |

# 4.5.4 Intermedi: esempi di configurazione

# Es. 1: gara di sci alpino con due intermedi

Supponiamo una gara di sci alpino con concorrenti di livello abbastanza equivalente ed apripista altrettanto validi. La linea del primo intermedia in LAP, la linea del secondo intermedio in AUX (verificare che la configurazione di linea preveda per LAP LAP 1 e per AUX LAP 2).

Useremo l'apripista come concorrente di riferimento con la 4.5.3 Intermedi: Riferimento pag. 31 selezionando **Gara** come **T.Tipici.** REI2 utilizzerà i tempi intermedi dell'apripista per calcolare i range di validità degli intermedi. Impostando la '**Priorità Lap**' REI2, a fronte del rilevamento di un impulso intermedio proporrà come 'proprietario' dell'intermedio il concorrente il cui tempo è all'interno dei limiti previsti. A questo punto se abbiamo impostato con 4.5.2 Intermedi: Prioritario Pag. 31 **Priorit.** verrà richiesto, di volta in volta, conferma dei dati rilevati, viceversa, se avremo impostato **N.prior.** i dati verranno accettati immediatamente. In questo secondo caso i tempi che non rientrano nei range previsti vengono automaticamente skippati.

|            | REI 2                      | Doc: R2U_S_1081_002_I |
|------------|----------------------------|-----------------------|
| MICROSGATE | Programma Partenze singole | Versione: 1.08.1      |
|            |                            | Pagina 34 di 116      |

#### Es. 2: competizione in circuito con tempi di riferimento

Supponiamo di avere una gara in circuito in cui i concorrenti, di simile livello, devono percorrere 10 giri. La linea dell'intermedio è in AUX (verificare che la configurazione di linea preveda per AUX LAP 0 per autoincremento).

Impostiamo REI2 con 4.5.2 Intermedi: Prioritario Pag. 31 **N.Prior.** e **Priorità Num.** Al termine del primo giro (prima del transito di ogni concorrente sulla linea di lap) dovremo assegnare manualmente il numero di pettorale ai vari concorrenti. Nel primo momento libero assegnaremo come tempo di riferimento quello di un concorrente significativo (es. quello ad 1/3 classifica). Da quel momento in poi REI2 chiederà solo il numero del concorrente (prima del transito di ogni concorrente sulla linea di lap) e calcolerà automaticamente il numero di giro a cui fare riferimento. Se il tempo del concorrente non rientra nei parametri prefissati verrà automaticamente skippato.

Qualora, con la funzione 12.1.5 Ultimo giro staffetta (Lap>>Stop) a pag. 74 sia stato impostato il numero dei giri da compiere REI2 assumerà come proveniente dal canale di **STOP** l'impulso proveniente dal canale di **LAP** relativo all'ultimo giro.

#### 4.5.5 Gestione degli eventi intermedi

Nel momento che REI2 rileva un impulso intermedio viene presentato sul display, a fianco della lettera L (Lap) il numero di concorrente più probabile per l'intermedio rilevato. Detto numero può essere variato con la solita operatività. Per confermare l'assegnazione premere  $\langle ENT \rangle$ . Sulla banda viene evidenziata l'ora solare dell'evento ed il canale relativo.

A seconda delle impostazioni specificate con Stampa intermedi (vedi cap. 12.1.3 a pag. 73) i valori di tempo dall'ultimo evento (LAP) e tempo dalla partenza (SPLIT) vengono stampati all'arrivo del concorrente o immediatamente. Vengono, inoltre, stampate le eventuali velocità radio e medie (vedi cap. 15 Impostazione basi velocità a pag. 91).

4.5.6 Falso impulso (da annullare)

Per annullare un evento intermedio premere il tasto **<F1>.** 

# 4.5.7 Impulso dubbio

Premendo il tasto  $\langle F2 \rangle$  è possibile skippare un impulso intermedio. La gestione degli eventi skippati rimane uguale a quella gestione degli skip di partenza e di arrivo.

#### 4.5.8 Impulso 'condiviso'

Lo stesso impulso può essere assegnato, se necessario, a più concorrenti, ad esempio quando passano contemporaneamente sulla linea del traguardo, premendo il tasto  $\langle F3 \rangle$  Riass. In questo modo il tempo solare viene assegnato al concorrente proposto in arrivo (eventualmente ridigitato) e nuovamente riproposto a fianco del numero 0 in attesa che venga scelto un nuovo numero di arrivo.

Il tempo rimane disponibile per riassegnazioni sino a quando le conferme vengono date con il tasto **F3>.** Una pressione sul tasto **ENT>** indica a REI2 che non è più necessario riassegnare quel cronologico.

La prima pressione del tasto  $\langle F3 \rangle$  deve essere fatta entro il limite di tempo di 6 secondi dall'evento.

|            | REI 2                       | Doc: R2U_S_1081_002_I |
|------------|-----------------------------|-----------------------|
| MICROSGATE | Programma Partenze singole  | Versione: 1.08.1      |
|            | i rogramma i artenze smgore | Pagina 35 di 116      |

E' possibile, invece, riassegnare un cronologico ad un pettorale avente già una sua ora di arrivo annullando l'evento di arrivo precedente (vedi sopra).

# 4.5.9 Correzione cronologico

Altra possibilità di intervento è la correzione manuale di un cronologico intermedio prima della conferma, quindi sul numero e tempo sul display.

Per attivare la funzione di correzione prima della conferma del cronologico premere **<F4>.** E', ora, possibile inserire il cronologico corretto. Sono, inoltre disponibili le seguenti funzioni:

- **<F1> C.Data** per variare la data dell'evento
- **<F2> Manche** per variare il numero di manche a cui l'evento si riferisce
- **<F3> Riass.** per riassegnare l'evento variandone molteplici dati.

Qualora venga scelta l'opzione di riassegnazione REI2 chiede, in sequenza, il numero a cui assegnare l'evento, il numero di manche e la tipologia dell'evento. Per variare la tipologia dell'evento premere i tasti  $\langle Freccia \rangle$  sino a quando viene proposta la tipologia di evento desiderata. In caso venga scelta la tipologia Lap è richiesto il numero di Lap da assegnare. Tutti i valori vanno confermati con  $\langle ENT \rangle$ . Terminata la riassegnazione viene richiesto se si desidera annullare l'evento riassegnato con  $\langle F4 \rangle$  o mantenuto con  $\langle F5 \rangle$ . In caso di analogo evento assegnato al numero destinatario nella stessa manche viene chiesta conferma di annullo dell'evento precedentemente assegnato.

# 4.5.10 Numero di intermedio

Al ricevimento di un impulso intermedio è possibile specificare il numero di lap (giro) a cui si fa riferimento premendo il tasto **<F5> N.lap**. Il cursore si posizionerà sopra la lettera L a fianco della scritta LAP attendendo l'inserimento del numero di intermedio e la successiva conferma con **<ENT>**.

# 4.5.11 Manche dell'intermedio

Premendo contemporaneamente i tasti **<ALT>** e **<F5>** è possibile modificare il numero di manche a cui fa riferimento l'intermedio rilevato. Il cursore si posiziona sul numero di manche attivo (nella parte inferiore destra del display), digitare il nuovo numero di manche e premere **<ENT>** per confermare.

# 4.5.12 Modifica intermedi a posteriori

Tutte le modifiche ai valori intermedi rilevati sono possibili dopo la conferma dei singoli eventi rilevati, anche dopo la conferma dell'arrivo del concorrente.

Per effettuare una modifica ad un intermedio rilevato, con la 'tastiera di arrivo' attivata, inserire il numero del concorrente su cui operare, e, senza confermare il numero, premere contemporaneamente i tasti  $\langle ALT \rangle$  e  $\langle F5 \rangle$ .

A questo punto REI2 chiede il numero di Lap su cui si intende operare. Notare che il numero **0** corrisponde all'evento di Stop. Inserito il numero di lap (la conferma con **<ENT>** è facoltativa) vengono attivate le funzioni di gestione dei Lap descritte precedentemente.

È possibile intervenire anche su un numero diverso di concorrente digitandone il nuovo numero al posto di quello proposto. (in questo caso è necessario confermare il numero di Lap)

|            | REI 2                      | Doc: R2U_S_1081_002_I |
|------------|----------------------------|-----------------------|
| MICROSGATE | Programma Partenze singole | Versione: 1.08.1      |
|            |                            | Pagina 36 di 116      |

Se si conferma il numero con **<ENT>** viene chiesto se si desidera annullare l'evento relativo. Premere **<F4>** Sì per annullare l'evento, **<F5>** No per mantenerlo.

# 4.6 Scelte rapide

Mentre REI2 è in stato di 'normale' è possibile accedere rapidamente alle funzioni di calcolo ordine di partenza, stampa classifiche e trasmissione dati off line.

#### 4.6.1 Bibo

Premendo il tasto **<ALT>+<F3> Bibo** si entra nella funzione di Calcolo ordine di partenza. Vedi cap. 7.2 a pag. 55

# 4.6.2 Class

Premendo il tasto **<ALT>+<F4>** è possibile entrare nella funzione di Stampa/Visualizza Classifiche. Vedi cap. 6.1 a pag. 48

# 4.6.3 Trasm

Premendo il tasto **<ALT>+<F5> Trasm** si accede alla funzione di Trasmissione dati Off Line (vedi cap. 10.1 a pag. 68)

# 4.7 Skip

Abbiamo visto, nelle pagine precedenti, come sia possibile "skippare" un evento per poterlo gestire con maggiore tranquillità in seguito (esempio arrivo di un gruppo di concorrenti con pettorale illeggibile).

Tutti gli impulsi skippati vengono stampati sulla banda con l'evidenza **SK** ed identificati da un numero progressivo a fianco.

# 4.7.1 Assegnazione

Per assegnare un evento skippato operare nel seguente modo:

• Premere il tasto <F1> per AssSk

Appare l'elenco degli skip non ancora assegnati. Gli skip già assegnati non vengono visualizzati.

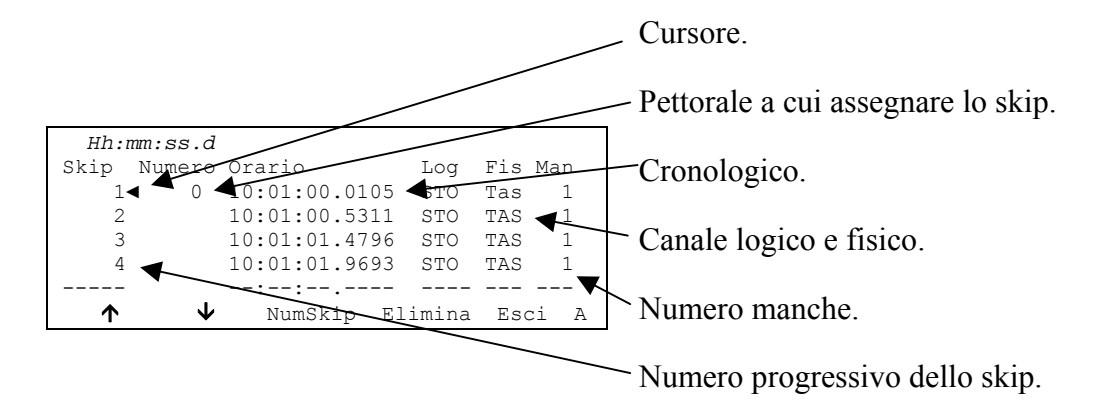
|            | REI 2                      | Doc: R2U_S_1081_002_I |
|------------|----------------------------|-----------------------|
|            | Programma Partenze singole | Versione: 1.08.1      |
| MICROSGAIE |                            | Pagina 37 di 116      |

Utilizzando i tasti  $\langle F1 \rangle \uparrow$  ed  $\langle F2 \rangle \lor$  posizionare il corsore ( $\triangleleft$ ) a fianco dello skip da assegnare. Il cursore lampeggiante nella colonna **Numero** si posiziona sulla linea evidenziata. Inserire il numero di pettorale e premere  $\langle ENT \rangle$  per confermare.

Nel caso si tentasse di assegnare un evento skippato ad un pettorale che ha già la tipologia di evento selezionata appare l'avviso "**xxxx esiste!**". Premere il tasto **<F4>** per **ann.ev.**; per sovrascrivere l'evento precedentemente assegnato o, in caso di errore, **<F5> esci** per uscire.

Lo skip assegnato scompare dalla lista.

Sono, inoltre disponibili le seguenti funzioni:

- <F3> NumSkip: per posizionarsi rapidamente sul numero di skip desiderato. Dopo aver premuto <F3> inserire il numero progressivo dello skip e premere <ENT>. Nel caso il numero di skip non sia presente appare la scritta Nessun elemento disponibile !, altrimenti il cursore si posiziona sullo skip desiderato.
- **<F4> Elimina**: elimina lo skip evidenziato dal cursore
- **<F5> Esci**: per uscire dalla funzione di gestione degli skip.
- <ALT>+<F1> tab. ad ogni pressione viene attivata una delle due scelte Tab.:Sì e Tab.:No. Con Tab.:Sì vengono visualizzati sul tabellone i tempi calcolati con lo skip assegnato.
- <**ALT>+<F3>** Manche permette di variare il numero di manche a cui l'evento skippato si riferisce. Dopo aver attivato la funzione inserire il numero di manche e premere **<ENT>**

## 4.7.2 Cancellazione

Una volta gestiti tutti gli eventi skippati 'utili' è possibile cancellare tutti gli eventi skippati non più necessari:

- Premere il tasto **<F2>** per **ResSK**
- Premere il tasto <F4> Sì per confermare la cancellazione. In caso di errore premere <F5> per No.

Sulla banda viene evidenziata l'avvenuta cancellazione della memoria degli eventi skipped. Dopo la cancellazione la numerazione degli eventi scippati riprende da 1.

## 4.7.3 AutoSkip|SemiAutoSkip attivazione/disattivazione

E' possibile skippare tutti gli eventi di stop e di intermedio abilitando la funzione AutoSkip:

• Premere il tasto **<F3>** sino a quando appare la scritta **SkAuto** (Skip automatico).

Da questo momento in poi tutti gli eventi di stop e di intermedio verranno automaticamente skippati. REI2 avvisa dell'attivazione della funzione facendo lampeggiare la scritta **\*\*\* AutoSkip abilitato \*\*\***' subito sopra l'area di arrivo.

Premendo ancora il tasto **<F3>** si attiva la funzione **SkSAut** (Skip semi automatico).

In questo caso il primo evento di intermedio o stop è gestito solo se è presente un numero in arrivo. Gli eventi successivi sono skippati. Questa funzione è attiva anche per la linea di start.

L'evento inoltre è gestito anche fuori dal menu di cronometraggio.

Per disattivare la funzione operare in maniera analoga:

• Premere il tasto **<F3>** sino a quando non appare la scritta **SkManu** (Skip manuale).

| GATE |
|------|
|      |

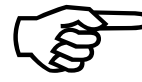

Notare che mentre la funzione di AutoSkip o di SemiAutoSkip sono attive nessun impulso di stop viene proposto all'operatore per essere confermato. Questo comporta che un eventuale tabellone continuerà a proporre il tempo a correre anche per i concorrenti che sono stati regolarmente rilevati all'arrivo.

## 4.7.4 Un esempio

Un esempio pratico può meglio chiarire l'utilità e l'utilizzo degli Skip.

Immaginiamo una gara su una distanza tale da permettere ai concorrenti di raggiungersi e superarsi, quindi dopo aver scelto nuova gara entriamo in cronometraggio. Facciamo partire i primi cinque concorrenti (dal numero 1 al n° 5) premendo per 5 volte il tasto  $\langle$ STA>. Supponiamo, a questo punto, che tre concorrenti, il numero 5, un concorrente con il numero illeggibile ed il numero 2 giungano al traguardo molto vicini tra di loro. A seguire altri concorrenti si avvicinano al traguardo..., premiamo quindi tre volte il tasto  $\langle$ STO> per simularne gli arrivi, confermiamo l'arrivo del N° 5 che abbiamo correttamente individuato con  $\langle$ 5> $\langle$ ENT> $\langle$ ENT> e a questo punto non sappiamo a chi assegnare il secondo impulso e lo 'congeliamo' skippandolo con  $\langle$ F2> poi confermiamo l'arrivo del N° 2 con  $\langle$ 2> $\langle$ ENT> $\langle$ ENT>.

In un successivo momento di calma possiamo 'recuperare' il numero mancante (chiedendolo, spuntando le liste di arrivo, ...) e supponiamo sia il numero 4. Possiamo, quindi, provvedere all'assegnamento del tempo. Sulla banda recuperiamo il numero di Skip assegnato all'impulso (SK 1) tra il numero 5 ed il numero 2 premiamo il tasto <F1> AssSk, scorriamo l'elenco sino a quando troviamo lo skip n° 1 (relativo ad un evento di STOP nella manche 1, così come evidenziato sul display), impostiamo il numero 4 con <4> e confermiamo con <ENT>. In questo modo abbiamo assegnato il cronologico di arrivo precedentemente 'congelato' al numero 4 senza bisogno di dover ridigitare alcun tempo.

## 4.8 Gestione tabellone

REI2 ha una gestione del / dei tabelloni molto sofisticata. Le potenzialità di configurazione dei tabelloni installati sono evidenziate nel capitolo Configurazione Tabellone a pag. 80 In questa parte viene evidenziato come gestirli durante il cronometraggio.

All'interno della 'spia tabellone' (vedi Figura 1 a pag. 10) viene evidenziato il numero di pettorale esposto al pubblico con l'indicazione se è un tempo a correre (barretta rotante) un tempo netto (T), un tempo Lap (L) o si sta inserendo una richiesta di storico (?). Inoltre una serie di ---- evidenziano il tabellone spento.

## 4.8.1 Funzionamento normale

Durane la normale sessione di cronometraggio sul tabellone vengono evidenziati i dati relativi al concorrente previsto in arrivo, con il numero e la barretta ruotante. Nel momento in cui il concorrente giunge al traguardo vengono inviati ai tabelloni i dati relativi al tempo netto. REI2 permette, a questo punto, di variare immediatamente il numero in arrivo, ad esempio confermando l'assegnazione dell'arrivo, lasciando i dati del concorrente appena arrivato visibili per un tempo prefissato durante la configurazione.

Il trascorrere del tempo di visualizzazione prefissato viene evidenziato da una barretta, tra il numero del concorrente arrivato e la lettera T che diminuisce di altezza mano a mano che il tempo passa.

#### 4.8.2 Accodamento automatico

MICRO GATE

Eventuali dati da visualizzare prima che sia trascorso il tempo di visualizzazione vengono accodati e visualizzati in seguito.

Questa funzione è particolarmente utile nel caso di arrivi ravvicinati come, ad esempio, nelle gare di fondo. In questo modo il cronometrista può concentrarsi esclusivamente sulla gestione degli arrivi, lasciando a REI2 l'incombenza di mostrare al pubblico, per un tempo conveniente, i dati dei concorrenti arrivati.

Qualora il numero dei concorrenti ancora da esporre sia superiore a 4 il tempo di visualizzazione viene dimezzato sino a quando non rimangono 4 o meno eventi da visualizzare.

#### 4.8.3 Accodamento manuale

E' possibile accodare il singolo tempo di arrivo di un concorrente arrivato parecchio tempo prima utilizzando la seguente sequenza:

- Digitare il numero interessato
- Premere il tasto **<ENT>**
- Premere il tasto **<F3> Vis.tab.**

Le funzioni di Disabilitazione tabellone e Concorrente prioritario svuotano la coda degli eventi da visualizzare.

#### 4.8.4 Visualizzazione classifica

Volendo visualizzare i tempi dei concorrenti che occupano le migliori posizioni in classifica premere e tenere premuto il tasto **<ALT>** e premere e tenere premuto il tasto **<Freccia in alto>**. Viene inizialmente visualizzato il tempo del concorrente in prima posizione. Mantenendo premuti i due tasti, trascorso il tempo di visualizzazione impostato con la funzione 13.2 Pausa di visualizzazione (vedi pag. 84), viene visualizzato il tempo del secondo ed, a seguire, quello dei concorrenti nelle posizioni a seguire.

Nella spia tabellone appare il numero di pettorale visualizzato.

Rilasciando i tasti la visualizzazione viene fermata.

Nel caso di successivi richiami della funzione la visualizzazione riparte sempre dalla prima posizione.

#### 4.8.5 Disabilitazione tabellone

Per disattivare l'uscita tabellone in modo che non appaia nessuna scritta premere in contemporanea i tasti **<ALT> + <Tabellone>**. Nella spia tabellone appare la scritta '----- -' e il led rosso del tasto inizia a lampeggiare rapidamente (circa 2 lampi a secondo). Per riattivare il tabellone ripremere i tasti **<ALT> + <Tabellone>**. La spia smette di lampeggiare.

#### 4.8.6 Concorrente prioritario

In particolari condizioni è necessario esporre sul tabellone un tempo a correre di un concorrente in gara (prioritario) mentre sono previsti in arrivo altri concorrenti. Per fare questo operare nel seguente modo:

- Impostare in arrivo il numero del concorrente 'interessante', digitandolo e confermandolo oppure selezionandolo con i tasti **<Freccia>** e premere **<ENT>**
- Premere il tasto **<Tabellone>.**

Ora il numero 'prioritario appare nella spia tabellone ed il led lampeggia lentamente (circa 1 lampo al secondo).

Da questo momento, qualunque sia il numero che viene impostato in arrivo, sul tabellone viene evidenziato il numero prioritario. Per terminare la gestione prioritaria di un concorrente premere nuovamente il tasto **Tabellone>**. Il led termina di lampeggiare ed il tabellone viene agganciato al concorrente in arrivo.

# 4.9 Tasti lock

MICRO GATE

I due tasti **<LCK>** hanno comportamenti simili. La loro unica differenza è che, mentre il tasto **<LCK>** sopra il pulsante **<Stop>** opera sulla sola linea si stop, il tasto sopra il tasto **<Start>** è configurabile a piacere dall'utente (vedi cap. 14.3 Configurazione esclusione linee a pag. 89).

Una volta attivato, con una semplice pressione, il led rosso corrispondente al pulsante premuto inizia a lampeggiare ed il simbolo # appare prima del numero degli impulsi in memoria.

Tutti gli impulsi rilevati alla linea posta in stato di lock vengono ugualmente memorizzati.

Una seconda pressione del tasto LCK riattiva la linea (e spegne il relativo led); a questo punto, se almeno un evento è stato rilevato, sull'ultima riga del display apparirà il messaggio 'Annull.nn eventi xxx ? Sì No'., dove nn è il numero degli eventi rilevati e xxx il loro tipo. Rispondere Si con <F4> per eliminare in modo irreversibile gli eventi acquisiti. Rispondere No per trattare uno ad uno gli eventi in questione, decidendo se annullarli o assegnarli a qualche concorrente.

In caso di necessità è possibili riattivare il lock, sempre con il tasto **<LCK>** senza perdere alcun evento. Alla successiva pressione del tasto **<LCK>** verrà offerta la possibilità di gestire sia gli eventi rilevati nella precedente fase di lock che nell'ultima.

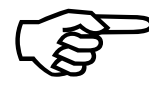

Si osservi che i tasti di lock sono efficaci su tutti gli ingressi (linea, LinkPod ©, radio) assegnati al canale logico bloccato. Non hanno, invece, alcun effetto sui tasti linea.

## 4.10 Tasti riarmo

I due tasti **<Riarmo>** hanno comportamenti simili. La loro unica differenza è che, mentre il tasto **<Riarmo>** sopra il pulsante **<Stop>** opera sulla sola linea si stop, il tasto sopra il tasto **<Start>** è configurabile a piacere dall'utente (vedi cap. 14.3 Configurazione esclusione linee a pag. 89).

Una pressione su questo tasto annulla il tempo di attesa impostato per le linee su cui è configurato. In questo modo è possibile predisporre REI2 in modo che possa ricevere impulsi senza attendere lo scadere del tempo morto impostato (vedi cap. 14.2 Tempi di disattivazione linee a pag. 88). L'azzeramento del tempo morto, evidenziata dal lampeggiare del led posto sopra il tasto, rimane attiva sino a quando non si ripreme il tasto **(Riarmo>**; il tasto non ha, naturalmente, alcun effetto sui tempi morti impostati sulle periferiche (es. cellula Polifemo).

## 4.11 Gestione semaforo

REI2 è in grado di pilotare un semaforo ed un dispositivo acustico per la gestione delle partenze

|            | REI 2                      | Doc: R2U_S_1081_002_I |
|------------|----------------------------|-----------------------|
|            | Programma Partenze singole | Versione: 1.08.1      |
| MICROSGAIE |                            | Pagina 41 di 116      |

Durante la sessione di cronometraggio, senza uscire dalla stessa, è possibile accedere rapidamente alle principali funzioni di controllo premendo i tasti **<ALT>+<LAMP>**. Le funzioni immediatamente disponibili sono: **<F1> Rip:** per impostare la frequenza di ripetizione; **<F3>** per selezionare la sequenza desiderata; **<F4> ON|OFF** per attivare o disattivare il semaforo; **<F5> esci** per uscire dalla funzione.

Con la "tastiera di partenza" attiva è possibile disattivare o attivare il semaforo premendo il tasto <F4>ON|OFF. Ad ogni pressione del tasto il semaforo viene disattivato (scritta OFF sul display in corrispondenza del tasto <F4>) o attivato (scritta ON in corrispondenza del tasto <F4>).

Si rimanda allo specifico manuale per i dettagli di configurazione e le istruzioni per il collegamento.

## 4.12 Uscita dal cronometraggio

Al termine della sessione di cronometraggio per tornare al menu di gestione della gara:

- Premere il tasto **<F5>** per **>>>**
- Premere il tasto **<F4>** per **MENU**.

E' possibile uscire dal menù di cronometraggio, effettuare delle variazioni e ritornare al cronometraggio anche durante la gara. Tutti i dati vengono, naturalmente, conservati.

Nel caso siano stati rilevati degli eventi, ad esempio uno stop, al momento di rientrare nella funzione di cronometraggio appare il messaggio 'Sono stati acquisiti alcuni eventi Eliminare gli eventi acquisiti ?' Per eliminare gli eventi memorizzati premere il tasto  $\langle F1 \rangle$  e poi confermare la scelta di eliminazione con il tasto  $\langle F4 \rangle$  per Si; premendo  $\langle F2 \rangle$  si rientra in cronometraggio con gli eventi pronti per essere gestiti.

#### 4.13 Banda di cronometraggio

REI2 stampa sulla banda tutti gli eventi, i risultati e tutte le operazioni effettuate. Ogni dato viene stampato, su due o più righe. La prima riga permette di identificare l'evento o il risultato, la successiva o le successive, permettono di rilevare i valori ad essi associati. Ogni gruppo di linee è separato dal successivo da una riga bianca.

Le modalità di stampa sono condizionate dall'impostazione di alcuni valori di configurazione presenti all'interno del menu Stampa cronologici (vedi pag. 73).

Vi sono due tipologie di stampa:

- Stampa degli eventi
- Stampa dei risultati.

#### 4.13.1 Stampa degli eventi

A fronte del verificarsi di ogni singolo evento vengono stampate due linee contenenti le informazioni relative all'evento rilevato.

Vediamo nel dettaglio:

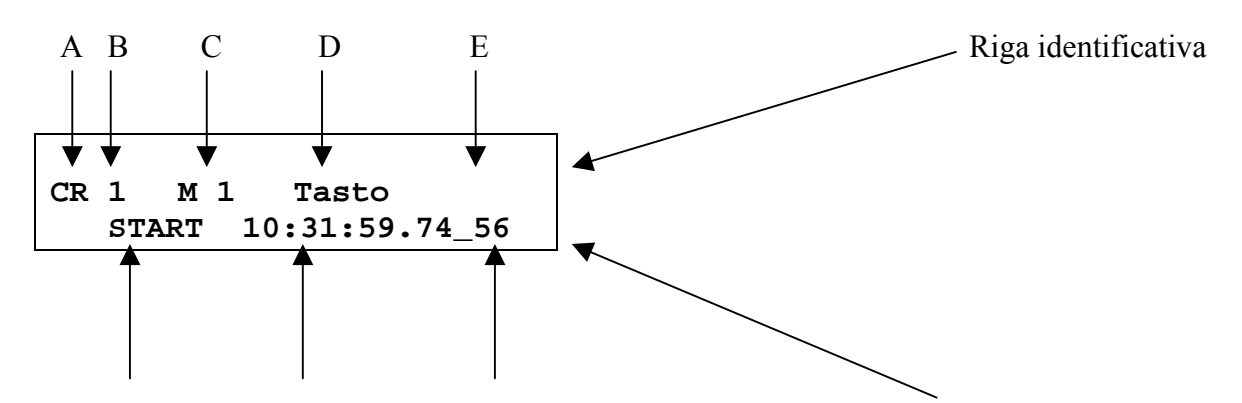

| MICROSGATE | REI 2<br>Programma Partenze singole | Doc: R2U_S_1081_002_I<br>Versione: 1.08.1<br>Pagina 42 di 116 |
|------------|-------------------------------------|---------------------------------------------------------------|
|            |                                     |                                                               |

#### F G H

Riga / righe valori

A: Identificativo operazione. Può assumere uno dei seguenti valori:

- AN annullamento del cronologico
- AS generato automaticamente (solo per partenze automatiche programmate)
- CC correzione cronologico
- CR stampa del cronologico per normale acquisizione evento
- NP non partito
- NA non arrivato
- SO sostituzione (viene stampato insieme all'annullamento quando viene sostituito il numero di pettorale di un cronologico)
- SK skip (salto) del cronologico in questo caso al posto del pettorale viene stampato il progressivo univoco di identificazione
- B: Numero pettorale oppure numero di skip:
  - Il numero di pettorale a cui si riferisce l'evento per tutti gli eventi assegnati
  - Il numero progressivo dello skip per gli eventi skippati
- C: Numero di manche a cui si riferisce l'evento
- D: Identificativo sorgente:, canale attraverso il quale è pervenuto l'evento evidenziato. Può assumere i seguenti valori:
  - Tasto manuale per mezzo dei tasti Start, Lap, Aux o Stop
  - Linea ricevuto da linee di ingresso
  - Keyb inserito attraverso la tastiera, ad esempio inserimento manuale di un cronologico di arrivo.
  - Auto generato automaticamente (solo per partenze automatiche programmate)
  - Radio ricevuto via radio
  - Enc acquisito a posteriori attraverso il trasferimento cronologici da LinkGate Encoder
  - Pod **n** acquisito via LinkPod dal pod numero **n**
- E: Variazione: Nel caso che una linea si riferisca alla variazione di un dato precedentemente immesso appare la scritta '\***M**\*' nella parte da destra della prima riga
- F: Tipo di cronologico, può assumere uno dei seguenti valori:
  - START cronologico di partenza (start)
  - STOP cronologico di arrivo (stop)
  - Lapnnn cronologico intermedio (lap) del lap numero nnn
  - Dic.NP concorrente inserito nella lista dei non partiti
  - Dic.NA concorrente inserito nella lista dei non arrivati
- G: Orario significativo. REI2 memorizza internamente tutti gli eventi con la massima precisione possibile (1/25.000 di secondo) e li presente all'operatore con la precisione di 1/10.000 di secondo qualunque sia la precisione impostata
- H: Parte di orario troncata dall'arrotondamento. Il trattino '\_' evidenzia la precisione impostata. I valori calcolati che sarebbero a destra del trattino non vengono visualizzati e stampati nei tempi netti

| REI 2                       | Doc: R2U_S_1081_002_I |
|-----------------------------|-----------------------|
| Programma Partenze singole  | Versione: 1.08.1      |
| r rogramma r artenze smgore | Pagina 43 di 116      |

Durante le sessione di cronometraggio potranno essere stampate ulteriori note informative

## 4.13.2 Stampa dei risultati

Qualora l'ultimo evento rilevato e stampato permetta di completare il calcolo di un risultato (es. rilevazione intermedio o stop) vengono stampate due o più linee contenenti i valori del risultato ottenuto.

Vediamo nel dettaglio:

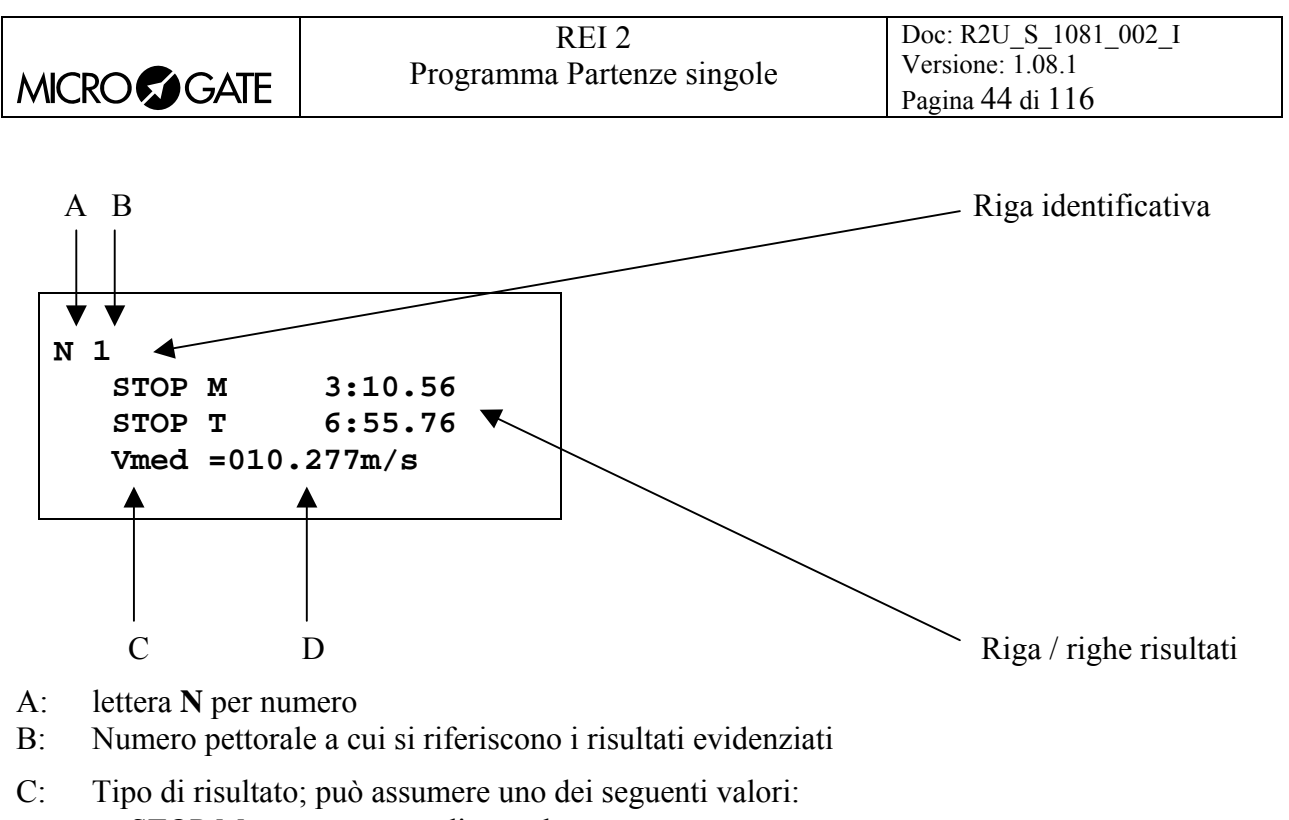

- STOP M tempo netto di manche
- STOP T tempo netto totale
- Vlap valore di velocità media relativa ad un tempo lap
- Vmed valore della velocità media
- Vrad valore di velocità radio
- D: Valore del risultato ottenuto ed eventuale unità di misura utilizzata qualora non sia in ore minuti, secondi e frazioni (es. m/s  $\rightarrow$  metri al secondo).

| REI 2                      | Doc: R2U_S_1081_002_I |
|----------------------------|-----------------------|
| Programma Partenze singole | Versione: 1.08.1      |
|                            | Pagina 45 di 116      |

# 5 Gestione gruppi

La configurazione iniziale prevede un massimo di 200 gruppi, a loro volta con la possibilità di inserire sino a 20 scelte.; utilizzando la funzione 5.4 Struttura gruppi (vedi pag. 46) è possibile variare il numero dei gruppi e delle scelte. I gruppi vengono utilizzati per il calcolo della posizione in classifica durante il cronometraggio, per la stampa delle classifiche e per il calcolo dell'ordine di partenza delle manche successive.

Uno stesso concorrente può essere inserito in 10 gruppi. I numeri di gruppo possono essere non consecutivi ma attribuiti a piacere.

Tutta la gestione dei gruppi è racchiusa nel menu M 1 B  $\rightarrow$  Inserimento/stampa gruppi e le istruzioni seguenti fanno riferimento a questo menu.

## 5.1 Inserimento/Modifica gruppi

Questa funzione permette di specificare la composizione dei singoli gruppi.

|                                           | _ Numero del gruppo.                      |
|-------------------------------------------|-------------------------------------------|
| Hh:mm:ss                                  |                                           |
| GRUPPO N. 1 GIRI 4 🗲 <del>Da N a N.</del> | Numero di giri del gruppo                 |
| Scelta N. 1                               |                                           |
| Scelta N. 2                               |                                           |
| Scelta N. 3                               | Numero del sottogruppo (non modificabile) |
| Scelta N. 4                               |                                           |
| ENT=Modif. ALT+ENT=Stampa ARR=Cambia Gr.  |                                           |
| 🔨 🚽 Cancella N.Gruppo esci A              | Estremi del sottogruppo inserito          |

Opzioni disponibili:

- <F1> ↑ scorre la lista delle scelte disponibili, all'interno di ogni gruppo, verso la scelta N. 1. La scelta selezionata è evidenziata dal simbolo → a fianco della stessa
- $\langle F2 \rangle \Psi$  scorre la lista verso la scelta numero massimo
- <F3> Cancella cancella il contenuto della scelta evidenziata dal simbolo >
- **<F4>** N.Gruppo permette di specificare il numero di gruppo su cui si intende operare
- **<F5> esci** esce dalla funzione
- <**ALT>+<F1> Scelta** permette di scegliere tra inserimento di tipo **Doppia** per introdurre i pettorali minimo e massimo appartenenti alla scelta e **Singola** per introdurre singoli pettorali.
- <ALT>+<F3> Giri permette di inserire un numero di giri diverso per gruppo. Questa funzione è attiva solo si è impostata la scelta Ultimo giro staffetta (Lap>>Stop) (vedi cap. 12.1.5 a pag. 74) diversa da 0.
- **<ENT>** permette di modificare i valori della scelta evidenziata.
- <ALT+ENT> Stampa stampa la composizione dei gruppi
- **<Freccia su>** incrementa il numero di gruppo
- **<Freccia giù>** decrementa il numero di gruppo.

Ad esempio supponiamo di voler definire i seguenti gruppi (categorie):

| Gruppo 1 | pettorali da 1 a 10  |
|----------|----------------------|
|          | pettorale 15         |
|          | pettorali da 20 a 28 |
| Gruppo 2 | non utilizzato       |
| Gruppo 3 | pettorali da 40 a 50 |

| _ |  |
|---|--|
|   |  |
|   |  |

Dovremo quindi, una volta entrati nella funzione di 'Inserimento/modifica gruppi', premere la seguente successione di tasti:

- **<ENT>** per attivare la modalità di modifica della prima scelta del gruppo 1. Il cursore si sposta nella colonna **Da N.**
- <1> <ENT> per il numero di inizio gruppo
- <1> <0> <ENT> per impostare il numero di fine gruppo. Il cursore si posiziona a fianco della Scelta N. 2 dello stesso gruppo
- **<ENT>** per abilitare la modifica della scelta 2 del primo gruppo
- <1> <5> <ENT> <1> <5> <ENT> il numero 15 è componente del gruppo 1
- <ENT>
- <2> <0> <ENT> <2> <8> <ENT> per inserire i numeri da 20 a 28
- **<Freccia su>** per impostare il gruppo2 (che, in questo caso, non viene utilizzato)
- **<Freccia su>** per impostare il gruppo N. 3
- **<ENT>** per attivare la modifica della prima scelta del gruppo 3
- <4> <0> <ENT> <5> <0> <ENT> componenti il gruppo 3
- **<ESC>** per uscire dall'inserimento gruppi.

Per richiamare un numero di gruppo, una volta richiamata la funzione 'Inserimento/modifica gruppi', scorrere i vari gruppi con **<Freccia su>** / **<Freccia giù>** o selezionarlo direttamente con **<F4> N.Gruppo** ed inserire il numero alla richiesta **Inserisci numero N.=**, confermare poi con **<ENT>**.

REI2. ripropone i vari valori inseriti nelle diverse scelte dando la possibilità di variarne il contenuto o di inserirlo ex novo.

La scelta **Singola**, pur mostrando sul display la sola colonna **N** valorizza, per la scelta sia il valore **Da N.** che il valore **a N.**.

Per cancellare un gruppo è sufficiente cancellarne le varie scelte premendo il tasto  $\langle F3 \rangle$  Cancella dopo averle selezionate. REI2 mantiene le scelte numerate da 1 e consecutive spostando eventuali scelte con numero superiore al posto di quella cancellata.

# 5.2 Stampa struttura gruppi

Dal menu della gestione gruppi è possibile ottenerne la stampa premendo il tasto **<F2>** per **Stampa struttura gruppi**. Sulla banda verranno stampati i vari gruppi immessi con la composizione degli stessi.

# 5.3 Cancella gruppi

Per cancellare completamente la composizione di tutti i gruppi inseriti premere, sempre nel menu gestione gruppi, il tasto  $\langle F3 \rangle$  per **Cancella gruppi**. Per confermare la scelta di cancellazione premere  $\langle F4 \rangle$  per **Si**, altrimenti annullare la cancellazione con  $\langle F5 \rangle$  per **No**. Confermata l'operazione di cancellazione sulla penultima riga del display appare, per qualche istante, la scritta '**Cancellazione gruppi effettuata!**'.

# 5.4 Struttura gruppi

Con questa funzione si specifica il numero dei gruppi e delle relative scelte che si intende utilizzare. Il prodotto tra i gruppi e le scelte non può superare il valore di 4000 (es. 100 gruppi per 40 scelte = 4000).

| REI 2                      | Doc: R2U_S_1081_002_I |
|----------------------------|-----------------------|
| Programma Partenze singole | Versione: 1.08.1      |
|                            | Pagina 47 di 116      |

Richiamata la funzione inserire il numero dei gruppi desiderato (da 1 a 999) confermando con **<ENT>** ed il numero delle scelte per ogni gruppo (da 1 a 999) confermando nuovamente con **<ENT>**.

La modifica della struttura cancella i dati relativi alla composizione dei gruppi, REI2 chiede quindi conferma dell'operazione con il messaggio **Attenzione: i gruppi saranno cancellati! – Sicuro?** Premere **<F4> Sì** per confermare la modifica o **<F5> No** per annullare l'operazione.

## 5.5 Ricevi struttura gruppi da PC

Questa funzione permette di scaricare la struttura gruppi generata dai programmi Microgate REI2 Uploder ©, Microrun © e MicroLink ©. Premere il tasto **<F4>** per **Ricevi struttura gruppi da PC.** Sulla seconda linea del display appare la scritta **'Pronto a ricevere....**'. Si hanno a disposizione 20 secondi per avviare, sul PC, la trasmissione dei dati.

Se entro tale periodo non vengono ricevuti dati appare la scritta '**Time Out Ricezione Seriale .... Premi un tasto**'. Premere un tasto per proseguire. Premendo <**ENT**> si ritorna al menu di gestione gruppi.

E' possibile, una volta attivata, interrompere la ricezione prima del time out premendo il tasto **<F2>** per **Interrompi** e nuovamente il tasto **<ENT>** all'avviso di '**Ricezione Interrotta**'.

Durante la corretta ricezione dei dati questi vengono elencati, velocemente, a video. Terminata la ricezione, al comparire della scritta '**Fine ricezione. Premi un tasto...**' premere **<ENT>** per ritornare al menu.

Informazioni dettagliate sulla struttura dati inviata dal PC a REI2 sono evidenziate nel capitolo 25 Protocolli di comunicazione REI 2 – PC a pag. 105.

Per le modalità di collegamento tra REI2 e PC fare riferimento al manuale d'uso.

# 6 Classifiche ed altre stampe

Questo menù raccoglie le varie possibilità di stampa offerte da REI2. Alcune stampe possono essere sia consultate su display che stampate.

Tutta la gestione delle stampe è racchiusa nel menu M 1 C  $\rightarrow$  Classifiche e altre stampe e le istruzioni seguenti fanno riferimento a questo menu.

# 6.1 Stampa/Visualizza Classifiche

Questa funzione offre una ricca possibilità di scelta circa i dati da prendere in considerazione per la consultazione su display o la stampa della classifica.

Sono sempre disponibili le seguenti opzioni:

- **<ESC>** per abbandonare questa scelta
- **<ENT>** per far apparire l'elenco sul display
- **<ALT>+<ENT>** per stampare la classifica selezionata
- **<F3>** Manche per impostare il numero di manche a cui fare riferimento
- **<F4>** Gruppo per selezionare il gruppo di cui si intende ottenere la classifica (0 per tutti i concorrenti inseriti).

Il tasto **<F1>** Classifica propone, ad ogni pressione, una differente tipologia di classifica.

Il tasto **<F2>** ed **<F5>** variano il proprio funzionamento sulla base della scelta effettuata con **<F1>**. La tabella seguente riassume le varie possibili combinazioni:

| Valore di <b><f1></f1></b> | Opzioni di <b><f2></f2></b> | Opzioni di <b><f5></f5></b>        | Note                                                                                  |
|----------------------------|-----------------------------|------------------------------------|---------------------------------------------------------------------------------------|
| Tempi di arrivo            | Tempi totali                |                                    | Classifica calcolata sul tempo totale delle manches                                   |
| Tempi di arrivo            | Tempi di manche             |                                    | Classifica della manche impostata                                                     |
| Intermedi                  | LAP                         | Numero di intermedio               |                                                                                       |
| Intermedi                  | LAP                         | Numero di intermedio<br>a <b>0</b> | Classifica sulla base dei tempi ottenuti tra l'ultimo lap e lo stop                   |
| Intermedi                  | SPLIT manche                | Numero di intermedio               |                                                                                       |
| Intermedi                  | SPLIT totali                | Numero di intermedio               |                                                                                       |
| Velocità                   | Velocità medie              | Base                               |                                                                                       |
| Velocità                   | Velocità radio              | Base                               |                                                                                       |
| Seq. di arrivo             | Tempi totali                |                                    | Lista tempi totali. L'ordine è quello<br>di transito dei concorrenti sul<br>traguardo |
| Seq. di arrivo             | Tempi di manche             |                                    |                                                                                       |

| _           |     |   |
|-------------|-----|---|
| <b>F</b> A( | ΓΔΓ | F |

| Seq. di arrivo  | Num. pettorale |                                                           |
|-----------------|----------------|-----------------------------------------------------------|
| Tempi di arrivo | Num. Pettorale | Per il pettorale impostato ordina i vari tempi di manche. |

Qualora si scelga di consultare la classifica a display viene data la possibilità di scorrere l'intero elenco oppure di ricercare uno specifico pettorale o una specifica posizione in classifica.

Opzioni disponibili:

- **<ESC>** ritorna alla scelta dei limiti di tempo
- **<F1>** scorre la lista all'indietro di 1 evento
- **<F1>** premuto per oltre 2 secondi scorre velocemente la lista all'indietro
- <F2> scorre in avanti di 1 evento
- <F2> premuto per oltre 2 secondi scorre velocemente in avanti
- **<F3>** permette di specificare il concorrente di cui ricercare la posizione
- <F4> permette di specificare la posizione di cui ricercare il concorrente, ad esempio cercare il 15° in classifica
- **<F5>** ritorna al menù precedente.

## 6.2 Altre stampe

#### 6.2.1 Cronologici

E' possibile consultare sul display o ristampare i cronologici in maniera completa, oppure limitarne la stampa tra due tempi solari a scelta dell'utilizzatore o relativi ad uno specifico canale logico.

Opzioni disponibili:

- **<ESC>** per abbandonare questa scelta
- **<ENT>** per far apparire l'elenco sul display
- <ALT>+<ENT> per stampare i cronologici
- <**F1**> permette di variare l'eventuale valore iniziale
- **<F2>** permette di variare l'eventuale valore finale
- **<F3>** azzera i valori iniziale e finale
- <F4> permette di selezionare il tipo di evento da stampare (Tutti, Start. Stop, Lap )
- **<F5>** ritorno al menu.

Qualora si scelga di consultare i cronologici a video viene data la possibilità di scorrere l'intero elenco cronologico oppure di estrarne una parte impostando il numero di concorrente e/o di manche. E', inoltre, possibile stampare una singola riga di cronologico.

Opzioni disponibili:

- **<ESC>** ritorna alla scelta dei limiti di tempo
- **<F1>** scorre la lista all'indietro di 1 evento
- **<F1>** premuto per oltre 2 secondi scorre velocemente la lista all'indietro
- **<F2>** scorre in avanti di 1 evento
- <F2> premuto per oltre 2 secondi scorre velocemente in avanti
- <F3> permette di specificare il concorrente di cui visualizzare i cronologici
- <F4> permette di specificare la manche interessata
- **<F5>** stampa il cronologico indicato dal simbolo **4**.

## 6.2.2 NP/NA/Squalificati

MICRO GATE

In questa funzione sono raccolte le stampe relative ai concorrenti marcati come non partiti, non arrivati e squalificati. Queste stampe fanno riferimento alla manche impostata con la funzione **Manche**.

Le opzioni disponibili sono:

- <F1> Stampa Non Partiti
- <F2> Stampa Non Arrivati
- <F3> Stampa Squalificati
- **<F4> Manche** per impostare il numero della manche a cui fare riferimento.

## 6.2.3 Skipped

Gli impulsi skippati durante la sessione di cronometraggi, sia che siano stati successivamente assegnati sia che siano stati 'ignorati' sono registrati e richiamabili sul display. Sulla banda e sul display vengono evidenziati con \* gli impulsi assegnati.

Opzioni disponibili:

- **<ESC>** per abbandonare questa scelta
- **<ENT>** per far apparire l'elenco sul display
- <ALT>+<ENT> per stampare i cronologici
- **<F1>** permette di variare l'eventuale valore iniziale
- <F2> permette di variare l'eventuale valore finale
- **<F3>** azzera i valori iniziale e finale
- <F4> abilita e disabilita la stampa/visualizzazione degli impulsi successivamente assegnati
- **<F5>** ritorno al menu.

Qualora si scelga di consultare gli impulsi skippati sul display vengono abilitate le stesse opzione disponibili per i cronologici.

Opzioni disponibili:

- **<ESC>** ritorna alla scelta dei limiti di tempo
- **<F1>** scorre la lista all'indietro di 1 evento
- **<F1>** premuto per oltre 2 secondi scorre velocemente la lista all'indietro
- **<F2>** scorre in avanti di 1 evento
- <F2> premuto per oltre 2 secondi scorre velocemente in avanti
- <F3> permette di specificare il concorrente di cui visualizzare i cronologici
- **<F4>** permette di specificare la manche interessata
- **<F5>** stampa il cronologico indicato dal simbolo **4**.

#### 6.2.4 Pettorali in corsa

Con questa funzione possiamo stampare i concorrenti che pur essendo partiti non hanno ne un impulso di stop ne l'evidenzia di non arrivati.

Opzioni disponibili:

- **<ESC>** per abbandonare questa scelta
- **<ENT>** per far apparire l'elenco sul display
- <ALT>+<ENT> per stampare l'elenco
- **<F1>** permette di variare il numero di pettorale da cui iniziare la ricerca

| MICRO | <b>F</b> A | GATE |
|-------|------------|------|
|       |            |      |

- <F2> permette di variare il numero di pettorale a cui terminare la ricerca, ad esempio escludendo gli ultimi 30 partiti
- **<F3>** numero di manche su cui effettuare la ricerca
- <F4> numero di gruppo su cui effettuare la ricerca
- **<F5>** ritorno al menu.

In caso di consultazione su display sono disponibili le opzioni:

- **<ESC>** ritorna alla scelta dei limiti di ricerca
- **<F1>** scorre la lista all'indietro di un numero
- **<F1>** premuto per oltre 2 secondi scorre velocemente la lista all'indietro
- <F2> scorre in avanti di un numero
- <F2> premuto per oltre 2 secondi scorre velocemente in avanti
- <F3> permette di specificare il concorrente su cui effettuare una ricerca
- **<F4>** permette di specificare la manche interessata
- <F5> stampa il cronologico indicato dal simbolo 4.

# 6.2.5 STOP senza START

Con questa funzione possiamo stampare i concorrenti che risultano avere un impulso di **STOP** ma sono privi del corrispondente impulso di **START**.

Opzioni disponibili:

- **<ESC>** per abbandonare questa scelta
- **<ENT>** per far apparire l'elenco sul display
- <**ALT**>+<**ENT**> per stampare l'elenco
- <F1> permette di variare il numero di pettorale da cui iniziare la ricerca
- <F2> permette di variare il numero di pettorale a cui terminare la ricerca
- **<F3>** numero di manche su cui effettuare la ricerca
- <F4> numero di gruppo su cui effettuare la ricerca
- **<F5>** ritorno al menu.

In caso di consultazione su display sono disponibili le opzioni:

- **<ESC>** ritorna alla scelta dei limiti di ricerca
- **<F1>** scorre la lista all'indietro di un numero
- **<F1>** premuto per oltre 2 secondi scorre velocemente la lista all'indietro
- **<F2>** scorre in avanti di un numero
- <F2> premuto per oltre 2 secondi scorre velocemente in avanti
- <F3> permette di specificare il concorrente su cui effettuare una ricerca
- <F4> permette di specificare la manche interessata
- $\langle F5 \rangle$  stampa il cronologico indicato dal simbolo  $\triangleleft$ .

# 6.3 Modalità Stampa e Visualizzazione

Attraverso questa funzione è possibile impostare alcune preferenza su cosa si desidera venga stampato.

Le opzioni disponibili sono:

• <**F1>** Presentazione dati: ad ogni pressione varia tra Completa e Selezione. Se attivata la scelta Selezione sul display vengono presentati i soli tempi considerati per il calcolo della classifica, se attivata la scelta Completa vengono presentati anche i tempi non significativi per il calcolo della classifica esposta

| REI 2                      |
|----------------------------|
| Programma Partenze singole |

- <F2> Stampa distacco: ad ogni pressione varia tra Disabilitata ed Abilitata. Se abilitata stampa i distacchi dal primo sulle classifiche
- <F3> Ord. pari tempo: ad ogni pressione varia tra Secondo ord. part. e Secondo ord. part inv.. Nel primo caso, cioè secondo ordine di partenza, se due o più concorrenti sono a paritempo vince quello che è partito prima (es: sci nordico); nel secondo caso vince invece quello che è partito dopo (es: sci alpino). Quindi il calcolo non si basa sul numero di pettorale ma sul cronologico di partenza. Solo nel caso in cui due o più concorrenti sono partiti nello stesso momento si considera il pettorale
- <F4> Invia dati su seriale: ad ogni pressione varia la porta seriale su cui inviare una copia dei dati stampati. Le possibili alternative sono NESSUNA, SERIALE A, SERIALE B, TUTTE. I dati vengono stampati con lo stesso formato con cui vengono stampati. Non sempre vengono inviate le linee vuote.

(altro...)

MICRO GATE

- <**F1**> **Considera in class. Lap preced:** questa funzione è adatta in gare a staffetta o nelle quali i concorrenti percorrono più giri. Se abilitata, nelle classifiche su carta e su tabelloni sono presenti anche gli atleti che non sono a pieni giri, con indicato anche il numero di giri di ritardo.
- <F2> Max atleti in class.: permette di impostare il numero massimo di concorrenti che debbono apparire in classifica. Per includere tutti i concorrenti impostare 0
- **<F3> Stampa nomi concorrenti**: ad ogni pressione varia tra **Disabilitata** ed **Abilitata**. Se abilitata stampa il nome del concorrente sulle classifiche
- <F4> Stampa naz. Concorrenti: attivo solo se attiva la stampa nome del concorrente; ad ogni pressione varia tra Disabilitata ed Abilitata. Se abilitata stampa la nazione del concorrente sulle classifiche.

## 6.4 Stampa e visualizza dati climatici

Questa funzione è dedicata alla gestione della sonda climatica Microgate del sensore di luminosità e dell'anemometro. La sonda rileva la temperatura e l'umidità dell'aria nonché la temperatura della neve. L'anemometro misura la direzione e la velocità dell'area. Il sensore di luminosità fornisce l'intensità della luce in percentuale. Per l'utilizzo della sonda e dell'anemometro ed i relativi collegamenti fare riferimento allo specifico manuale.

#### 6.4.1 Test sonda clima

Questa funzione effettua la lettura continua della sonda clima e visualizza sul display i dati rilevati. Visualizza, inoltre, i dati rilevati in occasione dell'arrivo dei vari concorrenti qualora fosse stata attivata. con la funzione Stampa dati clima(pag. 53)

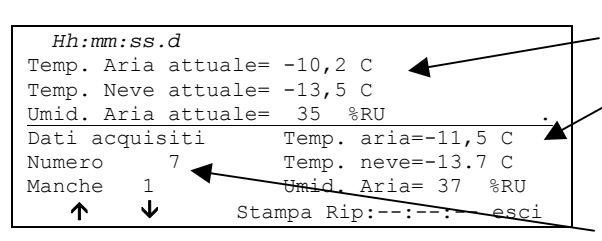

-Dati climatici rilevati al momento

Dati climatici rilevati al momento dell'arrivo di un concorrente.

Numero del concorrente e manche su cui è stata effettuata la rilevazione.

Opzioni disponibili:

- $\langle F1 \rangle \uparrow$ : visualizza la rilevazione precedente
- $\langle F2 \rangle \psi$ : visualizza la rilevazione seguente

|             | REI 2                      | Doc: R2U_S_1081_002_I |
|-------------|----------------------------|-----------------------|
|             | Programma Partenze singole | Versione: 1.08.1      |
| MICROSIGAIE | rogramma ratenze singere   | Pagina 53 di 116      |

- <F3> Stampa: stampa i dati presenti sul display
- **<F4> Rip:** inserire la frequenza in ore, minuti e secondi con cui effettuare la lettura della sonda e la stampa dei dati rilevati.
- <F5> Esci Ritorna al menu precedente

#### 6.4.2 Test anemometro

Questa funzione effettua la lettura continua dell'anemometro e visualizza sul display i dati rilevati. Visualizza, inoltre, i dati rilevati in occasione dell'arrivo dei vari concorrenti qualora fosse stata attivata. con la funzione Stampa dati clima.

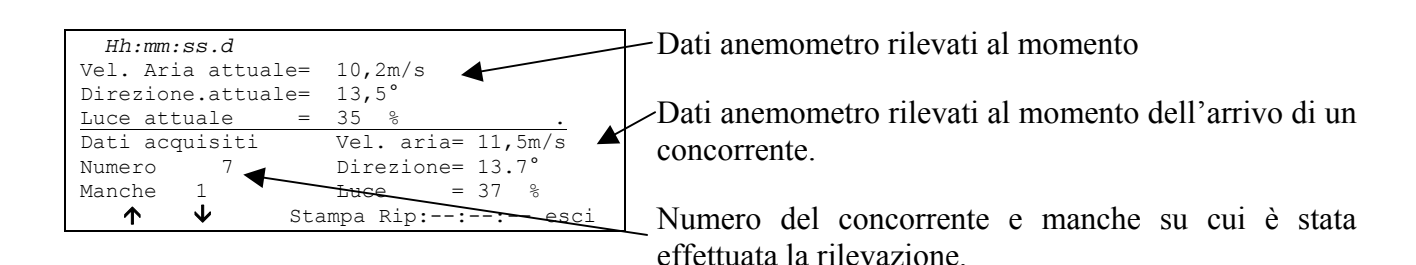

Opzioni disponibili:

- $\langle F1 \rangle \uparrow$ : visualizza la rilevazione precedente
- $\langle F2 \rangle \psi$ : visualizza la rilevazione seguente
- **<F3> Stampa**: stampa i dati presenti sul display
- **<F4> Rip:** inserire la frequenza in ore, minuti e secondi con cui effettuare la lettura della sonda e la stampa dei dati rilevati.
- <F5> Esci Ritorna al menu precedente

#### 6.4.3 Stampa dati clima

Ad ogni pressione del tasto **<F2>** passa da **Sì** a **No** attivando o meno la rilevazione e la stampa sulla banda dei dati climatici rilevati al momento dell'arrivo di ogni concorrente.

|            | REI 2                      | Doc: R2U_S_1081_002_I |
|------------|----------------------------|-----------------------|
|            | Programma Partenze singole | Versione: 1.08.1      |
| MICROSGAIE |                            | Pagina 54 di 116      |

# 7 Gestione partenze

REI2 offre diverse funzioni per la gestione delle liste di partenza. Si possono memorizzare contemporaneamente sino a 4 liste di partenza per altrettante manche. Ogni lista può essere scaricata da PC o calcolata da REI2 sulla base dei risultati acquisiti o, ancora, essere generata automaticamente da REI2 sulla base di una sequenza di partenze automatiche. Una volta utilizzata è possibile cancellare la lista e riutilizzare lo spazio liberatosi per memorizzare una nuova lista per una manche successiva. Il sistema di calcolo delle liste di partenza offre una elevata flessibilità per la costruzione di liste nei modi più disparati.

## 7.1 Inserimento manuale ordine di partenza

Questa funzione permette l'inserimento manuale di un ordine di partenza.

Una volta attivata la funzione appare l'evidenza delle liste disponibili e del loro dati caratteristici.

Nella colonna:

- Nella prima appare il numero progressivo della lista (da lista 1 a lista 4).
- **STATUS** in questa colonna viene indicato se la lista è **utilizzata** oppure **vuota** a seconda che contenga o meno dati
- MANCHE evidenzia il numero di manche a cui la lista fa riferimento (es.: S 2 lista di partenza per manche 2, partenze singole)
- N.RECORD numero di concorrenti presenti nella lista.

I tasti funzione abilitati sono i seguenti:

- <**F1**>↑: scorre l'elenco liste verso l'alto
- $\langle F2 \rangle \Psi$ : scorre l'elenco liste il basso
- <F3> Cancella cancella la lista evidenziata dal simbolo ◀. Viene richiesta conferma dell'intenzione di cancellare la lista, <F4> per cancellare, <F5> per annullare la cancellazione.
- <F4>Canc.Tutte cancella tutte le liste presenti. Viene richiesta conferma dell'intenzione di cancellare la lista, <F4> per cancellare, <F5> per annullare la cancellazione
- **<F5>** per ritornare al menu precedente.

Una volta selezionata la lista da compilare, evidenziandola con il simbolo  $\triangleleft$  premere il tasto  $\langle$ ENT>. Se nella colonna MANCHE risulta valorizzato il numero di manche si entra in modifica della manche indicata, altrimenti viene chiesto il numero di manche che va confermato con il tasto  $\langle$ ENT>.

Ora è possibile inserire l'elenco di partenza

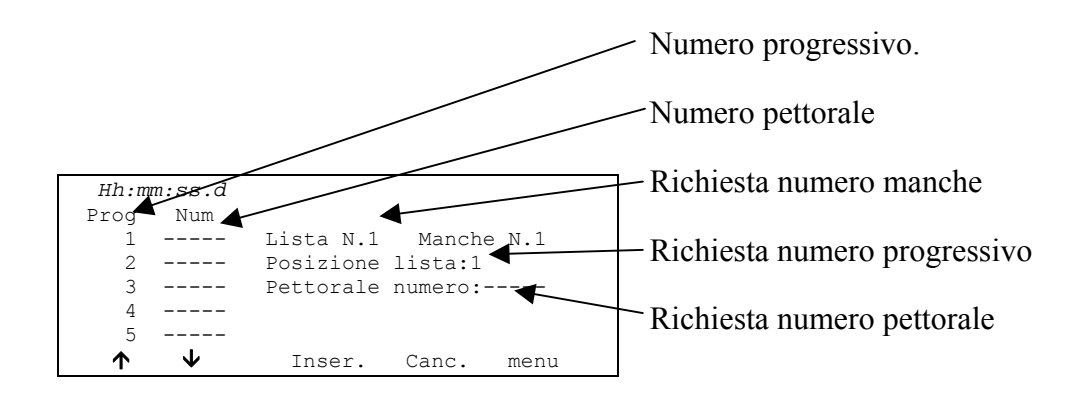

|            | REI 2                      | Doc: R2U_S_1081_002_I |
|------------|----------------------------|-----------------------|
|            | Programma Partenze singole | Versione: 1.08.1      |
| MICROSGAIE |                            | Pagina 55 di 116      |

Per inserire una sequenza di numeri è sufficiente digitarli e confermarli con **<ENT>**. Il numero progressivo viene automaticamente incrementato. In caso di necessità è possibile variare un numero posizionando il cursore in corrispondenza del relativo progressivo e digitarne il nuovo numero, confermandolo con **<ENT>**. Per le correzioni non vi è incremento automatico del numero progressivo.

I tasti funzionali abilitati sono i seguenti:

- **<F1>↑**: scorre l'elenco liste verso l'alto
- $\langle F2 \rangle \psi$ : scorre l'elenco liste il basso
- **<F3> Inser.** inserisce una linea nuova prima del progressivo indicato dal cursore e si predispone per l'inserimento di un nuovo numero
- <F5> Menu Ritorna al menu precedente
- <ALT><F1> Canc.ultimo Cancella l'ultimo numero inserito
- <**ALT**>**<F3> Ins.Auto** Con questa funzione è possibile inserire una sequenza progressiva di numeri. Viene richiesto il numero progressivo da cui partire (deve essere il primo progressivo libero), il progressivo a cui arrivare ed il numero di pettorale da cui iniziare l'assegnazione
- <**ALT**>**<F4> Cerca** Permette di ricercare rapidamente un valore all'interno della lista. Vi sono diverse modalità di ricerca:
  - **<F2> Prog.** Per posizionare il cursore al progressivo di partenza indicato
  - <F3> N.Pett> Per posizionare il cursore in corrispondenza del pettorale inserito
  - <F4> UltimoProg. Per posizionare il cursore in corrispondenza dell'ultimo progressivo
  - <F5> ESCI Per uscire dalla funzione di ricerca
- <ALT><F5> Manche Consente di variare il numero di manche a cui si riferisce la lista in preparazione
- <**Freccia su**> come <**F**1>
- **<Freccia giù>** come **<F2>**

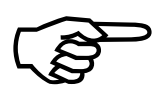

In caso di inserimento automatico partendo da un numero progressivo già utilizzato vengono sostituiti tutti i numeri già presenti con i nuovi numeri calcolati. Non viene effettuato nessun controllo sull'inserimento doppio di numeri. I numero progressivi devono essere contigui.

**Esempio:** Supponiamo di voler inserire il seguente ordine di partenza: 5,1,4,2,3,6,7,8,9,10. Entriamo in **Inserimento manuale ordine di partenza**, azzeriamo tutte le liste con **<F4> Canc.Tutte** e relativa conferma (**<F4>**) selezioniamo la lista 1 e premiamo **<ENT>**.

Viene chiesto il numero di manche, inseriamo <1> e premiamo <ENT>. A questo punto inseriamo i numeri uno di seguito all'altro <5> <ENT> <1> <ENT> <4> <ENT> <2> <ENT> <3> <ENT> ora possiamo inserire i numeri dal 6 al 10 in sequenza. Premiamo <ALT> e <F3> contemporaneamente. Appare la richiesta del progressivo da cui partire. Se REI 2 non propone 6 lo inseriamo (<6>) e premiamo <ENT>, inseriamo il progressivo finale <1> <0> <ENT> ed inseriamo il numero di pettorale <6> <ENT>. Se ora scorriamo la lista troviamo i nostri 10 concorrenti pronti a partire.

## 7.2 Calcolo ordine di partenza

Questa funzione permette di calcolare una nuova lista di partenza. La lista può essere calcolata utilizzando la classifica di una singolo manche o la classifica derivante dai tempi totali delle manche precedenti.. La lista così ottenuta, dopo l'inversione di un numero a scelta di concorrenti (BIBO) può essere utilizzata quale lista di partenza di una manche a scelta.

|            | REI 2                      | Doc: R2U_S_1081_002_I |
|------------|----------------------------|-----------------------|
|            | Programma Partenze singole | Versione: 1.08.1      |
| MICROSGAIE |                            | Pagina 56 di 116      |

Nella figura seguente la videata di richiesta dei dati.

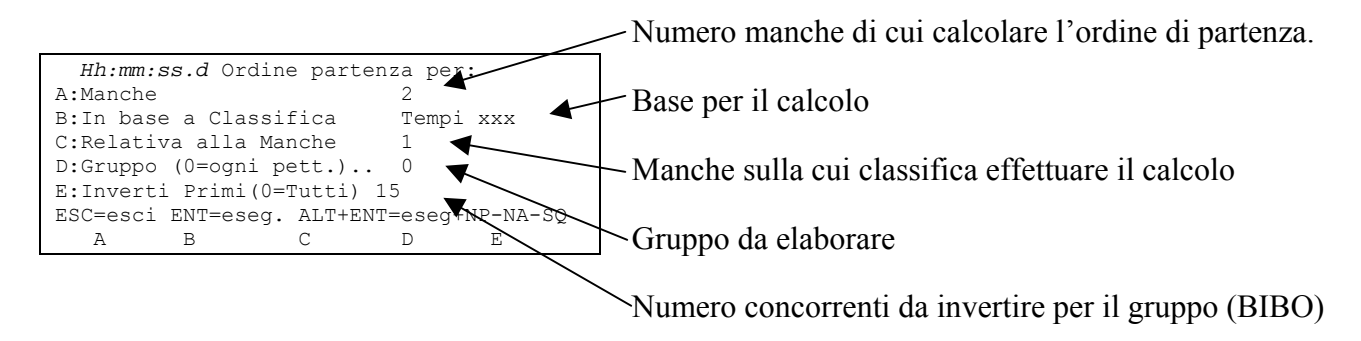

I tasti funzione abilitati sono:

- <**F1**> **Manche** Premendo questo tasto si ha la possibilità di variare il numero di manche di cui calcolare l'ordine di partenza
- <F2> In base a Classifica Ad ogni pressione viene proposta una delle due metodologie di calcolo: Tempi totali o Tempi manche
- <F3> Relativa alla Manche Premendo questo tasto si può variare la manche da utilizzare per il calcolo bastato sui tempi di manche o di impostare l'ultimo numero di manche da utilizzare per il calcolo basato sui tempi totali sino a quella manche
- **<F4>** Gruppo (**0**=ogni pett.) Premendo questo tasto si ha la possibilità di selezionare il gruppo su cui effettuare il calcolo della lista. Con 0 si effettua il calcolo su tutti i concorrenti
- **<F5> Invertire primi:** con questo tasto è possibile variare il numero di concorrenti da invertire, regola BIBO. Se impostato a 0 inverte tutti i concorrenti in classifica.
- <ESC> ESC=esci> per uscire dalla funzione
- **<ENT> ENT=esegui** per effettuare il calcolo
- <**ALT>+**<**ENT> ALT+ENT=** per effettuare il calcolo considerando anche i concorrenti non classificati nelle manche precedenti.

Una volta impostati i corretti valori premendo **<ENT>** viene effettuato il calcolo della lista. Terminata l'elaborazione appare, per un istante, la scritta **'ELABORAZIONE ESEGUITA !!!'** e vengono attivati i tasti funzione:

- <F1> Stampa lista per stampare la lista appena calcolata ritornare al calcolo liste
- <F2> Altra lista per ritornare alla funzione precedente e calcolare una nuova lista di partenza o integrare quella appena calcolata
- **<F5> menu** per uscire dalla funzione di calcolo liste di partenza.

Nel caso esista già una lista di partenza per la manche selezionata appare l'avviso: **'ATTENZIONE !!! Esiste già una lista di partenza per la manche ..'** e vengono attivati i tasti funzionali

- **<F1>Aggiungi in coda la nuova lista** per accodare la parte di lista appena calcolata alla lista già presente
- **<F2>Cancella la lista in memoria** per azzerare, dopo eventuale conferma con il tasto **<F4>**, la parte di lista già presente e sostituirla con quella appena calcolata.

Qualora siano già presenti, in memoria, 4 liste di partenza appare l'avviso 'ATTENZIONE !!! Nessuna lista disponibile. Procedere alla cancellazione di almeno una lista' e, dopo qualche secondo, viene attivata la funzione di cancellazione liste. Per dettagli vedere cap. 11.3.3 Cancella elenchi di partenza a pag. 72.

|            | REI 2                      | Doc: R2U_S_1081_002_I |
|------------|----------------------------|-----------------------|
|            | Programma Partenze singole | Versione: 1.08.1      |
| MICROSGAIE |                            | Pagina 57 di 116      |

I concorrenti del gruppo 2 partiranno, nella seconda manche, per primi con inversione dei primi 9 e saranno seguiti dai concorrenti del gruppo 1 con inversione dei primi 6. Dopo aver attivato la funzione di **'Calcolo ordine di partenza'** opereremo nel seguente modo:

- <**F**1> <**2**> <**ENT**> per impostare il calcolo della seconda manche
- <F3> <1> <ENT> per impostare il calcolo sulla prima manche (qualora non lo sia già)
- <F4> <2> <ENT> per operare sul secondo gruppo
- <**F5**> <**9**> <**ENT**> per impostare l'inversione dei primi 9
- **<ENT>** per effettuare il calcolo
- <F2> per altra lista
- i dati di manche, classifica e manche di base sono già corretti e non serve variarli
- <F4> <1> <ENT> per impostare il gruppo uno
- <**F5**> <**6**> <**ENT**> invertiamo i primi 6
- **<ENT>** per elaborare
- <F1> per accodare alla parte di lista elaborata in precedenza
- Eventuale **<F1>** per stampare la lista
- **<ESC>** per uscire dalla funzione.

Notare come sia possibile calcolare liste di partenza anche prima che siano concluse le manches immediatamente precedenti. Ad esempio è possibile calcolare la partenza della 5 manche, basata sui risultati delle prime 3, prima di effettuare la manche 4.

## 7.3 Partenze con metodo Gundersen

Qualora sia stata impostata la configurazione Gundersen si hanno due possibili modalità per il calcolo dell'ordine di partenza: 7.3.1 Calcolo ordine di partenza classico 57 e 7.3.2 Calcolo ordine di partenza inseg 57.

#### 7.3.1 Calcolo ordine di partenza classico

Richiama la funzione descritta nel cap. a pag. 7.2 Calcolo ordine di partenza a pag. 55.

#### 7.3.2 Calcolo ordine di partenza inseguimento

Questa funzione permette di calcolare una nuova lista di partenza automatica utilizzando la classifica di una singolo manche o la classifica derivante dai tempi totali delle manche precedenti. La lista così ottenuta può essere utilizzata quale lista di partenza automatica di una manche a scelta.

Nella figura seguente la videata di richiesta dei dati.

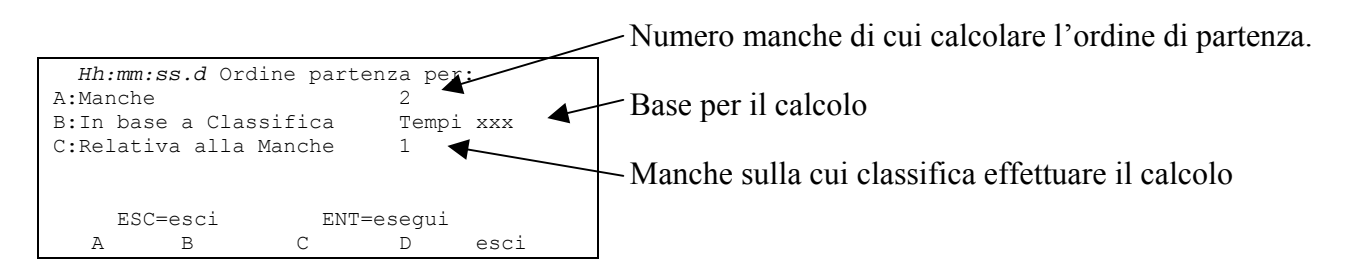

I tasti funzione abilitati sono:

• <**F1**> **Manche** Premendo questo tasto si ha la possibilità di variare il numero di manche di cui calcolare l'ordine di partenza

| REI 2                        | Doc: R2U_S_1081_002_I |
|------------------------------|-----------------------|
| Programma Partenze singole   | Versione: 1.08.1      |
| i rogramma i artenze singere | Pagina 58 di 116      |

- <F2> In base a Classifica Ad ogni pressione viene proposta una delle due metodologie di calcolo: Tempi totali o Tempi manche
- <F3> Relativa alla Manche Premendo questo tasto si può variare la manche da utilizzare per il calcolo bastato sui tempi di manche o di impostare l'ultimo numero di manche da utilizzare per il calcolo basato sui tempi totali sino a quella manche
- <ESC> ESC=esci per uscire dalla funzione
- **<ENT> ENT=esegui** per effettuare il calcolo.

Una volta impostati i corretti valori premendo **<ENT>** viene chiesto il numero del gruppo su cui effettuare il calcolo; confermato il quale va inserito il numero di pettorale da assegnare al primo partente, del gruppo, nel caso che vengano riassegnati i pettorali nel corso della nuova manche; per non variare i pettorali assegnati confermare **0**. La scelta va confermata sempre con **<ENT>**.

Se si desidera ottenere le stampa della lista di partenza premere **<F4>** per **Sì**, altrimenti **<F5>** per **No.** 

Terminata l'elaborazione appare, per un istante, la scritta 'ELABORAZIONE ESEGUITA !!!' e vengono attivati i tasti funzione.

Se, per una specifica manche, si cerca di associare ad un atleta un pettorale che è stato già associato allora vengono proposte quattro scelte:

- **Ignora**: ignora il pettorale precedente ed inserisce quello nuovo
- **Ignora tutto:** ignora il pettorale precedente ed inserisce quello nuovo. Se si ripresenta lo stesso problema inserisce automaticamente il nuovo pettorale
- Mant.prec.: scarta l'inserimento del nuovo pettorale
- **Esci**: esce senza inserire altri pettorali.

Per quanto riguarda le indicazioni relative all'esistenza di lista di partenza per la manche selezionata o all'eccessivo numero di liste di partenza memorizzate fare riferimento a quanto indicato nel cap. 7.2 Calcolo ordine di partenza a pag. 55.

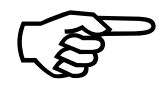

Per effettuare il calcolo della sequenza di partenza è necessario che sia stato definito almeno un gruppo (vedi cap. 5 Gestione gruppi a pag. 45), altrimenti viene proposto un gruppo di default comprendente tutti gli atleti.

# 7.4 Stampa elenchi di partenza

Attraverso questa opzione è possibile stampare una lista di partenza precedentemente valorizzata.

Una volta attivata la funzione appare l'evidenza delle liste disponibili e del loro dati caratteristici.

Nella colonna:

- Nella prima appare il numero progressivo della lista (da lista 1 a lista 4)
- MANCHE evidenzia il numero di manche a cui la lista fa riferimento (es.: S 2 lista di partenza per manche 2)
- N.RECORD numero di concorrenti presenti nella lista.

I tasti funzione abilitati sono i seguenti:

- $\langle F1 \rangle \uparrow$ : scorre l'elenco liste verso l'alto
- $\langle F2 \rangle \psi$ : scorre l'elenco liste il basso
- <F3> Stampa stampa la lista evidenziata dal simbolo 4
- **<F5>** per ritornare al menu precedente.

## 7.5 Partenze automatiche

REI2 consente di impostare sino a 16 sequenze di partenze programmate ad orari predefiniti. Tali sequenze sono particolarmente utili per gestire competizioni con orario di partenza teorico.

Tutta la gestione delle partenze automatiche è racchiusa nel menu M 1 D  $\rightarrow$  Gestione partenze e le istruzioni seguenti fanno riferimento a questo menu.

#### 7.5.1 Inserisci/Modifica sequenza partenza

Questa funzione permette di specificare le caratteristiche delle varie sequenze di partenza.

Una volta scattata l'ora di partenza di un concorrente il suo tempo di partenza viene inserito nell'archivio degli eventi e stampato sulla banda con l'indicazione '**AS**'. E' possibile riutilizzare una sequenza quando tutti i pettorali inseriti sono partiti senza perdere alcun dato di partenza.

REI2 permette di inserire sequenze di partenze anche dopo che i concorrenti sono effettivamente partiti, anche in giornate diverse. In questo caso il cronologico partenza viene stampato appena si esce da questa funzione.

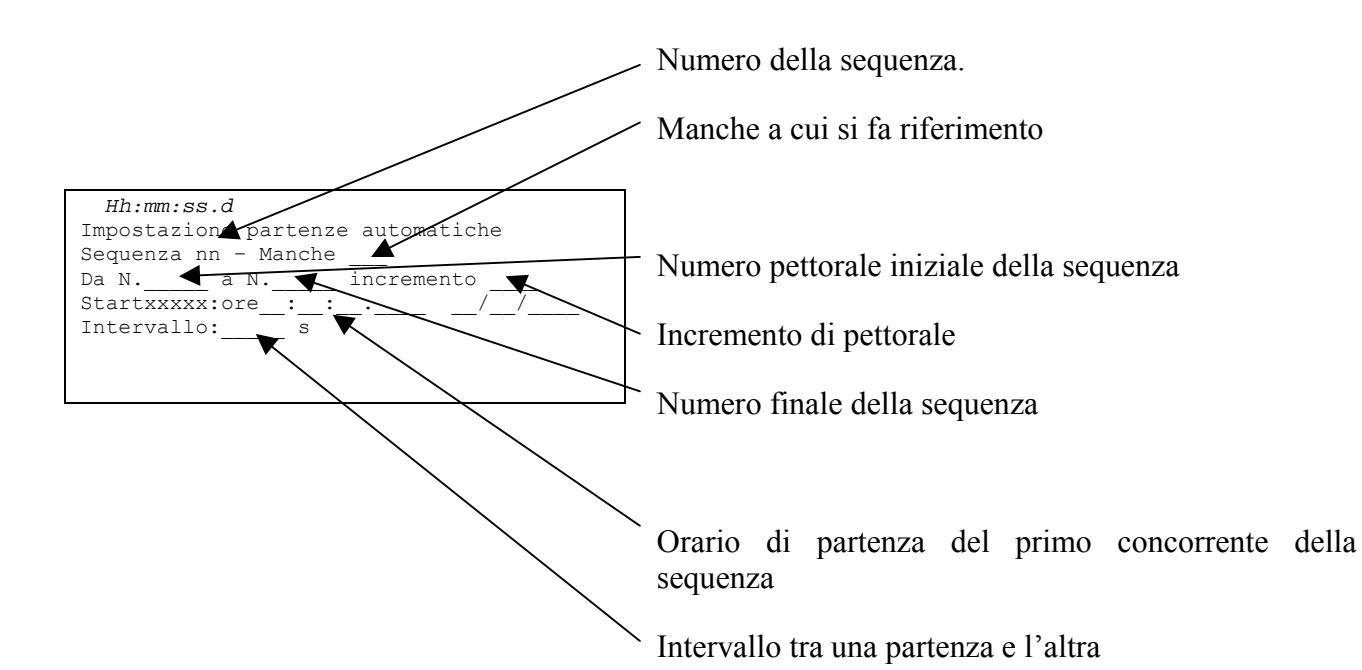

Ad esempio supponiamo di voler inserire una sequenza per una competizione i cui concorrenti aventi pettorale da 1 a 60 partiranno in coppia ogni minuto con la prima coppia in partenza alle ore 9:00:30.

Dovremo quindi, una volta entrati nella funzione di 'Inserimento/modifica sequenze partenza', premere la seguente successione di tasti,

- **<ENT>** per attivare la modifica della sequenza impostata; REI2 propone la sequenza N° 1
- <1> <ENT> per confermare l'inserimento dati della manche N° 1
- <1> <ENT> per impostare il primo numero della sequenza (i dispari)
- <6> <0> <ENT> per impostare l'ultimo numero della sequenza
- <2> <ENT> impostiamo l'incremento del numero in partenza a 2
- <9> <ENT> <0> <ENT> <0> <ENT> <0> <ENT> ora di partenza del concorrente N° 1; evidenziato a sinistra della richiesta dell'ora

|            | REI 2                      | Doc: R2U_S_1081_002_I |
|------------|----------------------------|-----------------------|
|            | Programma Partenze singole | Versione: 1.08.1      |
| MICROSGAIE |                            | Pagina 60 di 116      |

- **<ENT> <ENT> <ENT>** per confermare la data odierna
- <6> <0> <ENT> per impostare l'intervallo di partenza tra i vari concorrenti avendo inseriti i pettorali dispari inseriamo ora i pettorali pari con una sequenza simile, variando solo il numero del primo concorrente a partire
- **<ENT>** per attivare la modifica della sequenza impostata; REI2 propone la sequenza N° 1
- <1> <ENT> per confermare l'inserimento dati della manche N°1
- <2> <ENT> per impostare il primo numero della sequenza (i pari)
- <6> <0> <ENT> per impostare l'ultimo numero della sequenza
- <2> <ENT> impostiamo l'incremento del numero in partenza a 2
- <9> <ENT> <0> <ENT> <0> <ENT> <0> <ENT> per inserire l'ora di partenza del concorrente N° 2; evidenziato a sinistra della richiesta dell'ora
- **<ENT> <ENT> <ENT>** per confermare la data odierna
- <6> <0> <ENT> per impostare l'intervallo di partenza tra i vari concorrenti.

L'incremento di pettorale può assumere un qualunque valore tra 1 e 9999. Se il valore di pettorale iniziale è maggiore del numero di pettorale finale REI2 utilizza il valore di incremento per decrementare premettendo il simbolo.

L'intervallo di partenza, espresso in secondi, può variare tra 0 e 9999 (2 ore 46 minuti e 39 secondi).

Le opzioni disponibili sono:

- **<ENT>** per modificare la sequenza evidenziata su display
- **<ALT>+<ENT>** stampa se sequenze di partenza inserite
- **<ESC>** esce dalla funzione inserimento / modifica
- **<F1>**↑ scorre la lista all'indietro di una sequenza
- <**F1**> ↑ premuto per oltre 2 secondi scorre velocemente la lista all'indietro
- $\langle F2 \rangle \Psi$  scorre la lista in aventi di una sequenza
- $\langle F2 \rangle \Psi$  premuto per oltre 2 secondi scorre velocemente la lista in avanti
- <F3> cancella la sequenza evidenziata.. L'eventuale intenzione di cancellare la sequenza va confermata con <F4> per Si altrimenti <F5> per No
- <F4> cancella tutte le sequenze inserite.. L'eventuale intenzione di cancellare tutte le sequenza va confermata con <F4> per Si altrimenti <F5> per No
- <F5> ritorna al menu partenze automatiche ed attiva l'aggiornamento dell'archivio eventi e la stampa dei concorrenti partiti.

## 7.5.2 Inserimento manuale partenze automatiche

Questa funzione permette l'inserimento manuale di partenze automatiche.

Una volta attivata la funzione appare l'evidenza delle liste disponibili e del loro dati caratteristici.

Nella colonna:

- Nella prima appare il numero progressivo della lista (da lista 1 a lista 4).
- **STATUS** in questa colonna viene indicato se la lista è **utilizzata** oppure **vuota** a seconda che contenga o meno dati
- MANCHE evidenzia il numero di manche a cui la lista fa riferimento (es.: S 2 lista di partenza per manche 2, partenze singole)
- N.RECORD numero di concorrenti presenti nella lista.

I tasti funzione abilitati sono i seguenti:

• **<F1>↑**: scorre l'elenco liste verso l'alto

| REI 2                      | Doc: R2U_S_1081_002_I |
|----------------------------|-----------------------|
| Programma Partenze singole | Versione: 1.08.1      |
|                            | Pagina 61 di 116      |

- $\langle F2 \rangle \psi$ : scorre l'elenco liste il basso
- <F3> Cancella cancella la lista evidenziata dal simbolo ◀. Viene richiesta conferma dell'intenzione di cancellare la lista, <F4> per cancellare, <F5> per annullare la cancellazione.
- <F4>Canc.Tutte cancella tutte le liste presenti. Viene richiesta conferma dell'intenzione di cancellare la lista, <F4> per cancellare, <F5> per annullare la cancellazione
- **<F5>** per ritornare al menu precedente.

Una volta selezionata la lista da compilare, evidenziandola con il simbolo  $\triangleleft$  premere il tasto  $\langle$ ENT>. Se nella colonna MANCHE risulta valorizzato il numero di manche si entra in modifica della manche indicata, altrimenti viene chiesto il numero di manche che va confermato con il tasto  $\langle$ ENT>.

Ora è possibile inserire l'elenco di partenza

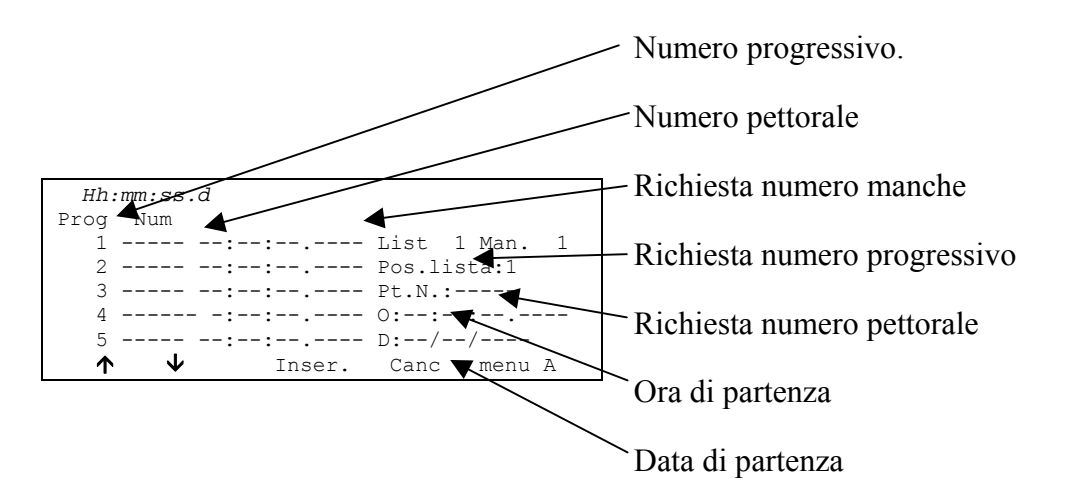

Per inserire una sequenza di numeri è sufficiente digitarli e confermarli con **<ENT>**. Ogni volta che si inserisce un numero è richiesto di immettere anche l'ora e la data di partenza. Il numero progressivo viene automaticamente incrementato. In caso di necessità è possibile variare un numero, il tempo o la data di partenza, posizionando il cursore in corrispondenza del relativo progressivo e digitarne il nuovo numero, confermandolo con **<ENT>**. Per le correzioni non vi è incremento automatico del numero progressivo.

I tasti funzionali abilitati sono i seguenti:

- $\langle F1 \rangle \uparrow$ : scorre l'elenco liste verso l'alto
- $\langle F2 \rangle \psi$ : scorre l'elenco liste il basso
- **<F3> Inser.** inserisce una linea nuova prima del progressivo indicato dal cursore e si predispone per l'inserimento di un nuovo numero
- **<F5> Menu** Ritorna al menu precedente
- <ALT><F1> Canc.ultimo Cancella l'ultimo numero inserito
- <ALT><F3> Modifica permette di variare l'orario di partenza di un insieme di concorrenti. Vengono proposti, in sequenza, il primo progressivo su cui operare, l'ultimo progressivo su cui operare, il segno da utilizzare "+" per incrementare, modificabile in "-" per decrementare utilizzando i tasti <Freccia> ed il valore in ore, minuti, secondi e decimillesimi della variazione da apportare. Con il tasto <ENT> si conferma il valore immesso e si passa al campo successivo. La conferma con <ENT> sull'ultimo valore attiva la funzione. È possibile abbandonare la funzione premendo <ESC>.
- <ALT><F4> Cerca Permette di ricercare rapidamente un valore all'interno della lista. Vi sono diverse modalità di ricerca:

| REI 2                        | Doc: R2U_S_1081_002_I |
|------------------------------|-----------------------|
| Programma Partenze singole   | Versione: 1.08.1      |
| i iogramma i artenze singore | Pagina 62 di 116      |

- <F2> Prog. Per posizionare il cursore al progressivo di partenza indicato
- <F3> N.Pett> Per posizionare il cursore in corrispondenza del pettorale inserito
- <F4> UltimoProg. Per posizionare il cursore in corrispondenza dell'ultimo progressivo
- <F5> ESCI Per uscire dalla funzione di ricerca
- <ALT><F5> Manche Consente di variare il numero di manche a cui si riferisce la lista in preparazione
- <**Freccia su**> come <**F**1>
- <**Freccia giù**> come <**F2**>

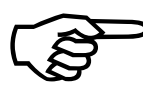

In caso di inserimento automatico partendo da un numero progressivo già utilizzato vengono sostituiti tutti i numeri già presenti con i nuovi numeri calcolati. Non viene effettuato nessun controllo sull'inserimento doppio di numeri. I numero progressivi devono essere contigui.

#### 7.5.3 Inseguimento (Gundersen)

Questa funzione permette di calcolare una nuova lista di partenza automatica utilizzando la classifica di una singolo manche o la classifica derivante dai tempi totali delle manche precedenti. La lista così ottenuta può essere utilizzata quale lista di partenza automatica di una manche a scelta.

Nella figura seguente la videata di richiesta dei dati.

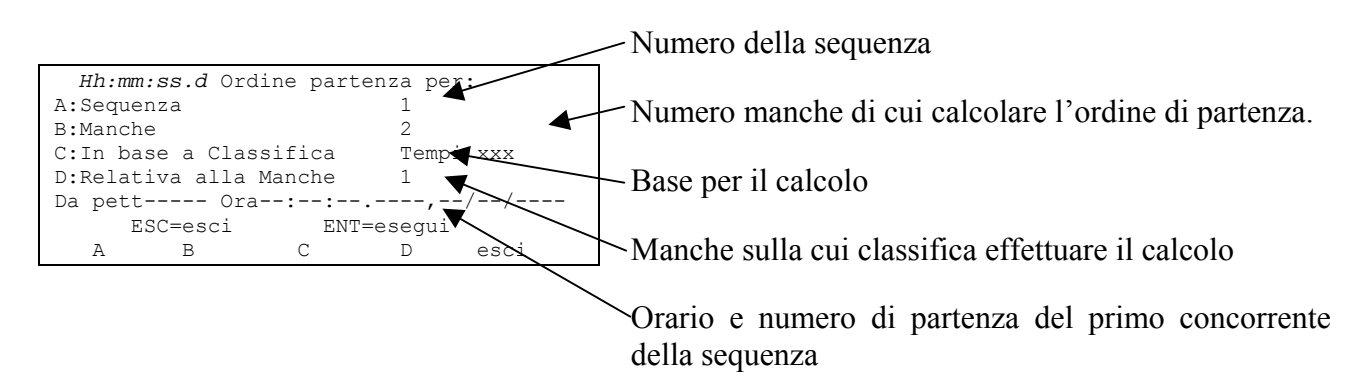

I tasti funzione abilitati sono:

- <F1> Sequenza numero della sequenza
- <F2> Manche Premendo questo tasto si ha la possibilità di variare il numero di manche di cui calcolare l'ordine di partenza
- <F3> In base a Classifica Ad ogni pressione viene proposta una delle due metodologie di calcolo: Tempi totali o Tempi manche
- <F4> Relativa alla Manche Premendo questo tasto si può variare la manche da utilizzare per il calcolo bastato sui tempi di manche o di impostare l'ultimo numero di manche da utilizzare per il calcolo basato sui tempi totali sino a quella manche
- <ESC> ESC=esci per uscire dalla funzione
- **<ENT> ENT=esegui** inserisce l'orario di partenza di ciascun concorrente della classifica in base al ritardo dal primo.

Una volta impostati i corretti valori premendo **<ENT>** viene chiesto il numero del gruppo su cui effettuare il calcolo; confermato il quale va inserito il numero di pettorale da assegnare al primo partente, del gruppo, nel caso che vengano riassegnati i pettorali nel corso della nuova manche; per non variare i pettorali assegnati confermare **0**. La scelta va confermata sempre con **<ENT>**.

|            | REI 2                      | Doc: R2U_S_1081_002_I |
|------------|----------------------------|-----------------------|
| MICROSGATE | Programma Partenze singole | Versione: 1.08.1      |
|            |                            | Pagina 63 di 116      |

La richiesta successiva riguarda l'orario di partenza del primo concorrente del gruppo, inserire l'ora e la data confermando ogni valore con **<ENT>**.

Se si desidera ottenere le stampa della sequenza di partenza premere **<F4>** per **Sì**, altrimenti **<F5>** per **No**:

Terminata l'elaborazione appare la scritta ' **INSERIMENTO EFFETTUATO - PREMERE ENTER** ' quindi premere ENTER per tornare al menu partenze automatiche.

Nel caso si sia scelto di non rassegnare il numero di pettorale sulla banda vengono stampati: il progressivo di partenza, nella colonna **#Sta**, il numero di pettorale nella colonna **Num.** e l'ora di partenza prevista nella colonna **Starttime**.

Nel caso si sia scelto di rassegnare un numero di partenza vengono stampati il nuovo numero di pettorale nella colonna **New**, il vecchio numero di pettorale nella colonna **Old** e l'ora di partenza prevista nella colonna **Starttime**.

Se, per una specifica manche, si cerca di associare ad un atleta un pettorale che è stato già associato allora vengono proposte quattro scelte:

- **Ignora**: ignora il pettorale precedente ed inserisce quello nuovo
- **Ignora tutto:** ignora il pettorale precedente ed inserisce quello nuovo. Se si ripresenta lo stesso problema inserisce automaticamente il nuovo pettorale
- Mant.prec.: scarta l'inserimento del nuovo pettorale
- Esci: esce senza inserire altri pettorali.

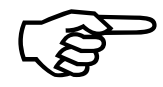

Per effettuare il calcolo della sequenza di partenza è necessario che sia stato definito almeno un gruppo (vedi cap. 5 Gestione gruppi a pag. 45), altrimenti viene proposto un gruppo di default comprendente tutti gli atleti.

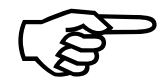

La struttura gruppi definita nella prima manche deve venir mantenuta inalterata nelle manche successive.

#### 7.5.4 Ricevi sequenza automatica da PC

Questa funzione permette di scaricare le sequenze di partenza generate dal programma Microgate REI2 Uploder ©, Microrun © o MicroLink ©. La funzione è accessibile sia dal menù di gestione partenze (<F4> Gestione partenze del menu M1 seguito ancora da <F4> ed <F2> per Ricevi sequenza automatica da PC), sia dal menu di Ricezione dati da PC (<F4> Ricezione dati da PC dal menu M2 seguito da <F1>, <F3> e, infine, <F2>).

Rei2 può ricevere comunque in background le sequenze di partenza senza quindi entrare in questo menu.

REI2 da indicazione di quante liste di partenza sono libere. Se non vi è nessuna lista libera appare la scritta 'ATTENZIONE ! Nessuna lista disponibile...' e si entra automaticamente nella funzione 21 Gestione gare (per i relativi dettagli operativi vedere il relativo capitolo a pag. 100); se almeno una lista è libera premendo

- **<F1>** per **Menu cancellazione liste** si attiva la funzione di cancellazione liste di partenza altrimenti premendo (vedi capitolo 11.1.5 Cancella elenchi di partenza a pag. 71)
- **<F2>** per **Continua** si attiva la ricezione dati da PC.

|            | REI 2                      | Doc: R2U_S_1081_002_I |
|------------|----------------------------|-----------------------|
| MICROSGATE | Programma Partenze singole | Versione: 1.08.1      |
|            |                            | Pagina 64 di 116      |

Sulla seconda linea del display appare la scritta '**Pronto a ricevere....**'. Si hanno a disposizione 20 secondi per avviare, sul PC, la trasmissione dei dati.

Se entro tale periodo non vengono ricevuti dati appare la scritta '**Time Out Ricezione Seriale .... Premi un tasto**. Premere un tasto per proseguire. Premendo **<ENT>** si ritorna al menu di gestione partenze automatiche.

E' possibile, una volta attivata, interrompere la ricezione prima del time out premendo il tasto **<F2>** per **Interrompi** e nuovamente il tasto **<ENT>** all'avviso di **'Ricezione Interrotta**.

Durante la corretta ricezione dei dati questi vengono elencati, velocemente, a video. Terminata la ricezione, al comparire della scritta '**Fine ricezione. Premi un tasto...**' premere **<ENT>** per ritornare al menu.

Informazioni dettagliate sulla struttura dati inviata dal PC a REI2 sono evidenziate nel capitolo 25 Protocolli di comunicazione REI 2 – PC a pag. 105.

Per le modalità di collegamento tra REI2 e PC fare riferimento al manuale d'uso.

#### 7.5.5 Stampa sequenze di partenza

Effettua la stampa delle sequenze inserite.

#### 7.5.6 Cancella tutte le sequenze partenza

Cancella tutte le sequenze inserite. L'eventuale intenzione di cancellare tutte le sequenza va confermata con  $\langle F4 \rangle$  per Si altrimenti  $\langle F5 \rangle$  per No.

|            | REI 2                      | Doc: R2U_S_1081_002_1                |
|------------|----------------------------|--------------------------------------|
| MICROSGATE | Programma Partenze singole | Versione: 1.08.1<br>Pagina 65 di 116 |

# 8 Sincronizzazione

REI2 offre la possibilità di essere sincronizzato indifferentemente da tastiera, da linea esterna o via radio con il sistema LinkGate. La sincronizzazione può, eventualmente, essere corretta spostando in avanti o in dietro l'orologio interno.

#### 8.1 Sincronizzazione

Attraverso questa funzione si sincronizza l'orologio interno a REI2. L'operazione si effettua inserendo l'ora di sincronizzazione, confermando ogni singolo campo (ora, minuti,...) con il tasto **<ENT>** ed, a seguire la data.

Attenzione: per poter effettuare la sincronizzazione è necessario che al momento in cui viene premuto <F4> la linea di start sia 'a riposo' (aperta per linea N/A, chiusa per linea N/C). In caso la linea non sia 'a riposo' appare la scritta '!!!! ATTENZIONE !!! Linea di START non in grado di fornire impulso di sincronizzazione ...'.

Con:

- **<F2>** è possibile variare i dati immessi in caso di errore
- <F4> confermare i dati di sincronizzazione. Al successivo impulso di start si ha la sincronizzazione dell'orologio interno
- **<F5>** ritornare al menu precedente.

#### 8.2 Modifica valore sincronizzazione

In particolari situazioni può essere necessario variare la sincronizzazione del REI2 per allinearla ad altre apparecchiature che non fosse possibile risincronizzare. Dopo aver rilevato lo scarto di sincronizzazione tra i due apparecchi (ad esempio mediante uno stop in parallelo) inserirne il valore come **'Variazione tempo'** (prestando attenzione all'allineamento es. 3 centesimi vanno inseriti come 300 decimillesimi); è possibile variare anche la data. Ogni valore va confermato con **<ENT>**.

I tasti funzione abilitati sono:

- <F1> Tempo+ per variare il segno della variazione, ad ogni pressione abilita l'aumento o la diminuzione
- **<F3> Correggi** per variare dati eventualmente inseriti erroneamente
- **<F4> OK** per effettuare la correzione della sincronizzazione
- **<F5> menu** per uscire dalla funzione.

## 8.3 Verifica sincronizzazione

Richiamando questa funzione si pone REI 2 in attesa di ricevere un impulso, sia da una linea (principale o LinkPod) che dal sistema LinkGate.

Sul display appare la scritta **VERIFICA SINCRONIZZAZIONE** - **Attesa impulso...** Nel momento in cui REI 2 riceve un impulso viene stampato sulla banda il canale di provenienza dell'impulso nonché la data e l'ora in cui l'impulso è stato rilevato

| REI 2                      | Doc: R2U_S_1081_002_I |
|----------------------------|-----------------------|
| Programma Partenze singole | Versione: 1.08.1      |
|                            | Pagina 66 di 116      |

## 8.4 Segnale

Con questa funzione è possibile generare un impulso di sincronizzazione per l'eventuale sincronizzazione di altre apparecchiature. Attivando la funzione vene chiesta l'ora e la data in cui generare l'impulso. Ogni valore va confermato con **<ENT>**.

È offerta la possibilità di ripetere il segnale di sincronizzazione ad intervalli prestabiliti valorizzando opportunamente "**Ripeti sincro ogni**". Lasciando a zero tale valore la sincronizzazione viene generata una sola volta.

Il segnale viene generato portando a livello 0 il pin 6 della porta digital I/O. Contemporaneamente all'impulso di sincronizzazione viene emesso un segnale acustico BIP-BOP.

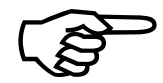

La richiesta di un segnale di sincronizzazione antecedente rispetto all'ora indicata del REI2 non viene accettata.

|            | REI 2                      | Doc: R2U_S_1081_002_I                |
|------------|----------------------------|--------------------------------------|
| MICROSGATE | Programma Partenze singole | Versione: 1.08.1<br>Pagina 67 di 116 |

# 9 Squalifiche

Utilizzando questa funzione vengono inserite le eventuali squalifiche e riammessi in gara concorrenti precedentemente squalificati. Una volta entrati nella funzione vengono richiesti il numero di gara e la manche a cui si riferisce la squalifica. Una volta inseriti i dati richiesti premendo **<ENT>** è possibile vedere lo stato attuale del concorrente.

I tasti funzione abilitati sono:

- <F1> Modifica Ad ogni pressione del tasto il concorrente passa dallo stato Qualificato allo stato Squalificato
- <F2> Altro per inserire numero e manche di un altro concorrente
- **<F5> menu** per uscire dalla funzione.

# **10 Trasmissione dati a PC**

Durante lo svolgimento della competizione o al termine della stessa è possibile venga richiesta la trasmissione di dati ad elaboratori elettronici senza che l'elaboratore stesso lo richieda. La porta da utilizzare e la velocità di trasmissione sono specificabili con la funzione Configurazione seriali (vedi cap. 12.3 a pag. 78).

Vi sono due modalità di trasmissione dati: 'Off line' e 'On line'.

I dati inviabili sono:

- Cronologici: tutti gli eventi registrati
- **T Totali:** i tempi totali
- **T Manche:** i tempi delle singole manche
- **T Lap:** i tempi intermedi
- **NP,NA,SQ:** tutti i concorrenti non in gara come non partiti, non arrivati e squalificati (solo off line)
- Skipped: tutti gli eventi skippati
- Velocità: le velocità calcolate sia medie che istantanee.

# 10.1 Trasmissione dati Off Line

Con questa funzione è possibile selezionare i dati da inviare al PC e dare inizio alla relativa trasmissione. Verranno inviati a PC attraverso la porta seriale specificata i dati indicati con **On**. E' possibile, eventualmente, specificare la manche e/o il gruppo di concorrenti di cui esportare i dati (il valore **0** indica tutti).

I tasti funzione abilitati sono i seguenti:

- **<F1>↑**: sposta il cursore verso l'alto
- $\langle F2 \rangle \psi$ : sposta il cursore verso il basso
- <F3> Modifica: permette di variare il numero di manche o di Gruppo o di selezionare (On) / deselezionare (Off) il tipo dati da trasmettere evidenziato dalla freccia (→)
- **<F4> Trasmetti:** per dare inizio alla trasmissione
- **<F5> menu:** per ritornare al menu precedente.

Durante la trasmissione appare sul display la scritta **Trasmissione....in corso** e per ogni tipologia di dati richiesti il tipo ed il numero di record trasmessi.

## 10.2 Configurazione uscita dati On Line

Questa funzione permette di specificare quali dati vanno inviati all'elaboratore nell'istante in cui REI2 li registra nel proprio archivio. Alcuni di questi, come lo **START** (nell'impostazione standard) vengono immediatamente registrati e quindi trasmessi, altri, come lo stop, devono essere confermati dall'operatore e quindi vengono inviati solo dopo che l'utente ne ha dato conferma.

I tasti funzione abilitati sono i seguenti:

- <**F1**> ↑: sposta il cursore verso l'alto
- $\langle F2 \rangle \psi$ : sposta il cursore verso il basso
- <F3> Modifica: permette di selezionare (On) / deselezionare (Off) il tipo dati da trasmettere evidenziato dalla freccia (➔)
- **<F5> menu:** per ritornare al menu precedente.

|            | REI 2                      | Doc: R2U_S_1081_002_I |
|------------|----------------------------|-----------------------|
| MICROSGATE | Programma Partenze singole | Versione: 1.08.1      |
|            |                            | Pagina 69 di 116      |

La trasmissione on line dei dati può essere attivata e disattivata a piacimento durante lo svolgimento della gara, va, comunque, tenuto presente che REI2 non trasmette on line eventi e valori calcolati mentre la trasmissione era disattivata.

## 10.3 Protocollo di uscita

Consente di scegliere quale protocollo utilizzare per la trasmissione dati al PC. Ad ogni selezione viene attivata una delle possibilità, e cioè:

- 'Microgate': Viene sfruttata tutta la potenzialità del cronometro
- 'Alge 4000': I dati vengono trasmessi utilizzando lo stesso protocollo di Alge 4000. La scelta dei dati trasmettibili con questo protocollo (vedi cap. 10.1 Trasmissione dati Off Line a pag. 68 e cap. 10.2 Configurazione uscita dati On Line a pag. 68) viene limitata ai soli tempi netti e lap.
- **'Radio Mod**.' Si possono collegare due Rei2 attraverso l'uscita Computer B utilizzando un cavo incrociato. Tutti i dati sono scambiati tra i due cronometri. Il principio di funzionamento è simile al Rei2Net con la differenza che si possono collegare solo due cronometri, ma la connessione può essere fatta anche attraverso modem e quindi a distanze più elevate. Sulla seriale A i dati escono invece con il protocollo Microgate.

Si consiglia, per la maggior completezza e flessibilità, di utilizzare il protocollo Microgate e di utilizzare il protocollo Alge solo qualora vi siano dei problemi di contabilità con il software utilizzato per l'elaborazione dati.

La velocità su seriale viene automaticamente impostata a 2400 per entrambe le porte seriali (vedi cap. 12.3 Configurazione seriali a pag. 78).

# 11 Ricezione dati da PC

## 11.1 Ricezione elenchi da PC

## 11.1.1 Ricevi elenco partecipanti da PC

Questa funzione permette di scaricare l'elenco degli iscritti generato dai programmi Microgate Uploder ©, Microrun © o MicroLink ©. Premere il tasto <F1> per **Ricezione elenchi da PC** e, ancora, <F1> per **Ricevi elenco partecipanti da PC.** Sulla seconda linea del display appare la scritta '**Pronto a ricevere....**'. Si hanno a disposizione 20 secondi per avviare, sul PC, la trasmissione dei dati.

Se entro tale periodo non vengono ricevuti dati appare la scritta '**Time Out Ricezione Seriale .... Premi un tasto**'. Premere un tasto per proseguire. Premendo **<ENT>** si ritorna al menu di gestione elenchi.

E' possibile, una volta attivata, interrompere la ricezione prima del time out premendo il tasto **<F2>** per **Interrompi** e nuovamente il tasto **<ENT>** all'avviso di '**Ricezione Interrotta**'.

Durante la corretta ricezione dei dati questi vengono elencati, velocemente, a video. Terminata la ricezione, al comparire della scritta '**Fine ricezione. Premi un tasto...**' premere **<ENT>** per ritornare al menu.

Rei2 può ricevere comunque in background l'elenco degli iscritti senza quindi entrare in questo menu.

Informazioni dettagliate sulla struttura dati inviata dal PC a REI2 sono evidenziate nel capitolo 25 Protocolli di comunicazione REI 2 – PC a pag. 105.

Per le modalità di collegamento tra REI2 e PC fare riferimento al **manuale d'uso**.

#### 11.1.2 Ricevi struttura gruppi da PC

Questa funzione è la stessa funzione presente nel menu Inserimento/Stampa gruppi – Ricevi struttura da PC. Fare riferimento al cap. 5.5 Ricevi struttura gruppi da PC a pag. 47.

#### 11.1.3 Ricevi elenco di partenza da PC

Questa funzione permette di scaricare gli ordini di partenza generati dai programmi Microgate REI2 Uploder ©, Microrun © o MicroLink ©. Premere il tasto **<F1>** per **Ricezione elenchi da PC**, il tasto **<F3>** per **Ricevi elenco di partenza da PC** e, poi, il tasto **<F1>** per **Ricevi elenco di partenza da PC.** Sulla seconda linea del display appare la scritta 'Pronto a ricevere.....'. Si hanno a disposizione 20 secondi per avviare, sul PC, la trasmissione dei dati.

Se entro tale periodo non vengono ricevuti dati appare la scritta '**Time Out Ricezione Seriale .... Premi un tasto**'. Premere un tasto per proseguire. Premendo **<ENT>** si ritorna al menu di gestione gruppi.

E' possibile, una volta attivata, interrompere la ricezione prima del time out premendo il tasto **<F2>** per **Interrompi** e nuovamente il tasto **<ENT>** all'avviso di **'Ricezione Interrotta**'.

Durante la corretta ricezione dei dati questi vengono elencati, velocemente, a video. Terminata la ricezione, al comparire della scritta '**Fine ricezione. Premi un tasto...**' premere **<ENT>** per ritornare al menu.

|  |    | гс |
|--|----|----|
|  | GA |    |

Rei2 può ricevere comunque in background gli ordini di partenza senza quindi entrare in questo menu.

Informazioni dettagliate sulla struttura dati inviata dal PC a REI2 sono evidenziate nel capitolo 25 Protocolli di comunicazione REI 2 – PC a pag. 105.

Per le modalità di collegamento tra REI2 e PC fare riferimento al manuale d'uso.

## 11.1.4 Stampa elenchi di partenza

Richiama la funzione descritta in 7.4 Stampa elenchi di partenza a pag. 58.

## 11.1.5 Cancella elenchi di partenza

Attraverso questa opzione è possibile cancellare una lista di partenza precedentemente calcolata o caricata o cancellare, in toto, tutte le liste presenti.

Una volta attivata la funzione appare l'evidenza delle liste disponibili e del loro dati caratteristici.

Nella colonna:

- Nella prima appare il numero progressivo della lista (da lista 1 a lista 4).
- **STATUS** in questa colonna viene indicato se la lista è **utilizzata** oppure **vuota** a seconda che contenga o meno dati
- MANCHE evidenzia il numero di manche a cui la lista fa riferimento (es.: S 2 lista di partenza per manche 2)
- N.RECORD numero di concorrenti presenti nella lista.

I tasti funzione abilitati sono i seguenti:

- <**F1**> ↑: scorre l'elenco liste verso l'alto
- $\langle F2 \rangle \psi$ : scorre l'elenco liste il basso
- <F3> Cancella cancella la lista evidenziata dal simbolo 4. Viene richiesta conferma dell'intenzione di cancellare la lista, <F4> per cancellare, <F5> per annullare la cancellazione
- <F4>Canc.Tutte cancella tutte le liste presenti. Viene richiesta conferma dell'intenzione di cancellare la lista, <F4> per cancellare, <F5> per annullare la cancellazione
- **<F5>** per ritornare al menu precedente.

# 11.2 Stampa elenchi

Selezionando questa funzione è possibile stampare diverse liste.

I tasti funzione abilitati sono:

- <**F1**> **Stampa elenco partecipanti** Stampa la lista degli iscritti. Sulla banda vengono evidenziati il numero di pettorale, la nazione ed il nome
- <F2> Stampa struttura gruppi Sulla banda verranno stampati i vari gruppi immessi con la composizione degli stessi
- <F3> Stampa elenco di partenza Richiama la funzione descritta in 7.4 Stampa elenchi di partenza a pag. 58
- **<F5> menu** per uscire dalla funzione.

## 11.3 Cancellazione elenchi

Attraverso questa funzione è possibile cancellare i vari elenchi presenti nella memoria di REI2.

|            | REI 2                      | Doc: R2U_S_1081_002_I |
|------------|----------------------------|-----------------------|
| MICROSGATE | Programma Partenze singole | Versione: 1.08.1      |
|            |                            | Pagina 72 di 116      |

#### 11.3.1 Cancella elenco nomi partecipanti

Attraverso questa funzione è possibile cancellare l'elenco nominativo degli iscritti. Per confermare la scelta di cancellazione premere  $\langle F4 \rangle$  per Si, altrimenti annullare la cancellazione con  $\langle F5 \rangle$  per No. Confermata l'operazione di cancellazione sulla penultima riga del display appare, per qualche istante, la scritta 'Nomi partecipanti cancellati!'.

#### 11.3.2 Cancella struttura gruppi

Attraverso questa funzione è possibile cancellare la struttura dei vari gruppi inseriti. Per confermare la scelta di cancellazione premere **<F4>** per **Si**, altrimenti annullare la cancellazione con **<F5>** per **No**. Confermata l'operazione di cancellazione sulla penultima riga del display appare, per qualche istante, la scritta **'Cancellazione gruppi effettuata!'**.

#### 11.3.3 Cancella elenchi di partenza

Richiama la funzione descritta in 7.5.1 Inserisci/Modifica sequenza partenza a pag. 59.
## **12 Configurazione REI2**

I vari menu di configurazione consentono di modificare le numerose impostazioni che condizionano il funzionamento di REI2. Scegliendo di cancellare la configurazione all'inizio di una nuova gara oppure scegliendo Modifica configurazione base (vedi relativo capitolo 22 a pag. 102) e selezionando la configurazione più adatta alla sessione di cronometraggio, tutti i parametri vengono impostati sui valori normalmente più idonei nella maggior parte dei casi.

### 12.1 Configurazione Software

In questo menu sono raccolte le impostazioni che guidano il funzionamento del programma.

#### 12.1.1 Visualizzazione tempi netti

Consente di scegliere se visualizzare su display e tabellone i tempi totali, di manche o di giro (Lap). Ad ogni pressione del tasto **<F1>** viene attivata una delle tre alternative.

#### 12.1.2 Stampa cronologici

Premendo il tasto  $\langle F2 \rangle$  è possibile attivare / disattivare la stampa dei cronologici al verificarsi dei vari eventi (Start, Lap, Stop): con la stampa disattivata vengono stampati solo i tempi netti. Ad ogni pressione del tasto viene attivata una delle due alternative (**Si** stampa cronologici attiva, **No** stampa disattivata).

#### 12.1.3 Stampa intermedi

Consente di scegliere quando stampare il tempo intermedio rilevato. Ad ogni pressione del tasto  $\langle F3 \rangle$  viene attivata una delle due possibilità, e cioè:

- 'ad ogni evento': il tempo intermedio viene stampato nel momento in cui viene confermata l'assegnazione dell'intermedio.
- 'all'arrivo': i tempi di tutti gli intermedi di un concorrente vengono stampati prima del relativo tempo totale nel momento in cui si conferma il tempo totale.

L'ora solare dell'evento 'intermedio' viene stampata sempre nel momento in cui si conferma l'evento.

#### 12.1.4 Precisione di misura

Selezionando questa opzione viene richiesta la precisione di misura da utilizzare per il calcolo del tempo Lap e netto. Si ricorda che tutti i cronologici vengono registrati con la massima precisione (1/25000 di secondo), utilizzata anche per effettuare i calcoli, qualunque sia la precisione impostata, a meno che non sia attiva la funzione di troncamento cronologici.

Le opzioni disponibili sono:

- **<F1>** ad ogni pressione attiva una delle 5 alternative (1", 1/10, 1/100, 1/1000 e 1/10000)
- <F2> permette di inserire la cifra (prima non significativa) a partire dalla quale si passa all'unità significativa superiore (es. con precisione al 1/100 impostando 4 xx.2842 diviene xx.29 mentre xx.2839 diviene xx.28). Impostando 0 viene sempre effettuato il troncamento
- **<F3>** attiva il troncamento dei cronologici al momento della loro registrazione. Ad ogni pressione del tasto si attiva una delle due alternative (**Si** per troncamento attivo, **No** per nessun

troncamento). Qualora venga attivato il troncamento REI2 chiede se il troncamento va esteso a tutti i cronologici della gara in corso, quindi anche per i già registrati. Con  $\langle F5 \rangle$  non si accetta l'estensione del troncamento con  $\langle F4 \rangle$  si accetta di troncare in maniera irreversibile tutti i cronologici.

Il troncamento del cronologico è utile in quelle gare, ad esempio la staffetta, in cui sommando i tempi di ogni frazionista si possa ottenere, per effetto dei vari troncamenti, un totale diverso dal tempo totale di gara.

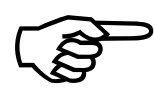

Il troncamento dei dati cronologici è una operazione irreversibile. Una volta confermata l'intenzione di troncare i dati presenti nell'archivio non è più possibile recuperare la parte troncata. Allo stesso modo non è più possibile rilevare la parte troncata per tutti i nuovi eventi registrati.

#### 12.1.5 Ultimo giro staffetta (Lap>>Stop)

Con questa funzione, utilizzabile principalmente per le gare in circuito o a staffetta, impostiamo il numero di giri della competizione in corso. Al raggiungimento del numero di giri impostato REI2 considera l'impulso proveniente dalla linea di LAP generico come proveniente dalla linea di STOP evidenziandolo sulla banda. Questo consente sia di rilevare tutti i tempi giri sulla linea logica LAP 0 senza dovere variare la linea di rilevazione per i concorrenti che terminano la prova , che 'marcare' come arrivati i concorrenti in modo da non trovarli nella lista dei non arrivati.

Sulla banda di cronometraggio verrà stampata una linea di evidenza, come nell'esempio seguente dove **ppp** è il numero di pettorale e **ggg** il numero di giro.

N ppp LAP ggg >>> STOP

Selezionando la funzione il cursore si posiziona ed attende l'inserimento del numero di giri. Il valore massimo ammissibile è 240.

Nel caso di gare in cui i gruppi devono compiere un numero differente di giri è possibile modificare singolarmente il dato (vedi cap. 5.1 Inserimento/Modifica gruppi a pag. 45)

#### 12.1.6 Impostazione manuale tempi riferimento

Le tre funzioni seguenti permettono di specificare i valori di riferimento e le percentuali di accettazione per il calcolo degli intermedi.

#### 12.1.6.1 Scarto accettazione tempi

Attraverso questa scelta possiamo impostare il valore percentuale da utilizzare per il calcolo dei range di accettazione dei valori di intermedio. I valori ammessi vanno dallo 0 al 50%.

#### 12.1.6.2 Impostazione tempi riferimento gara

Attraverso questa funzione possiamo inserire preventivamente i tempi intermedi di riferimento senza dover attendere l'arrivo del primo concorrente e/o apripista. I vari tempi Lap vengono richiesti in successione, uno dopo l'altro. Per terminare l'inserimento selezionare, eventualmente,  $\langle F2 \rangle$  per T.manche ed, inserito il tempo  $\langle F5 \rangle$  per terminare.

| REI 2                       | Doc: R2U_S_1081_002_I |
|-----------------------------|-----------------------|
| Programma Partenze singole  | Versione: 1.08.1      |
| i rogramma i artenze smgore | Pagina 75 di 116      |

La funzione ripropone i tempi eventualmente già inseriti. Se non è presente un tempo di riferimento per il lap indicato appare la scritta **NO REF. TIME.** 

All'uscita da questa funzione vengono stampati i tempi di riferimento impostati, lo scostamento in percentuale inserito ed il tempo minimo e massimo accettato per ogni Lap.

Nota: i tempi da inserire sono tempi Lap e non tempi Split.

I tasti funzione abilitati sono:

- **<ENT>** Permette di modificare il tempo di riferimento del lap indicato.
- <F1> Lap N Permette di specificare il numero di intermedio di cui inserire il tempo di riferimento
- **<F2> T.manche** permette di inserire il tempo di riferimento di manche
- **<F5> esci** per uscire dalla funzione
- **<Freccia su>** decrementa il numero di Lap evidenziato
- **<Freccia giù>** Incrementa il numero di Lap.

#### 12.1.6.3 Impostazione tempi riferimento giro

Attraverso questa funzione possiamo inserire preventivamente il tempo giro di riferimento senza dover attendere l'arrivo del primo concorrente.

#### 12.1.6.4 Cancellazione tempi di riferimento

Con questa funzione vengono cancellati i tempi di riferimento precedentemente inseriti. Non ha alcune influenza sui cronologici acquisiti. Per confermare la cancellazione premere, alla domanda **Sicuro?** Il tasto  $\langle F4 \rangle$  per **Sì**. In caso di errore premere  $\langle F5 \rangle$  per **No**.

#### 12.1.7 Selezione manche per tempo totale

REI2 permette di escludere dal tempo totale uno o più tempi di manche. Una volta entrati in questa funzione viene presentato un pannello con l'indicazione fissa delle prime 9 manches e un pannello con una manche impostabile dall'utilizzatore.

I rettangoli pieni rappresentano le manche considerate nel calcolo del tempo totale, i rettangoli vuoti rappresentano le manches escluse.

Per attivare o disattivare una delle manches da 1 a 9 premere i tasti  $\langle F1 \rangle$  o  $\langle F2 \rangle$  per scorrere a destra o sinistra i numeri di manches sino a che il numero di manches da modificare non appare racchiuso in un quadrato. A questo punto premendo il tasto  $\langle F3 \rangle$  Modifica si esclude o include, alternativamente, la manche nel calcolo. Per operare sulle manche oltre alla N°9 premere il tasto  $\langle F4 \rangle$  N.Manche, digitarne il numero (da 10 in poi), confermare con  $\langle ENT \rangle$ , quindi escludere / includere con il tasto  $\langle F4 \rangle$ .

Con il tasto **<F5>** si ritorna al menu precedente.

#### 12.1.8 Modo visualizzazione tempo

Permette di impostare il formato con cui presentare i tempi. Ad ogni selezione viene attivata una delle due modalità: HH:MM:SS.DCMd per ore minuti secondi e parte decimale o SSSSS.DCMd per secondi e decimali.

#### 12.1.9 Ingresso AUX per autoskip

Questa funzione permette di non skippare automaticamente gli impulsi che pervengono dalla sola linea AUX qualora l'autoskip sia attivo (vedi cap. 4.7.3 AutoSkip|SemiAutoSkip attivazione/disattivazione a pag. 37).

Entrati nella funzione con i tasti freccia è possibile variare il canale logico da associare al canale fisico linea aux o disabilitare la funzione.

Le opzioni disponibili sono:

MICRO GATE

- **STOP** per il canale logico stop
- **Disab.** per disabilitare la funzione
- LAP per intermedio. In questo caso il cursore si posiziona a fianco della scritta LAP e attende l'inserimento del numero di lap da associare. Il dato va confermato con <ENT>.

I tasti funzione abilitati sono:

- **<F5> esci** per uscire dalla funzione.
- **<Feccia su>** scorre l'elenco delle opzioni disponibili
- **<Freccia giù>** scorre l'elenco delle opzioni disponibili.

#### 12.1.10 Tempo di conferma per stop

• Con questa funzione viene indicato dopo quanto tempo REI2 deve confermare automaticamente l'assegnazione dell'evento di stop qualora la funzione Assegnazione automatica/manuale (cap. 4.4.15 a pag. 29) sia impostata su **automatica**. Il valore, in secondi, può essere compreso tra 0 (conferma immediata) e 600.

#### 12.1.11 Classifica N migliori manche:...

Con questa funzione si indica il numero di manche che devono venir tenute in considerazione per il calcolo della classifica finale nel caso di competizioni nelle quali il concorrente effettui più manche scartando quella/e in cui ha ottenuto i risultati peggiori. REI2 effettua il calcolo della classifica considerando solo le migliori manche di ogni concorrente scartando i risultati peggiori.

#### 12.1.12 Tempi riferiti Al primo

Ad ogni selezione viene attivata una delle due modalità di calcolo dei tempi della manche partita con metodo Gundersen (quindi non attiva automaticamente per la prima manche):

- Sì: i tempi vengono calcolati prendendo come ora di partenza la partenza del primo concorrente, quindi ad ogni atleta viene già sommato l'handicap iniziale calcolato in base alla differenza dei tempi netti troncati al secondo della prima manche
- No: i tempi vengono calcolati sulla effettiva ora di partenza, ad esempio per calcolare il miglior risultato della frazione ad inseguimento.

Se questa funzione è attiva non si possono visualizzare i tempi totali. Se disattivata, i tempi totali della seconda manche vengono calcolati sommando il tempo netto effettivo della seconda manche più il tempo netto, troncato al secondo, della prima.

#### 12.1.13 Stampa cronologici compatta

Ad ogni selezione viene attivata o disattivata la stampa dei cronologici in modalità compatta.

|            | REI 2                       | Doc: R2U_S_1081_002_I |
|------------|-----------------------------|-----------------------|
|            | Programma Partenze singole  | Versione: 1.08.1      |
| MICROSGAIE | i rogramma i artemze smgore | Pagina 77 di 116      |

Stampando in modalità compatta i dati relativi ad ogni evento rilevato vengono stampati su di una sola linea invece che su due linee separate da una linea vuota. Se da un lato questo permette di ottenere una banda molto più compatta, dall'altro comporta che le varie indicazioni vengono abbreviate rendendo più disagevole la lettura.

A seguire la stessa sequenza di eventi stampata in modalità normale e compatta.

Stampa cronologici normale

CR 6 M 1 Linea 10:27:56.86\_38 START M 1 CR 6 Linea LAP 1 10:28:11.89 48 CR 6 M 1 Linea 2 10:28:26.90\_01 LAP CR6 м 1 Linea 10:28:23.14\_75 STOP N 6 Manche N.1 15.03 LAP 1 2 15.00 LAP SLT 2 30.03 LAP  $\mathbf{F}$ 16.25 46.28 STOP T

Stampa cronologici compatta

C6 M1 ST 10:27:56.86 38 C6 M1 L1 10:28:11.89\_48 C6 M1 L2 10:28:26.90\_01 C6 M1 SP 10:28:23.14\_75 N 6 Manche N.1 LAP 1 15.03 2 15.00 LAP 2 SLT 30.03 16.25 LAP  $\mathbf{F}$ STOP T 46.28

#### 12.2 Configurazione Hardware

In questo menu sono raccolte le impostazioni che guidano il funzionamento del cronometro.

#### 12.2.1 Canale LinkGate

Premendo il tasto  $\langle F1 \rangle$  si apre un sottomenu, che evidenzia l'impostazione che i dip-switch devono avere sull' Encoder LinkGate®, per il canale memorizzato in precedenza. Premendo  $\langle F2 \rangle$ **Modifica** si attiva il cursore a fianco del numero di canale, da 0 a 127. Digitare il numero che si intende utilizzare. Inserito il numero e premuto  $\langle ENT \rangle$  viene evidenziata la nuova impostazione che i dip-switch devono avere sull' Encoder LinkGate®.

Il primo dip-switch non influenza la selezione del canale ed è, quindi, rappresentato LONG o SHORT.

Premendo **<F3>Lungh.** si modifica la posizione del primo dip-switch rappresentato, alternativamente LONG o SHORT

Con il tasto **<F5>menu** si ritorna al menu configurazione hardware.

|             | REI 2                      | Doc: R2U_S_1081_002_I |
|-------------|----------------------------|-----------------------|
|             | Programma Partenze singole | Versione: 1.08.1      |
| MICROSIGAIE | Pagina 78 di 116           |                       |

Si ricorda che è assolutamente indispensabile che il canale impostato sul REI2 e sul LinkGate Encoder®. siano coincidenti. Per ulteriori informazioni vedere il **Manuale d'uso**.

#### 12.2.2 Stampante accesa

Consente di spegnere, logicamente, la stampante. Ad ogni pressione del tasto **<F2>** viene attivata una delle due alternative **Spenta** o **Accesa**.

#### 12.2.3 Beep tasti

Consente di abilitare l'emissione di un beep ogni volta che un tasto viene premuto. Ad ogni pressione del tasto  $\langle F3 \rangle$  viene attivata una delle due alternative **Disabilitato** nessun beep, o **Abilitato** un breve beep ad ogni pressione di tasto.

Non viene influenzata l'emissione del beep a fronte della pressione dei tasti linea che rimane sempre attiva.

#### 12.2.4 Contrasto display

Consente di variare il contrasto del display per aumentarne la leggibilità in condizioni di illuminazione critica.. Il tasto  $\langle F2 \rangle$  permette di diminuire il contrasto, mentre il tasto  $\langle F4 \rangle$  permette di aumentarlo. I due tasti  $\langle F1 \rangle$  e  $\langle F4 \rangle$  se premuti per oltre 2 secondi permettono una regolazione più rapida.

Si ricorda la possibilità di attivare la retro-illuminazione del display con il tasto **<Lampada>**. Prestare attenzione a non uscire da questa funzione con il contrasto del display regolato in modo da non riuscire a leggerlo.

Con il tasto **<F5>** si ritorna al menu configurazione hardware.

12.2.5 Durata trasmissione Linkgate

Ad ogni pressione del tasto  $\langle F1 \rangle$  viene attivata una delle due alternative L o S. L'impostazione scelta deve corrispondere a quella effettuata sul dispositivo Linkgate Encoder (vedere il manuale d'uso per ulteriori informazioni). Con durata trasmissione impostata su S è possibile trasmettere segnali dallo stesso canale EncRadio in rapida successione.

Questa configurazione è particolarmente indicata, ad esempio, nell'acquisizione di intertempi ravvicinati nei test valutativi durante allenamenti.

Con il tasto **<F5>** si ritorna al menu configurazione hardware.

#### 12.3 Configurazione seriali

REI2 dispone di due seriali con protocollo RS 232 per il collegamento con elaboratori dati. Le due seriali etichettate **Computer A** e **Computer B** sono configurabili individualmente sia per quanto riguarda la velocità di trasmissione che per quanto riguarda i dati presentati. Alcune combinazioni di velocità sono, peraltro, non disponibili.

I dati configurabili sono **Velocità** per velocità di trasmissione, **Dati On-Line** per l'invio dei dati non appena l'evento si verifica, **Dati Off-Line** per l'invio di dati a fronte di richiesta da parte dell'elaboratore e **Tick** per l'invio del tempo a correre ogni periodo prefissato.

|             | REI 2                         | Doc: R2U_S_1081_002_I |
|-------------|-------------------------------|-----------------------|
|             | Programma Partenze singole    | Versione: 1.08.1      |
| MICROSEGAIE | r regramma r artenize singere | Pagina 79 di 116      |

Entrati nella configurazione vengono attivati i seguenti tasti funzionali:

- $\langle F1 \rangle \uparrow$  permette di scorrere, verso l'alto, le varie caratteristiche configurabili
- $\langle F2 \rangle \downarrow$  permette di scorrere la lista verso il basso
- <**F3**> ⇔ per passare dalla seriale A alla seriale B
- <F4> modifica per variare l'impostazione indicata da ▶; ad ogni pressione viene attivata una dei valori possibili
- <ALT>+<F2> Rit. tick permette di impostare il ritardo in decimillesimi di secondo con cui il tick viene inviato alla seriale. Utilizzando un sistema LinkGate per gli arrivi è consigliato al minimo a 200ms per evitare il ritorno indietro del tempo visualizzato, mentre per i LinkPod è consigliato a 150ms.
- **<F5> menu** per ritornare al menu di configurazione.

I valori impostabili sono:

- Velocità (in bps): 1200, 2400, 4800, 9600, 19200, 28800, 38400, 57600, 115200
- Dati On-Line: Si per trasmissione attivata, No per trasmissione non attivata
- **Dati Off-Line**: Si per trasmissione attivata, No per trasmissione non attivata
- **Radio In**: Sì per abilitare la seriale alla ricezione degli eventi via radio e modificare la velocità a 1200.
- Tick: Disab. Per nessuna trasmissione, 1s, 1/10 e 1/100.

I valori impostati possono essere variati con gli appositi comandi inviati dall'elaboratore al REI2. Per le specifiche di protocollo di trasmissione e ricezione fare riferimento al 25 Protocolli di comunicazione REI 2 – PC a pag. 105.

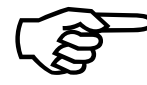

Non tutte le combinazioni di velocità seriale A e Seriale B sono compatibili. REI 2 segnala tale condizione barrando la velocità che non può essere impostata (es.: Ser. A: 1200 Ser. B <del>115200</del>).

#### 12.4 Stampa configurazione

Attraverso questa funzione ottenibile premendo il tasto **<F4> Stampa configurazione** si ottiene la stampa completa della configurazione impostata su REI2.

| REI 2                      | Doc: R2U_S_1081_002_I |
|----------------------------|-----------------------|
| Programma Partenze singole | Versione: 1.08.1      |
|                            | Pagina 80 di 116      |

## **13 Configurazione Tabellone**

Attraverso questo menù è possibile impostare la tipologia dei tabelloni collegati a REI2 e specificarne alcune modalità operative.

#### 13.1 Scelta visualizzazioni

REI2 è in grado di pilotare direttamente sino a 16 stringhe di tabelloni Microgate  $\mu$ TAB (ogni stringa è formata da un tabellone master ed, eventualmente, sino a quattro tabelloni slave) o  $\mu$ GRAPH. Attraverso questa funzione è possibile selezionarne il tipo, il numero ed i dati da visualizzare su ciascuno di essi.

Entrati nella funzione di configurazione con il tasto **<F1> Scelta visualizzazioni** viene proposto un elenco con l'indicazione della configurazione attualmente impostata.

Nella colonna 'ADDR' viene evidenziato il valore Address da impostare sul tabellone, si ricorda che i valori di Address del tabellone deve corrispondere al valore indicato in questa prima colonna.

Nella colonna '**TABELLONE**' viene evidenziata la tipologia di tabellone scelta; una serie di ---- evidenzia una riga non attiva.

Nella colonna 'NUM.TAB' viene evidenziato il numero di tabelloni impostati per quell'indirizzo.

Nella colonna 'VISUALIZZAZIONE' viene evidenziata, con delle sigle, la tipologia di dati che verranno inviati.

I tasti funzione attivi sono i seguenti:

- $\langle F1 \rangle \uparrow$  permette di scorrere, verso l'alto, la lista
- $\langle F2 \rangle \downarrow$  permette di scorrere la lista verso il basso
- **<F3> modifica** per variare l'impostazione del tabellone al address indicato da **>**
- **<F5> menu** per ritornare al menu di configurazione.

Una volta selezionata la funzione di **Modifica** viene evidenziata la configurazione impostata per la riga selezionata.

I tasti funzione attivi sono:

- <**F1**> ↑ permette di .scorrere in un senso la lista delle configurazioni disponibili, compatibilmente con il tipo tabellone ed il numero di elementi selezionati
- $\langle F2 \rangle \downarrow$  permette di scorrere nell'altro senso la lista delle configurazioni disponibili
- <F3> Tipo Tab. permette di selezionare la tipologia del tabellone
- <F4> N.Elem permette di selezionare il numero di tabelloni sulla riga
- **<F5>** Conferma per ritornare al menu di configurazione
- **<ESC> Esci senza confermare** per ritornare al menu ritornando alla configurazione precedente.

Durante la scelta della configurazione viene mostrato, all'interno di alcuni rettangoli, come appariranno i dati sul tabellone. Nella tabella seguente vengono elencate alcune delle diverse combinazioni attualmente disponibili.

| Tipo Tab. | Num. | Sigla      | Descrizione                    |
|-----------|------|------------|--------------------------------|
| Microtab  | 1    | Tempo gara | Tempo a correre o tempo netto. |

| <b>R</b> A | GATE |  |
|------------|------|--|
|            | GAIE |  |

| Microtab   | 1 | Pos Num         | Posizione su 3 cifre e numero su 5 cifre                                                                                                    |  |
|------------|---|-----------------|----------------------------------------------------------------------------------------------------|--|
| Microtab   | 1 | P Pos N Num     | Lettera <b>P</b> , posizione su 2 cifre, lettera <b>N</b> e numero su 3 cifre                                                                                    |  |
| Microtab   | 1 | Tempo SPLIT     | Tempo split                                                                                                    |  |
| Microtab   | 1 | Tempo LAP       | Tempo LAP                                                                                                    |  |
| Microtab   | 1 | Velocità media  | Velocità di percorrenza della prova                                                                                                    |  |
| Microtab   | 1 | Velocità LAP    | Velocità tra due lap                                                                                                    |  |
| Microtab   | 1 | T Gara+Spl+Lap  | Tempo gara a correre. All'intermedio tempo split<br>seguito da lap e nuovamente tempo a correre.                                                                 |  |
| Microtab   | 1 | Num T.Gara      | Numero del concorrente e tempo a correre.                                                                                                    |  |
| Microtab   | 1 | L Lap N Num     | Lettera L, numero di lap (intermedio), lettera N e<br>numero di pettorale.                                                                                       |  |
| Microtab   | 2 | Pos Num T.Gara  | Posizione su 3 cifre e numero su 5 cifre, Tempo a correre o tempo netto.                                                                                         |  |
| Microtab   | 2 | Nome Atleta     | Cognome e nome dell'atleta                                                                                                    |  |
| Microtab   | 2 | Ppos Nnum Tgara | Lettera <b>P</b> , posizione su 2 cifre, lettera <b>N</b><br>numero su 3 cifre, Tempo a correre o tempo nett                                                     |  |
| Microtab   | 2 | Nome Atl. Tempo | Nome atleta e tempo a correre.                                                                                                    |  |
| Microtab   | 4 | 1 Num Tgara Nom | Numero <b>1</b> , Numero, tempo netto e nome d<br>concorrente in prima posizione.                                                                                |  |
| Microtab   | 4 | 2 Num Tgara Nom | Come sopra ma per il secondo                                                                                                    |  |
| Microtab   | 4 | 3 Num Tgara Nom | Come sopra ma per il terzo                                                                                                    |  |
| Micrograph | 1 | Pos Num Tempo   | Caratteri ad altezza media: prima riga lettera i<br>posizione su 3 cifre, lettera N, numero su 5 cifr<br>seconda riga ore, minuti, secondi, decimi<br>centesimi. |  |
| Micrograph | 1 | Tempo split lap | Caratteri ad altezza piccola: prima riga lettera <b>T</b> e<br>tempo, seconda riga tempo Split e terza riga<br>dedicata al Lap.                                  |  |
| Micrograph | 1 | V split V lap   | Utilizzando caratteri ad altezza media: prima riga<br>Vm e velocità split, seconda riga Vlap e velocità<br>lap.                                                  |  |

| MICRO      | GATE | REI 2<br>Programma Partenze singole |                                                                                                    | Doc: R2U_S_1081_002_I<br>Versione: 1.08.1<br>Pagina 82 di 116                                                                        |
|------------|------|-------------------------------------|----------------------------------------------------------------------------------------------------|----------------------------------------------------------------------------------------------------|
| Micrograph | 2    | P N Nom TempoG                      | Primo elemento con caratteri a media altezz<br>prima riga lettera <b>P</b> , posizione su t3 cifre, lette<br><b>N</b> , numero su 5 cifre; seconda riga Nome<br>cognome. Secondo elemento tempo in minu<br>secondi e centesimi a piena altezza. |                                                                                                    |
| Micrograph | 2    | Tempo grafico                       | Tempo in ore, m<br>carattere a piena d                                                                                                    | inuti, secondi e centesimi con<br>limensione.                                                                                        |
| Micrograph | 2    | 1&2 N TGara Nom                     | Caratteri ad alte<br>numero <b>1</b> , nume<br>concorrente in p<br>linea numero <b>2</b> e<br>secondo.                                                                                                    | zza media: sulla prima riga<br>ro, tempo netto, e nome del<br>rima posizione; sulla seconda<br>e le stesse informazioni per il       |
| Micrograph | 2    | 3&4 N TGara Nom                     | Come sopra ma po<br>3 e 4                                                                                                    | er il terzo e quarto con i numeri                                                                                                    |
| Micrograph | 2    | 1&2&3 N TGara N                     | Caratteri ad alter<br>numero <b>1</b> , nume<br>concorrente in pr<br>terza linea numer<br>per il secondo.                                                                                                    | zza piccola: sulla prima riga<br>ro, tempo netto, e nome del<br>ima posizione; sulla seconda e<br>i $2 e 3 e$ le stesse informazioni |
| Micrograph | 2    | 4&5&6 N TGara N                     | Come sopra ma po<br>numeri <b>4</b> , <b>5</b> e <b>6</b>                                                                                                    | er il quarto, quinto e sesto con i                                                                                                   |

La configurazione prescelta viene attivata non appena si ritorna al menu di Configurazione Tabellone.

Vediamo, ad esempio, come impostare una configurazione in cui abbiamo 4 tabelloni  $\mu$ TAB (2 master e due slave) su cui vogliamo visualizzare il numero, la posizione (preceduti, rispettivamente, da P e N) ed il tempo sulla prima coppia e l'anagrafica del concorrente sulla seconda. Per le istruzioni relative al collegamento e montaggio dei tabelloni fare riferimento al manuale  $\mu$ TAB. (nelle schermate di esempio si presuppone che nessun tabellone sia stato precedentemente configurato).

Dopo essere entrati nella funzione 'Scelta visualizzazioni' premere il tasto <F1> sino a quando il cursore ∢ non si pone a fianco dello 0 sulla colonna RIGA, quindi premere

| Hh:r               | nm:ss.d   |         |                 |
|--------------------|-----------|---------|-----------------|
| RIGA               | TABELLONE | NUM.TAB | VISUALIZZAZIONE |
| 0 🖌                |           |         |                 |
| 1                  |           |         |                 |
| 2                  |           |         |                 |
| 4                  |           |         |                 |
|                    |           |         |                 |
| $\mathbf{\Lambda}$ | ↓ Mo      | difica  | altro           |

#### <F3> per Modifica

|                                                                                                    | REI 2                                                                   |                                                                                                    | Doc: R2U_S_1081_002_I                                                                                                    |
|----------------------------------------------------------------------------------------------------|-------------------------------------------------------------------------|----------------------------------------------------------------------------------------------------|----------------------------------------------------------------------------------------------------|
| MICROSIGATE                                                                                                    | Programma Partenze singole                                              |                                                                                                    | Pagina $83 \text{ di } 116$                                                                                                    |
| •                                                                                                    |                                                                         |                                                                                                    |                                                                                                    |
| Hh:mm:ss.d<br>Tabellone=Nessuno<br>-→                                                                                                    | N.Elementi= 0                                                           | Ancora <b><f3></f3></b> per T<br>seconda linea appare                                                                                                    | <b>Fipo Tab</b> sino a quando sulla<br>la scritta <b>Tabellone=Microtab.</b>                                                                                                    |
| ESC=esci senza conferm                                                                                                    | are<br>Tab N.Elem Conf.<br>N.Elementi= 1                                | Premere <b><f4></f4></b> per <b>N</b><br>elementi della linea <b>&lt;</b>                                                                                                    | <b>.Elem</b> ed impostare il numero di<br>2> e premere <b><ent></ent></b>                                                                                                    |
| Tempo gara<br>ESC=esci senza conferm                                                                                                    | are<br>Tab N.Elem Conf.                                                 | Premere il tasto <f2< th=""><th>&gt; sino a quando sulla terzultima</th></f2<>                                                                                                    | > sino a quando sulla terzultima                                                                                                    |
| Tabellone=Microtab          123       45678       34         Pos Num T.G       ESC=esci senza conferm                                                                | N.Elementi= 2<br>:56.78<br>ara<br>are<br>Tab N.Elem Corf                | riga appare la scritta                                                                                                    | 'Ppos Nnum Tgara'                                                                                                    |
| Hh:mm:ss.d<br>Tabellone=Microtab<br>PPos NNum T.<br>ESC=esci senza conferm                                                                                           | N.Elementi= 2<br>:56.78<br>Gara<br>are<br>Tab N.Elem Conf               | Confermare l'in<br>Automaticamente si r                                                                                                    | npostazione con <b><f5></f5></b> .<br>itorna al menu configurazione.                                                                                                    |
| Hh:mm:ss.d         RIGA TABELLONE NUM.T         0 ● Microtab       2         1                                                                                       | AB VISUALIZZAZIONE<br>Ppos Nnum TGara<br><br>altro                      | A questo punto per<br>premere <b><f2></f2></b> per p<br><b><f3></f3></b> per <b>Modifica</b> a<br>quando non appare,<br><b>Microtab</b> , <b><f4></f4> &lt;2</b><br>elementi e <b><f2></f2></b> sin<br>terzultima riga, la ser | er impostare la seconda linea<br>posizionarsi a fianco del N° 1,<br>ancora <b><f3></f3></b> per <b>TipoTab</b> sino a<br>sulla seconda linea, la scritta<br><b><ent></ent></b> per impostare i due<br>no a quando non appare, sulla<br>itta <b>Nome Atleta</b> |
| Hh:mm:ss.d<br>Tabellone=Microtab<br>Cognome Nome<br>Nome Atleta<br>ESC=esci senza conferm                                                                            | N.Elementi= 2                                                           | Premere <b><f5></f5></b> per c<br>ritornare al menu con                                                                                                    | confermare l'impostazione e per<br>figurazione.                                                                                                    |
| T         Ψ         Tipo           Hh:mm:ss.d         RIGA TABELLONE NUM.T           0         Microtab         2           1         Microtab         2           2 | Tab N.Elem menu<br>AB VISUALIZZAZIONE<br>Ppos Nnum TGara<br>Nome Atleta | La nostra configuraz<br>uscire dalla funzione                                                                                                    | zione è ora pronta e possiamo<br>con <b><f5> Menu</f5></b> .                                                                                                    |
| ↑ ↓ Modifica                                                                                                    | altro                                                                   |                                                                                                    |                                                                                                    |

#### 13.2 Pausa di visualizzazione

MICRO GATE

Premendo il tasto  $\langle F2 \rangle$  è possibile impostare, nel campo con l'indicazione **STOP**, il tempo di permanenza sul tabellone dei dati del concorrente arrivato e, nel campo con l'indicazione **LAP**, il tempo di permanenza dei dati del concorrente giunto all'intermedio. I tempi di permanenza possono essere impostati da 1 a 60 secondi e confermati con  $\langle ENT \rangle$ . Per le modalità con cui REI2 utilizza questo dato vedere Gestione tabellone (cap. 4.8 a pag. 38).

Si ricorda che superato il valore di 4 eventi da visualizzare il tempo di permanenza degli stessi viene automaticamente dimezzato sino a quando non rimangono 4 elementi in coda.

Questo valore deve essere impostato ad un valore tale da permettere la lettura del tabellone da parte del concorrente senza eccessivi accodamenti.

#### 13.3 Velocità seriale tabellone

Con questa funzione possiamo impostare la velocità di trasmissione di REI2 verso tabelloni Microgate MicroGraph. Si ricorda che la velocità delle linee seriali dei tabelloni  $\mu$ GRAPH è configurabile dall'utilizzatore, mentre quella dei  $\mu$ TAB è fissa a 1200 (tranne su versioni speciali).

Ad ogni pressione del tasto **<F3>** viene attivata una delle possibili opzioni (1200, 2400, 4800, 9600, 19200, 28800, 38400, 57600).

Nota: La velocità impostata sul REI2 deve coincidere con quella impostata sul tabellone.

#### 13.4 Programma pubblicità

Ad ogni selezione viene inviato ai tabelloni, alternativamente, il comando di attivazione ed il comando di disattivazione del programma 'Pubblicità'. Per maggiori dettagli fare riferimento al manuale dei tabelloni Microgate  $\mu$ GRAPH e  $\mu$ TAB.

#### 13.5 Visualizzazione nazione concorrente

Ad ogni selezione viene attivata/disattivata la visualizzazione della nazionalità del concorrente. La funzione è significativa solo se si è provveduto a caricare su REI2 la nazionalità dei singoli concorrenti (Vedi cap. 11.1.1 Ricevi elenco partecipanti da PC a pag. 70.).

#### 13.6 Configurazione linea 485

Ad ogni selezione viene attivata/disattivata la comunicazione sulla porta seriale RS485 (oltre che sulla porta RS 232). Fare riferimento al **manuale d'uso** per maggiori dettagli.

#### 13.7 Visualizza tempo senza punteggiatura

Ad ogni selezione viene attivata/disattivata l'emissione del tempo senza i caratteri di separazione tra ore, minuti, secondi e frazioni di secondo o tra secondi e frazioni, sempre rispettando quanto stabilito in Precisione di misura (cap. 12.1.4 pag. 73) e Modo visualizzazione tempo (cap. 12.1.8 pag. 75). Se impostato a **No** il formato di visualizzazione è HH:MM:SS.DCMd o SSSSS.DCMd, quindi con i caratteri ':' e '.' di separazione, se impostato a **Sì** il formato di visualizzazione è HHMMSSDCMd o SSSSSDCMd.

| REI 2                      | Doc: R2U_S_1081_002_I |
|----------------------------|-----------------------|
| Programma Partenze singole | Versione: 1.08.1      |
|                            | Pagina 85 di 116      |

#### 13.8 Visualizza tempo lap ogni intermedio

Ad ogni selezione viene attivata/disattivata la visualizzazione del tempo lap dopo il tempo split sui tabelloni dove impostata la visualizzazione del tempo split. Se impostato a **No** viene visualizzato il solo tempo split, se impostato a **Sì** dopo i tempo split viene visualizzato anche il tempo Lap.

#### 13.9 Controllo lunghezza trasmissione tabellone

Impostando questa funzione si attiva il controllo sulla lunghezza dei dati trasmessi al tabellone. Se le scelte effettuate sulle visualizzazioni sul tabellone implicano una quantità di dati troppo elevata per la velocità seriale impostata, Rei2 visualizzerà un messaggio di attenzione, indicando la velocità minima impostabile. In questo caso, se la funzione è attiva, Rei2 nega l'uscita del menu fino a quando non si modifica la velocità del tabellone.

### 13.10 Visualizzazioni disponibili

Questa funzione permette di selezionare rapidamente, all'interno delle varie possibili scelte il tabellone da utilizzare e di assegnarlo ad un indirizzo.

| 2 Microtab 0 2 Pos Num T.Gara<br>3 Microtab 2 Nome atleta | 1 Microtab 1 Pos Num Esempio di Vis |  | ▶ 0 Microtab 1 Tempo gare |
|-----------------------------------------------------------|-------------------------------------|--|---------------------------|
|-----------------------------------------------------------|-------------------------------------|--|---------------------------|

Nella colonna 'NUM' viene evidenziato il numero progressivo della configurazione

Nella colonna 'TABELLONE' viene evidenziata la tipologia di tabellone.

Nella colonna 'ADDR' viene evidenziato il valore Address da impostare sul tabellone se la configurazione è stata selezionata, altrimenti appare il simbolo --. Si ricorda che i valori di Address del tabellone deve corrispondere al valore indicato in questa colonna.

Nella colonna 'NUM' viene evidenziato il numero di tabelloni impostati per la combinazione selezionata.

Nella colonna 'VISUALIZZAZIONE' viene evidenziata, con delle sigle, la tipologia di dati che verranno inviati.

I tasti funzione attivi sono i seguenti:

- $\langle F1 \rangle \uparrow$  permette di scorrere, verso l'alto, la lista
- $\langle F2 \rangle \downarrow$  permette di scorrere la lista verso il basso
- <F3> Seleziona imposta l'address per la configurazione indicata da ▶ Se viene impostato un address già utilizzato viene deselezionata la configurazione che precedentemente aveva lo stesso address.
- **<F5> menu** per ritornare al menu di configurazione.

#### 13.11 Ritardo visualizzazione tabellone/tick

Questa funzione permette di impostare il ritardo in decimillesimi di secondo con cui il tick viene inviato alla seriale. Utilizzando un sistema LinkGate per gli arrivi è consigliato al minimo a 200ms per evitare il ritorno indietro del tempo visualizzato, mentre per i LinkPod è consigliato a 150ms.

| REI 2                      | Doc: R2U_S_1081_002_I |
|----------------------------|-----------------------|
| Programma Partenze singole | Versione: 1.08.1      |
|                            | Pagina 86 di 116      |

#### 13.12 Visualizza classifica

Permette di selezionare se si desidera visualizzare sul tabellone la sola classifica di arrivo **Arrivo** o quella di arrivo e quella agli intermedi **Arrivo/Interm.** Ogni volta che la funzione viene richiamata si attiva una delle due possibilità.

#### 13.13 Numero massimo concorrenti nella classifica rotante

Questa funzione è abilitata se si scelgono tabelloni con classifiche che ruotano. Si può impostare il numero massimo di concorrenti nelle classifiche inserendo un valore diverso da zero.

#### 13.14 Pausa visualizzazione classifica rotante

Questa funzione è abilitata se si scelgono tabelloni con classifiche che ruotano. Si può impostare il la pausa di visualizzazione tra gli scroll del tabellone.

## 14 Configurazione Linee

REI2 può ricevere impulsi attraverso diversi canali. Oltre ai tasti linea sono utilizzabili le linee principali (Start Lap Aux e Stop) il sistema radio LinkGate (con o senza sistema radio incorporato) ed il sistema LinkPod. Per le modalità di utilizzo e collegamento fare riferimento al **manuale d'uso**.

#### 14.1 Assegnazione canali fisici/logici

Attraverso questo menu è possibile specificare come REI2 deve interpretare i segnali provenienti dai diversi dispositivi di ingresso.

#### 14.1.1 Assegnazione linee principali e tasti

Attraverso questa funzione possono essere variate le tipologie di eventi rilevati sia sulle linee principali (Start, Lap, Aux e Stop) sia sui tasti linea corrispondenti.

I tasti funzione abilitati sono i seguenti:

- <F1> c.logico : ad ogni pressione abilita una delle possibili opzioni per il canale indicato dal simbolo (. Le opzioni possibili sono STOP, N.ASS per non assegnato, START, LAP e MANUAL per stampare solamente il cronologico e quindi non memorizzarlo. In caso venga scelta. L'opzione LAP REI2 chiede a quale intermedio / giro, da 0 a 240, deve essere assegnato. Se impostato a 0 REI2 incrementerà automaticamente il numero giro ad ogni impulso
- $\langle F2 \rangle \uparrow \downarrow$  permette di scorrere la lista dei canali fisici
- <F3> ⇔ permette di passare rapidamente dalla colonna di gestione linee alla colonna di gestione tasti
- **<F5> menu** per ritornare al menu di configurazione.

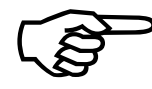

Anche se è possibile variare l'assegnazione del canale fisico dei tasti si raccomanda di effettuare tale operazione solo in caso di assoluta necessità e con particolare attenzione per non venire ingannati, una volta fatta la modifica, dalle scritte riportate sui tasti.

#### 14.1.2 Assegnazioni Canali Radio

Attraverso questa funzione possono essere variate le tipologie di eventi rilevati attraverso il sistema LinkGate radio. I canali radio vengono presentati su due distinte videate, la prima da 0 (start) a 7 e la seconda da 8 a 15 (stop).

L'assegnazione iniziale dei canali radio prevede:

- canale radio 0 come canale logico Start
- canali radio da 1 a 9 come canale logico lap da 1 a 9 e, a seguire, canali radio da A a D come canali logici da 10 a 13
- canale radio **E** come lap generico (Lap 0)
- canale radio **F** come canale logico Stop.

I tasti funzione abilitati sono i seguenti:

 <F1> c.logico : ad ogni pressione abilita una delle possibili opzioni per il canale indicato dal simbolo 
 Le opzioni possibili sono STOP, N.ASS per non assegnato, START, LAP e MANUAL per stampare solamente il cronologico e quindi non memorizzarlo. In caso venga scelta. L'opzione LAP REI 2 chiede a quale intermedio / giro, da 0 a 240, deve essere

|             | REI 2                        | Doc: R2U_S_1081_002_I |
|-------------|------------------------------|-----------------------|
|             | Programma Partenze singole   | Versione: 1.08.1      |
| MICROSSGAIE | i rogramma i artenze singere | Pagina 88 di 116      |

assegnato. Se impostato a 0 REI 2 incrementerà automaticamente il numero giro ad ogni impulso

- $\langle F2 \rangle \uparrow \downarrow$  permette di scorrere la lista dei canali radio
- **<F3>** ⇔ permette di passare rapidamente da una colonna all'altra
- <F4> Altri permette di passare dalla gestione dei canali da 0 (radio start) a 7 alla gestione dei canali da 8 a 15 (radio Stop)
- **<F5> menu** per ritornare al menu di configurazione.

#### 14.1.3 Assegnazione Canali LinkPod

Il sistema Microgate LinkPod © consiste, come meglio descritto sul manuale d'uso, in una serie da 1 a 10 'concentratori' (pod) collegati via cavo. Ogni concentratore ha, a seconda del tipo, sino a 8 ingressi per un totale di 80 linee.

Questa funzione permette di assegnare il canale fisico corrispondente ad ognuno dei singoli ingressi dei pod. Ad un canale logico. Ogni pod viene presentato su una propria videata.

I tasti funzione abilitati sono i seguenti:

- <F1> c.logico : ad ogni pressione abilita una delle possibili opzioni per il canale indicato dal simbolo 
   Le opzioni possibili sono STOP, N.ASS per non assegnato, START, LAP e MANUAL per stampare solamente il cronologico e quindi non memorizzarlo. In caso venga scelta. L'opzione LAP REI2 chiede a quale intermedio / giro, da 0 a 240, deve essere assegnato. Se impostato a 0 REI2 incrementerà automaticamente il numero giro ad ogni impulso
- $\langle F2 \rangle \wedge \Psi$  permette di scorrere la lista degli ingressi di ogni LinkPod
- <**F**3> ⇔ permette di passare rapidamente da una colonna all'altra
- <F4> N.Pod permette di passare dalla gestione di un LinkPod all'altro inserendone il rispettivo numero da 0, per il primo, a 9
- **<F5> menu** per ritornare al menu di configurazione.

Il numero di LinkPod configurato non è dipendente dalla posizione sul cavo ma dal valore impostato su ciascun LinkPod.

### 14.2 Tempi di disattivazione linee

Consente di modificare i tempi di disattivazione degli ingressi dopo l'acquisizione di un evento. Ogni linea è configurabile individualmente.

I tasti funzione abilitati sono i seguenti:

- <F1> ↑↓: permette di scorrere l'elenco delle varie linee configurabili. La linea selezionata appare evidenziata dal carattere 
   espresso in millisecondi
- $\langle F2 \rangle \Leftrightarrow$  permette di passare rapidamente da una colonna all'altra
- **<F5> menu** per ritornare al menu di configurazione.

L'ultimo valore di Lap (quello in basso a destra) è configurabile anche per il numero di canale oltre che il tempo morto.

Il valore di disattivazione può assumere un valore a piacere tra 0 e 60.000 millisecondi (1 minuto).

Se si tenta di variare il valore per un canale a cui non corrisponde alcun canale fisico appare, per alcuni secondi, la scritta 'Can.logico non assegnato a can.fisico!!!'.

|            | REI 2                      | Doc: R2U_S_1081_002_I |
|------------|----------------------------|-----------------------|
|            | Programma Partenze singole | Versione: 1.08.1      |
| MICROSGAIE |                            | Pagina 89 di 116      |

#### 14.3 Configurazione esclusione linee

Il tasto <LCK> posto sopra il tasta <STA> è configurabile in modo da operare su una più canali logici a scelta dell'utilizzatore (il tasto <LCK> sopra il tasto <STO> agisce, viceversa, esclusivamente sul canale logico Stop). Attraverso questo menù è possibile selezionare le linee su cui è attivo il tasto. E' opportuno impostare linee che siano effettivamente controllabili dall'operatore.

L'attivazione o meno della funzione **<LCK>** su una linea è evidenziata dalla presenza del rettangolo pieno, per lock abilitato, o vuoto, per lock non abilitato. Un rettangolo nero lampeggiante rappresenta la posizione del cursore.

I tasti funzione abilitati sono i seguenti:

- <**F1**> **(**: permette di spostare il cursore, verso destra, sulle varie linee
- $\langle F2 \rangle \rightarrow$ : permette di scorrere il cursore verso sinistra
- **<F3> modifica** ad ogni pressione abilita o disabilita la sensibilità al tasto **<LCK>** per la linea su cui è posizionato il cursore
- <F4> N.lap permette di impostare il numero di lap dell'ultimo rettangolo a destra
- **<F5> menu** per ritornare al menu di configurazione.

Il tasto **<Riarmo>** posto a fianco del tasto **<LCK>** opera sulle stesse linee impostate per il tasto **<LCK>**.

#### 14.4 Configurazione linee N/A N/C

REI2 è progettato in modo da accettare comandi da dispositivi aventi contatti normalmente (a riposo) sia aperti che chiusi. Attraverso questo menù è possibile selezionare il tipo di contatto presente su ciascuna delle linee principali siano esse collegate attraverso le prese boccola o a norma din.

I tasti funzione abilitati sono i seguenti:

- <F1> Start
- <F2> Lap
- <F3> Stop
- <**F**4> Aux
- **<F5> menu** per ritornare al menu di configurazione.

Ad ogni pressione del tasto associato ad una linea (da **<F1>** a **<F4>**) viene abilitata una delle due opzioni: Normalmente Aperta o Normalmente chiusa.

Gli ingressi LinkPod © sono configurabili agendo direttamente sul dispositivo. Per ulteriori informazioni fare riferimento al **manuale d'uso**.

#### 14.5 Filtro rumore linee principali

Rei2 filtra gli eventi spuri provenienti dalle linee esterne (es. cancelletti di partenza o pulsanti).

I tasti funzione abilitati sono i seguenti:

- <F1> Start
- <F2> Lap
- <F3> Stop
- <**F**4> Aux
- **<F5> menu** per ritornare al menu di configurazione.

|            | REI 2                      | Doc: R2U_S_1081_002_I |
|------------|----------------------------|-----------------------|
|            | Programma Partenze singole | Versione: 1.08.1      |
| MICROSGAIE |                            | Pagina 90 di 116      |

Di default sulla linea di Start è attivo il filtro rumore.

Ad ogni pressione del tasto associato ad una linea (da  $\langle F1 \rangle$  a  $\langle F4 \rangle$ ) viene abilitata una delle due opzioni: Sì – No.

## 15 Impostazione basi velocità

REI2 permette sia il calcolo della velocità media tra punti di rilevazione (Start, Lap Aux e Stop) che il calcolo di velocità 'istantanee' attraverso il sistema LinkGate che, oltre all'invio del tempo rilevato, è in grado di inviare anche un tempo di percorrenza di una specifica base.

REI2 non memorizza le velocità, ma solo i dati necessari per calcolarle, quali tempi di passaggio tra i punti di rilevazione e di percorrenza delle basi nonché le relative lunghezze.

I tempi di passaggio sulle basi LinkGate è rilevato con la precisione di 1/32 768s tipica dei moduli LinkGate.

Per i dettagli relativi all'installazione del sistema LinkGate fare riferimento al manuale d'uso.

### 15.1 Lunghezza basi velocità medie

Attraverso questa funzione viene impostata la distanza che intercorre tra i vari punti di rilevazione tempo per il calcolo della velocità media di percorrenza.

Sul display viene evidenziata, in maniera grafica, l'interpretazione della base inserita. Le misura della distanza va espressa distintamente prima per la parte in metri (da 0 a 64000) e poi per la parte decimale (cm) o, in alternativa in Km (da 0 a 9999) e metri in base a quanto stabilito con 15.5 Range basi velocità 92.

I tasti funzione abilitati sono i seguenti:

- <**F1**> Ltotale: Usando questo tasto funzione è possibile impostare la lunghezza del percorso tra la partenza e l'arrivo
- <F2> Llap: Ad ogni pressione viene richiesto l'inserimento del numero di intermedio (lap) <u>finale</u> del tratto su cui calcolare la velocità media e, dopo la conferma con <ENT>, ne viene visualizzata la relativa lunghezza. Ad esempio con Base = 1 si intende il tratto dalla partenza al primo intermedio, con Base = 2 il tratto dal 1° al 2° intermedio
- **<F3>** Lstop. Visualizza la distanza tra l'ultimo intermedio (lap) e la linea di arrivo
- <F4> ResetAll Cancella tutte le basi inserite; prima di effettuare la cancellazione REI2 chiede conferma da dare con <F4> Sì
- **<F5> menu** per ritornare al menu di configurazione.

Durante la visualizzazione di una base intermedia o finale sono attivi i seguenti tasti funzione:

- **<F2> Modifica**: permette di variare le dimensioni della base selezionata in precedenza
- **<F5> Menu**: per ritornare alla videata precedente ed impostare, eventualmente, una nuova base.

**Nota**: la parte relativa all'impostazione delle basi tra i vari intermedi è attiva solo se il tipo base impostato è **Multibase**, altrimenti viene richiesta direttamente la lunghezza giro. Vedi: 15.4 Tipo basi velocità a pag. 92.

#### 15.2 Lunghezza basi velocità radio

Utilizzando il sistema di acquisizione radio Linkgate © è possibile collegare due dispositivi di rilevazione, tipicamente fotocellule, allo stesso modulo EncRadio o Encoder per il calcolo della velocità media all'interno di una base. Attraverso questa funzione viene impostata la distanza che intercorre tra i due punti di rilevazione.

|            | REI 2                      | Doc: R2U_S_1081_002_I |
|------------|----------------------------|-----------------------|
|            | Programma Partenze singole | Versione: 1.08.1      |
| MICKOSGAIE |                            | Pagina 92 di 116      |

Sul display viene evidenziata, in maniera grafica, la posizione dei due dispositivi e le modalità di collegamento del cavo 'segnale'. L'indicazione **FTC\_R** indica che il cavo segnale del dispositivo va collegato alla boccola rossa dell'encoder, mentre **FTC\_V** indica che va collegato alla boccola verde. Il segnale dell'altro dispositivo va collegato alla boccola, verde o rossa, rimasta libera. Entrambi i cavi di massa vanno collegati alla boccola nera dell'Encoder.

Le misura della distanza va espressa distintamente prima per la parte in metri (da 0 a 65000) e poi per la parte decimale (cm).

I tasti funzione abilitati sono i seguenti:

- <F1> Lstart: Usando questo tasto funzione è possibile impostare la lunghezza della base collegata alla partenza
- <F2> Llap: Ad ogni pressione viene richiesto l'inserimento del numero di intermedio (lap) <u>finale</u> del tratto su cui calcolare la velocità, dopo la conferma con <ENT>, ne viene visualizzata la relativa lunghezza. Ad esempio con Base = 1 si intende la base tra un dispositivo ed il primo intermedio, con Base = 2 il tratto terminante in corrispondenza al secondo intermedio. Il numero corrisponde all'impostazione della linea sul Linkgate Encoder
- **<F3>** Lstop. Visualizza la distanza tra l'ultimo dispositivo ausiliario e la linea di arrivo
- <F4> ResetAll Cancella tutte le basi inserite; prima di effettuare la cancellazione REI2 chiede conferma da dare con <F4> Sì
- **<F5> menu** per ritornare al menu di configurazione.

Durante la visualizzazione di una base intermedia o finale sono attivi i seguenti tasti funzione:

- <F2> Modifica: permette di variare le dimensioni della base selezionata in precedenza.
- **<F5> Menu**: per ritornare alla videata precedente ed impostare, eventualmente, una nuova base.

#### 15.3 Unità di misura

Attraverso questa funzione è possibile specificare l'unità di misura da utilizzare per la visualizzazione / stampa delle velocità rilevate.

Ad ogni pressione del tasto **<F3>** viene attivata una delle opzioni disponibili e cioè: **m/s** per metri al secondo, **Kmh** per kilometri orari, **mph** per miglia orarie (terrestri) o **knt** per nodi (miglia marine orarie).

#### 15.4 Tipo basi velocità

Con questa funzione si specifica il tipo di Lap che si andrà ad utilizzare. Ad ogni pressione del tasto **<F4>** viene attivata una delle due opzioni (**Multibase** | **Giro** ).Con la configurazione **Multibase** si dovrà indicare la lunghezza di tutte la basi tra i vari intermedi per avere tutti i valori di media, con la configurazione **Giro** è sufficiente inserire la lunghezza di un giro per avere le medie di percorrenza di tutti i giri.

#### 15.5 Range basi velocità

Permette di impostare il range di misura per le basi su cui calcolare le velocità medie. Ad ogni pressione del tasto **<F4>** attiva una delle 2 alternative (**Kilometri/Metri** e **Metri/Centimetri**). Ad ogni variazione del range delle basi vengono cancellati tutti i valori delle misure delle basi eventualmente già inseriti, pertanto REI2 chiede conferma **Attenzione tutti i valori verranno persi. Sicuro? Si No** prima di accettare la variazione. Naturalmente premendo **<F5>** per **No** il range non viene variato.

## 16 Ricezione dati memorizzati da LinkGate

Il dispositivo per la trasmissione radio degli impulsi Microgate LinkGate Encoder consente di trasmettere a REI2 tutti i cronologici e le velocità acquisite durante il cronometraggio (fino ad un massimo di 256 tempi e 256 velocità). Questa possibilità rappresenta un'ulteriore sicurezza, in quanto consente di 'recuperare' a posteriori eventuali tempi non trasmessi via radio per qualsiasi problema.

Attraverso questa funzione è possibile trasferire i dati presenti nell'encoder a REI2.

Dopo aver scollegato il decoder e collegato l'encoder con l'apposito cavo (vedi **manuale d'uso**) premere il tasto  $\langle F1 \rangle$  per attivare la ricezione su REI2 e d attivare la trasmissione sul l'Encoder premendo  $\langle 2^{nd} \rangle$  e, mantenendolo premuto, il tasto  $\langle SERIAL \rangle$ .

Entro due secondi verranno visualizzati sullo schermo due contatori che indicano il numero di tempi e velocità effettivamente trasmessi.

Terminata la ricezione, premendo **<ENT>** viene presentato un ulteriore menu.

Scegliendo **<F1> Assoluto**, i cronologici vengono semplicemente trasferiti e presentati così come sono stati acquisiti. E' quindi indispensabile che il dispositivo LINKGATE Encoder e REI2 siano stati sincronizzati (fare riferimento al manuale d'uso) prima dell'inizio della sessione di cronometraggio (a meno che non ci si voglia cimentare in una laboriosa serie di calcoli e correzioni a posteriori...).

Scegliendo<F2> Sincronizzazione. Automatica i due dispositivi vengono sincronizzati 'a posteriori' al momento del trasferimento dati.

In questo modo i tempi vengono riportati ai valori corretti anche se LinkGate Encoder e REI2 non erano mai stati sincronizzati. Questa seconda scelta è normalmente la più conveniente, tuttavia è indispensabile che REI2 non venga sincronizzato diversamente durante il tempo che intercorre tra la fine della sessione di cronometraggio e il momento in cui si effettua il trasferimento dati. E' altresì conveniente effettuare il trasferimento immediatamente dopo il termine della sessione di cronometraggio, in modo da ridurre la deviazione dovuta all'inevitabile leggero scostamento fra le basi tempi dei due dispositivi (si vedano le specifiche tecniche di LinkGate Encoder e di REI2 per una stima dei possibili scostamenti).

I tempi e le velocità trasferite dall'Encoder Linkgate possono eventualmente essere stampate, premendo **<F1>** per facilitare l'assegnazione dei tempi.

Dopo aver effettuato la scelta del riferimento tempi, si entra nella automaticamente nella funzione di assegnazione. Attraverso questa operazione è possibile attribuire ad un pettorale per una certa manche il cronologico trasferito da LinkGate Encoder. I tempi trasferiti vengono visualizzati sulla quarta riga del display. Nella terza e nella quinta riga vengo presentati, rispettivamente, il cronologico immediatamente precedente e quello immediatamente successivo al tempo acquisito. In tal modo è più facile 'orientarsi' fra i tempi fino a trovare il tempo o i tempi da 'recuperare'. Per passare da un tempo al successivo senza assegnare gli stessi, premere  $\langle ENT \rangle$ . Per scorrere avanti/indietro i tempi acquisiti premere  $\langle F1 \rangle$  o  $\langle F2 \rangle$ . Per assegnare un tempo ad un numero di pettorale, inserire direttamente il numero, confermare con  $\langle ENT \rangle$  e successivamente inserire il numero di manche. Nel caso in cui si cerchi di assegnare un tempo già utilizzato, il cronometro presenta un messaggio di avvertimento.

I tasti funzione abilitati sono i seguenti:

•  $\langle F1 \rangle \uparrow$ : Permette di scorrere all'indietro la lista degli eventi da assegnare

|       | REI 2                      | Doc: R2U_S_1081_002_I |
|-------|----------------------------|-----------------------|
|       | Programma Partenze singole | Versione: 1.08.1      |
| MICRO |                            | Pagina 94 di 116      |

- $\langle F2 \rangle \psi$ : Permette di scorrere in avanti la lista degli eventi da assegnare
- <F3> Omolo / Tutti /Sta / Sto. Ad ogni pressione viene attivata una delle modalità di evidenza dei cronologici. Omolo evidenzia solo gli eventi dello stesso tipo (es. solo i Lap 1, solo le partenze, ecc.) con Tutti vengono evidenziati i cronologici precedente e seguente indipendentemente dal tipo; con Sta/Sto vengono presentati solo gli eventi di partenza e arrivo
- **<F5> menu** per uscire dalla funzione.

Esempio di acquisizione Lap. 1:

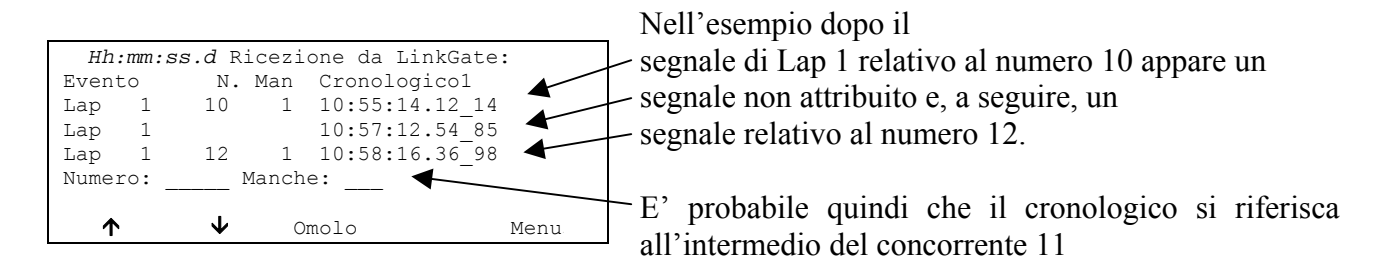

**Nota:** è conveniente avere un'idea approssimativa dell'orario del cronologico o dei cronologici mancante/i, eventualmente aiutandosi con una preventiva stampa dei cronologici.

## 17 Test livello segnale radio Linkgate

Un adeguato livello qualitativo del segnale radio ricevuto dal sistema LinkGate è condizione necessaria per il corretto utilizzo dello stesso. Attraverso questa funzione REI2 offre la possibilità di valutarne la bontà.

Una volta entrati in questa funzione appare la scritta 'TEST QUALITA' SEGNALE RADIO' seguita, nella linea successiva del display, della scritta 'Pronto a ricevere...'. A questo punto si può dare inizio ad una trasmissione di test (ad esempio un segnale di start). Dopo circa 3 secondi dall'inizio della trasmissione, durante la quale viene visualizzata la scritta 'Ricezione in corso...', sul display vengono visualizzati il canale del segnale ricevuto e la qualità del segnale espressa in percentuale. Ovviamente tanto più alta è la percentuale tanto più alta è la qualità della ricezione.

Valori superiori al 40% sono da considerarsi 'sicuri'.

Qualora il canale impostato su LinkGate Encoder non coincida con quello impostato su REI2 (si veda cap. Canale LinkGate a pag. 77) appare il messaggio:

#### RADIO XXXX

#### Canale xxx Segnale= xxx%

#### Differenza nel canale ricevuto!!!

Se il livello di qualità del segnale ricevuto dovesse essere inferiore al 40% possono essere utilizzati uno o più dei seguenti accorgimenti:

- sistemare verticalmente ed in posizione rialzata sia le radio in trasmissione (quelle collegate agli Encoder) sia quella in ricezione
- cambiare frequenza di lavoro, allontanandosi dalla frequenza utilizzata da altri trasmettitori
- utilizzare, specialmente per le radio in trasmissione, antenne più efficienti come a <sup>1</sup>/<sub>4</sub> o a 5/8 d'onta al posto delle normali stilo 'caricate'.

Le antenne fornite con il sistema di trasmissione integrato LinkGate EncRadio e LinkGate DecRadio sono già ad alta efficienza.

**Nota:** la verifica della qualità del segnale va effettuata, preferibilmente, con il selettore 'short-long' del dispositivo LinkGate Encoder in posizione 'Long' (L). Se il selettore e su 'Short' (S) il massimo valore di 'qualità' indicato dal test è circa del 25%.

Per ulteriori dettagli sul sistema LinkGate fare riferimento al manuale d'uso.

Con il tasto **funzionale <F5> menu**: si ritorna al menù precedente.

| REI 2                       | Doc: R2U_S_1081_002_I |
|-----------------------------|-----------------------|
| Programma Partenze singole  | Versione: 1.08.1      |
| r rogramma r artenze smgore | Pagina 96 di 116      |

## **18 Calcolatrice**

REI2 mette a disposizione una calcolatrice sessagesimale.

#### 18.1 Normale

Digitare il primo tempo che si desidera sommare o sottrarre (TA); successivamente digitare il secondo tempo (TB).

I tasti funzione abilitati sono i seguenti:

- **<F1>A+B**: somma TA a TB
- $\langle F2 \rangle A-B$ : sottrae TB da TA
- **<F3> modif.** consente di variare i due tempi impostati
- **<F5> menu** per ritornare al menu precedente.

I tempi vengono 'normalizzati' alle 24 ore ; ad esempio, 2:00:00.000+23:00:00.000 = 1:00:00.000 e non 25:00:00.000.

Prestare attenzione nel digitare i millesimi, specie se i tempi da sommare o sottrarre sono espressi con la precisione del decimo o del centesimo; ad esempio, per inserire il tempo 1:02.84 (un minuto, due secondi, 84 centesimi) bisogna digitare:

<0> <ENT> (ore) <1> <ENT> (minuti) <2> <ENT> (secondi) <8><4><0> <0><ENT> (decimillesimi), e <u>NON</u> <8><4> <ENT>.

### 18.2 Estesa (gestione giorni)

Il funzionamento è analogo alla calcolatrice normale. In più offre la possibilità di inserire una cifra per il giorno consentendo, così, calcoli su valori ricoprenti più giorni.

|            | REI 2                      | Doc: R2U_S_1081_002_I |
|------------|----------------------------|-----------------------|
|            | Programma Partenze singole | Versione: 1.08.1      |
| MICROSGAIE |                            | Pagina 97 di 116      |

## 19 Modem

In questo menu è possibile comunicare con un modem connesso al Rei2.

| Hh:mm:ss.d                                                      | <ul> <li>Numero da comporre</li> </ul>            |
|-----------------------------------------------------------------|---------------------------------------------------|
| Numero:<br>Seriale: COMPUTER A ( 9600bps)<br>♦ = Cambia seriale | Seriale abilitata per la connessione con il modem |
| In chiamata<br>Numero Componi Riattacca Rispondi Esci           | Indica lo stato del modem                         |

I tasti funzione attivi sono i seguenti:

- <F1> Numero permette di inserire il numero da comporre
- <F2> Componi compone il numero inserito
- <F3> Riattacca interrompe la comunicazione con il modem
- <F4> Rispondi risponde alla chiamata esterna
- **<F5> Esci** per ritornare al menu di configurazione.

Per chiamare un numero esterno basta collegare il modem all'uscita seriale abilitata, inserire il numero da comporre premendo **<F1>** e digitando in successione i singoli numeri. Successivamente premendo **<F2>** Componi comparirà la scritta In chiamata.... Se il numero chiamato risponde, automaticamente la connessione diventa attiva.

In caso di chiamata esterna comparirà la scritta **In risposta...** Premendo **<F4>** si attiva la connessione con il modem.

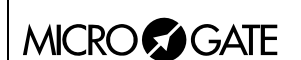

## 20 Ricarica accumulatori

Durante il normale funzione viene evidenziata, nella parte a destra della prima linea del display, la presenza di una valida fonte di alimentazione esterna (con il simbolo di una presa) e l'insufficiente stato di carica degli accumulatori (con il simbolo della batteria). Dal momento dell'apparizione del simbolo si hanno circa 90 minuti di autonomia residua.

La ricarica degli accumulatori interni di REI2 è interamente gestita da microprocessore. I questo modo è stato possibile implementare un controllo della ricarica tale da garantire sempre la massima efficienza degli accumulatori, allungandone al tempo stesso la vita operativa.

Entrando in questa funzione viene evidenziato, sulla sesta linea del display, lo stato attuale dell'alimentazione e cioè:

- 'Utilizzo batterie...' vengono utilizzati gli accumulatori interni
- 'Mantenimento' .il cronometro è alimentato dalla sorgente esterna e contemporaneamente gli accumulatori vengono mantenuti efficienti da una debole corrente di carica ma NON viene effettuata la loro ricarica
- 'Scarica...' gli accumulatori interni vengono completamente scaricati prima di procedere ad una loro successiva ricarica
- '**Ricarica**' ricarica in corso; a destra viene evidenziato il tempo mancante al termine della ricarica
- 'Ricarica bloccata' la ricarica è stata momentaneamente interrotta per insufficiente tensione di alimentazione. Riprenderà automaticamente non appena il livello di tensione ritorna sufficiente.

Per ricaricare gli accumulatori collegare all'apposita presa una qualsiasi sorgente di corrente continua tra 12 e 20 volt. Per dettagli fare riferimento al **manuale d'uso**.

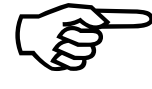

Per ricaricare gli accumulatori o effettuarne un completo scaricamento è necessario che REI2 sia mantenuto acceso. Durante la ricarica è comunque possibile effettuare qualsiasi tipo di cronometraggio, l'importante è non spegnerlo.

#### 20.1 Scarica/Ricarica

Selezionando questa funzione viene attivata dapprima la scarica completa degli accumulatori interni e poi la loro ricarica. Questa è la procedura più corretta per mantenere in piena efficienza gli accumulatori interni.

La durata della fase di scarica dipende dalla carica residua degli accumulatori interni e può durare sino a circa 3 ore

La durata della successiva fase di ricarica è di 7 ore, al termine della quale appare la scritta RICARICA OK!.

#### 20.2 Ricarica immediata

Nel caso non fosse possibile, per mancanza di tempo o quant'altro, effettuare correttamente una scarica e ricarica è possibile effettuare la sola fase di ricarica. In questo modo vengono ridotti i tempi di ricarica ma è una procedura sconsigliata in quanto viene ridotta l'efficacia degli accumulatori.

|            | REI 2                         | Doc: R2U_S_1081_002_I |
|------------|-------------------------------|-----------------------|
|            | Programma Partenze singole    | Versione: 1.08.1      |
| MICROSGAIE | r regramma r artenize singere | Pagina 99 di 116      |

# 20.3 Interrompi

Con questa funzione vengono interrotte le fasi di scarica e di ricarica e REI2 ritorna in modalità mantenimento.

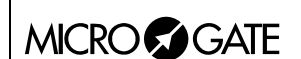

## 21 Gestione gare

REI2 è in grado di memorizzare sino ad 8 gare diverse e delle relative configurazioni. E' possibile sospendere una gara in un qualsiasi momento, gestirne una diversa e poi richiamarla.

Non appena REI2 ha terminato la verifica di sincronizzazione e del contenuto della memoria attiva il menu di gestione gara.

Non è necessaria alcuna operazione, al termine del cronometraggio, per memorizzare una gara. Tutti i dati vengono automaticamente registrati nella memoria del cronometro e conservati anche a macchina spenta. Per i tempi di conservazione dei dati memorizzati fare riferimento al **manuale d'uso**.

#### 21.1 Nuova gara

Scegliendo questa opzione è possibile iniziare una nuova gara. Viene richiesto il programma da utilizzare, selezionato il quale si ottiene sulla banda l'evidenza di 'NUOVA GARA' ed il numero assegnato.

Qualora siano state memorizzate tutte le otto gare disponibili appare la scritta 'ATTENZIONE! – Memoria Gare Esaurita – Procedere alla cancellazione di – una o più gare. – Premere un tasto per continuare' ed è necessario cancellare una delle gare memorizzate per poter proseguire.

#### 21.2 Cancella/Richiama gara memorizzata

Attraverso questa opzione è possibile richiamare o cancellare, dall'elenco delle gare proposto, una gara precedentemente memorizzata.

Nella colonna:

- GARA appare il numero progressivo della gara. Il simbolo \* a sinistra del numero evidenzia l'ultima gara attiva, gara richiamata in caso di scelta di Prosegui gara attuale
- **DATA** la data di inizio
- **INIZIO** l'ora di inizio
- **TIPO** il tipo di programma utilizzato per la gara.

Le posizioni libere per memorizzare una gara sono evidenziate da '---'

I tasti funzione abilitati sono i seguenti:

- $\langle F1 \rangle \uparrow$ : scorre l'elenco gare verso l'alto
- $\langle F2 \rangle \psi$ : scorre l'elenco verso il basso
- <F3> cancella la gara evidenziata dal simbolo ◀. Viene richiesta conferma dell'intenzione di cancellare la gara, <F4> per cancellare, <F5> per annullare la cancellazione. Qualora si selezionasse un numero di gara non utilizzato appare la scritta 'Impossibile cancellare'
- <F4> richiama la gara evidenziata dal simbolo 

   e ne permette la ripresa del cronometraggio.
   Qualora si selezionasse un numero di gara non utilizzato appare la scritta 'Gara non disponibile !'
- **<F5>** per ritornare al menu precedente.

#### 21.3 Prosegui gara attuale

Selezionando questa opzione si riprende il cronometraggio dell'ultima gara memorizzata mantenendone tutti i cronologici e le configurazioni impostate.

|            | REI 2                      | Doc: R2U_S_1081_002_I |
|------------|----------------------------|-----------------------|
|            | Programma Partenze singole | Versione: 1.08.1      |
| MICROSGAIE | 8                          | Pagina 101 di 116     |

### 21.4 Cancellazione globale memoria

Selezionando questa opzione è possibile cancellare tutti i dati di tutte le gare memorizzate. Sul display appare la scritta '\*\*\*\*\*\* ATTENZIONE \*\*\*\*\*\* - Tutti i dati e tutte le gare verranno cancellati in modo irreversibile, procedere ?' premendo <F4> per Sì si cancellano tutte le gare memorizzate, con <F5> per No si annulla l'operazione di cancellazione.

## 22 Modifica configurazione base

Attraverso questo funzione è possibile selezionare, tre le 4 proposte la configurazione che più si adatta alle necessità della manifestazione che si intende cronometrare. Una volta selezionata la configurazione base è possibile apportare qualsivoglia variazione alla configurazione proposta.

I tasti funzione abilitati sono i seguenti:

- <F1> Sci alpino
- <F2> Sci nordico
- <F3> Endurance
- <F4> Training

(altro..)

- <F1> Staffetta
- <F2> Inseguimento (Gundersen).

Per i valori impostati da REI2 vedere Configurazioni preimpostate a pag. 104.

| REI 2                       | Doc: R2U_S_1081_002_I |
|-----------------------------|-----------------------|
| Programma Partenze singole  | Versione: 1.08.1      |
| riegiannia raitenze singere | Pagina 103 di 116     |

## 23 Stato linee

Questa funzione permette un agevole controllo dello stato delle linee collegate a REI2. Le linee principali Start, Lap, Stop ed Aux hanno, a destra della loro descrizione, un cerchietto indicatore dello stato. Per i Pod del sistema LinkPod è indicata, per ogni Pod, lo stato di ognuno degli 8 ingressi.

I significati sono:

- Cerchietto vuoto Linea a riposo
- Cerchietto pieno Linea attiva
- Trattino (solo Pod) Pod non presente o non collegato regolarmente o linea non fisicamente presente sul Pod (Pod con meno di 8 ingressi).

# 24 Configurazioni preimpostate

La tabella seguente ricapitola le impostazioni standard che vengono attivate in caso di scelta di una di queste:

|                                            | Sci alpino           | Sci nordico         | Endurance           | Training            | Staffetta                             | Inseguimento        |
|--------------------------------------------|----------------------|---------------------|---------------------|---------------------|---------------------------------------|---------------------|
| Ricerca automatica<br>prossimo in partenza | SI                   | SI                  | NO                  | SI                  | SI                                    | SI                  |
| Manche iniziale                            | 1                    | 1                   | 0                   | 1                   | 1                                     | 1                   |
| Ricerca automatica arrivi                  | SI                   | NO                  | NO                  | SI                  | NO                                    | NO                  |
| Assegnazione automatica<br>arrivi          | NO                   | NO                  | NO                  | SI                  | NO                                    | NO                  |
| Stampa cronologici                         | SI                   | SI                  | SI                  | NO                  | SI                                    | SI                  |
| Stampa intermedi                           | All'arrivo           | Ad ogni<br>evento   | Ad ogni<br>evento   | All'arrivo          | Ad ogni<br>evento                     | Ad ogni<br>evento   |
| Precisione di misura                       | 1/100                | 1/10                | 1/100               | 1/100               | 1/10                                  | 1/10                |
| Arrotondamento                             | Tronca.              | Tronca              | Tronca              | Tronca              | Tronca +<br>Tronca<br>cronologi<br>ci | Tronca              |
| Tempi morti (Start, Lap,<br>Aux, Stop)     | 500,200,<br>200,200  | 500,200,<br>200,200 | 500,200,<br>200,200 | 500,200,<br>200,200 | 500,200,<br>200,200                   | 500,200,<br>200,200 |
| Intermedi: Priorità                        | Lap                  | Numero              | Manuale             | Manuale             | Numero                                | Numero              |
| Gestione Intermedi                         | Non<br>Prioritaria   | Prioritaria         | Prioritaria         | Non<br>Prioritaria  | Prioritaria                           | Prioritaria         |
| Calcolo Classifica                         | Si                   | Si                  | No                  | Si                  | Si                                    | Si                  |
| Lunghezza basi velocità                    | Metri/Cen<br>timetri | Kilometri/<br>metri | Kilometri/<br>metri | Kilometri/<br>metri | Kilometri/<br>metri                   | Kilometri/<br>metri |
| Visualizzazione tempi                      | Totali               | Totali              | Manche              | Manche              | Manche                                | Manche              |
| Gestione gruppi                            |                      |                     |                     |                     |                                       | Almeno<br>un gruppo |

Doc: R2U\_S\_1081\_002\_I

Versione: 1.08.1

Pagina 105 di 116

#### 25.1 Da PC

Per trasmettere le informazioni relative a nome e nazionalità degli atleti, alla composizione dei gruppi, e alle liste di partenza, sarà necessario compilare un file per ognuna di queste funzionalità. All'interno di ogni riga i vari valori sono separati da dal carattere ASCII Tab (09h); le varie righe dal carattere CR (13) (0Dh). Le parole chiave (evidenziate in **grassetto**) vanno inviate esattamente così come sono scritte.

I dati si possono inviare solo all'uscita Computer A del cronometro REI2. Inoltre la trasmissione può essere fatta in background, quindi senza entrare nel menu di ricezione dati da PC.

25.1.1 Lista dei Nomi e Nazionalità degli Atleti

La lista dei nomi e delle nazionalità degli atleti specifica l'assegnazione di un numero di pettorale ad un certo nome. Ogni assegnazione sarà posta su una diversa linea di testo, e il formato completo sarà il seguente:

| <b>\$STARTL</b> | Inizio della lista di nomi, deve essere scritto esattamente come appare a                                                                                                    |  |  |  |  |  |  |
|-----------------|----------------------------------------------------------------------------------------------------|--|--|--|--|--|--|
|                 | fianco                                                                                                    |  |  |  |  |  |  |
| CR              | Carriage Return (0Dh)                                                                                                    |  |  |  |  |  |  |
|                 | Per ogni concorrente inserito vanno ripetute le informazioni seguenti:                                                                                                    |  |  |  |  |  |  |
| pet             | Numero di pettorale (es. 1)                                                                                                    |  |  |  |  |  |  |
| TAB             | Tabulatore (09h)                                                                                                    |  |  |  |  |  |  |
| naz             | sigla nazione di tre caratteri (es. ITA)                                                                                                    |  |  |  |  |  |  |
| TAB             | Tabulatore (09h)                                                                                                    |  |  |  |  |  |  |
| nominativo      | Nome e cognome (max 24 caratteri è ammesso un solo spazio fra nome e cognome (es. Isolde Kostner), si possono inviare anche nomi composti utilizzando per dividere il nome. Es: Marco Andrea Di Luca. |  |  |  |  |  |  |
| CR              | Carriage Return (0Dh)                                                                                                    |  |  |  |  |  |  |
|                 | Fine della parte ripetitiva delle informazioni del concorrente                                                                                                    |  |  |  |  |  |  |
| \$STOPL         | Fine della Lista. Indica al REI2 che la lista di nomi è terminata.                                                                                                    |  |  |  |  |  |  |
| CR              | Carriage Return (0Dh)                                                                                                    |  |  |  |  |  |  |
| \$STARTL CH     | ₹ pet TAB naz TAB nominativo CR \$STOPL CR →                                                                                                    |  |  |  |  |  |  |

#### Esempio:

| \$STA | RTL |                | Inizio della lista di nomi, deve essere scritto esattamente come<br>appare a fianco! |
|-------|-----|----------------|--------------------------------------------------------------------------------------|
| 1     | ITA | Isolde Kostner | Assegnazione del numero di pettorale 1 all'atleta italiano<br>Isolde Kostner         |
| \$STO | PL  |                | Fine della Lista. Indica al REI2 che la lista di nomi è terminata.                   |

| REI 2                      | Doc: R2U_S_1081_002_I |
|----------------------------|-----------------------|
| Programma Partenze singole | Versione: 1.08.1      |
|                            | Pagina 106 di 116     |

#### 25.1.2 Lista dei Gruppi e loro Composizione

E' possibile definire una lista di gruppi e la loro composizione, e inviarla al REI2. Il formato è molto simile al formato della lista dei nomi:

| \$ST                  | ARTG                             | r     | ini<br>Ca        | izio lis                   | sta gr                  | ruppi, deve essere scritto esattamente come appare a fianco                                                                                           |  |
|-----------------------|----------------------------------|-------|------------------|----------------------------|-------------------------|----------------------------------------------------------------------------------------------------|--|
|                       | CK                               |       | Ca<br>Pe         | irriage                    | e Keu                   | urn (UDn)<br>lei gruppi da inserire va ripetuta la selezione di gruppo                                                                                |  |
|                       | G                                |       |                  | dice d                     | li iniz                 | zio gruppi di inserire va ripetata la selezione di gruppo                                                                                             |  |
|                       | TAB                              |       | Ta               | bulate                     | ore ((                  | 09h)                                                                                                    |  |
|                       | ng                               |       | nu               | mero                       | di gr                   | uppo (max numero ammesso 200)                                                                                                    |  |
|                       | CR                               |       | Та               | bulate                     | ore ((                  | 09h)                                                                                                    |  |
|                       |                                  |       | Pe<br>de         | r ogn<br>lla sce           | una d<br>elta           | delle scelte di ogni gruppo va ripetuta la specifica degli estremi                                                                                    |  |
|                       |                                  | ni    | nu               | mero                       | inizia                  | ale della scelta di gruppo                                                                                                    |  |
|                       |                                  | TAB   | Та               | bulate                     | ore ((                  | 09h)                                                                                                    |  |
|                       |                                  | nf    | nu               | mero                       | final                   | e della scelta di gruppo                                                                                                    |  |
|                       |                                  | CR    | Ca               | arriage                    | e Reti                  | urn (0Dh)                                                                                                    |  |
|                       |                                  |       | fin              | ne dell                    | la par                  | rte ripetitiva della scelta di gruppo                                                                                                    |  |
|                       |                                  |       | fin              | ne dell                    | la par                  | rte ripetitiva della selezione di gruppo                                                                                                    |  |
| \$ST                  | OPG                              |       | Fin<br>nu<br>int | ne lis<br>imero<br>terno e | ta Gi<br>mass<br>e sigr | ruppi Il numero massimo di Scelte per ogni gruppo è 10. Il simo di gruppi impostabili è 98, il numero 99 è riservato per uso nifica 'tutti i gruppi'. |  |
| CR                    |                                  |       | Ca               | arriage                    | e Reti                  | urn (0Dh)                                                                                                    |  |
| <i>→</i> <sup>-</sup> | \$5                              | TARTG | CR               | G                          | TAB                     | 3 ng CR ▲ ni TAB nf CR \$STOPG CR→                                                                                                    |  |
| Esen                  | npio:                            |       | -                | I                          |                         |                                                                                                    |  |
| \$STA                 | RTG                              |       |                  |                            |                         | Inizio lista Gruppi.                                                                                                    |  |
| G                     | 1                                |       |                  |                            |                         | Definizione Gruppo 1                                                                                                    |  |
| 1                     | 100                              |       |                  |                            |                         | Prima scelta gruppo 1: da 1 a 100                                                                                                    |  |
| 101                   | 200                              |       |                  |                            |                         | Seconda scelta gruppo 1: da 101 a 200                                                                                                    |  |
| 251                   | 300                              |       |                  |                            |                         | 6 11                                                                                                    |  |
| 387                   | 387                              |       |                  |                            |                         |                                                                                                    |  |
| G                     | 2 Fine gruppo 1, inizio gruppo 2 |       |                  |                            |                         |                                                                                                    |  |
| 400                   | 415<br>485                       |       |                  |                            |                         |                                                                                                    |  |
| 500                   | 530                              |       |                  |                            |                         |                                                                                                    |  |
| 654                   | 654                              |       |                  |                            |                         | Per inserire un pettorale singolo, inserire 2 volte lo stesso numero.                                                                                 |  |
| \$STO                 | PG                               |       |                  |                            |                         | Fine lista Gruppi                                                                                                    |  |

Per gare tipo inseguimento Gundersen (es: combinata nordica) è possibile inviare una lista di gruppi. Il primo concorrente di ogni gruppo viene considerato come il primo a partire per il rispettivo gruppo.

| REI 2                      | Doc: R2U_S_1081_002_I |
|----------------------------|-----------------------|
| Programma Partenze singole | Versione: 1.08.1      |
|                            | Pagina 107 di 116     |

#### 25.1.3 Liste di Partenza

La lista di partenza specifica l'ordine di partenza degli atleti per ogni manche della gara. Una manche può essere definita come manche con partenze singole, o con partenze di gruppo.

Il formato della lista è il seguente:

| <b>\$STARTP</b> |     | Inizio della lista di partenza                          |  |  |  |  |  |
|-----------------|-----|---------------------------------------------------------|--|--|--|--|--|
| CR              |     | Carriage Return (0Dh)                                   |  |  |  |  |  |
|                 |     | Per ogni manche da caricare ripetere la parte a seguire |  |  |  |  |  |
| MS              |     | Inizio della Manche 1, per partenze singole.            |  |  |  |  |  |
| TAB             |     | Tabulatore (09h)                                        |  |  |  |  |  |
| Nm              |     | numero della manche                                     |  |  |  |  |  |
| CR              |     | Carriage Return (0Dh)                                   |  |  |  |  |  |
|                 |     | ripetere i numeri in partenza                           |  |  |  |  |  |
|                 | pet | partenza: in partenza                                   |  |  |  |  |  |
|                 | CR  | Carriage Return (0Dh)                                   |  |  |  |  |  |
|                 |     | Fine della parte di ripetizione del numero              |  |  |  |  |  |
|                 |     | Fine della parte di ripetizione della manche            |  |  |  |  |  |
| <b>\$STOPP</b>  |     | Fine della lista delle partenze                         |  |  |  |  |  |
| CR              |     | Carriage Return (0Dh)                                   |  |  |  |  |  |

Il numero massimo di Manche impostabili è otto. Le manche possono essere sia di tipo 'singolo' che di partenze

| $\rightarrow$ | \$STARTP | CR , | MS | TAB | nm | CR - | <b>▲</b> pet | CR [ | \$STOPP | CR-> |
|---------------|----------|------|----|-----|----|------|--------------|------|---------|------|
|               |          |      |    |     |    |      |              |      |         |      |
|               |          |      |    |     |    |      |              |      |         |      |
|               |          |      |    |     |    |      |              |      |         |      |

Esempio:

| \$STARTP | Inizio della lista di partenza               |
|----------|----------------------------------------------|
| MS 1     | Inizio della Manche 1, per partenze singole. |
| 1        | Prima Partenza: Pettorale 1                  |
| 32       | Seconda Partenza: Pettorale 32               |
| 31       | Terza Partenza: Pettorale 31                 |
| 40       |                                              |
| 51       |                                              |
| MG 2     | Inizio della Manche 2, partenze per gruppi   |
| 1        | Prima Partenza: Gruppo 1                     |
| 2        | Seconda Partenza: Gruppo 2                   |
| \$STOPL  | Fine della lista delle partenze              |

|            | REI 2                      | Doc: R2U_S_1081_002_I                 |
|------------|----------------------------|---------------------------------------|
| MICROSGATE | Programma Partenze singole | Versione: 1.08.1<br>Pagina 108 di 116 |

#### 25.1.4 Liste Partenze Automatiche

La lista partenza automatiche specifica l'ora di partenza degli atleti per le varie manches.

Il formato della lista è il seguente:

| <b>\$STARTA</b> |                                                 |    | Inizio della lista di partenza                          |
|-----------------|-------------------------------------------------|----|---------------------------------------------------------|
| CR              |                                                 |    | Carriage Return (0Dh)                                   |
|                 |                                                 |    | Per ogni manche da caricare ripetere la parte a seguire |
| MS              |                                                 |    | Inizio della Manche 1, per partenze singole.            |
| TAB             |                                                 |    | Tabulatore (09h)                                        |
| Nm              |                                                 |    | numero della manche                                     |
| CR              |                                                 |    | Carriage Return (0Dh)                                   |
|                 | DATA                                            |    | eventuale per partenze su più date                      |
|                 | data                                            |    | data nel formato gg/mm/aaaa                             |
|                 |                                                 |    | ripetere i numeri in partenza                           |
|                 | CR                                              |    | Carriage Return (0Dh)                                   |
|                 | pe                                              | et | partenza: in partenza                                   |
|                 | T.                                              | AB | Tabulatore (09h)                                        |
|                 | Temporario di partenza nella forma HH:MM:SS.DCM |    |                                                         |
|                 | C                                               | R  | Carriage Return (0Dh)                                   |
|                 |                                                 |    | Fine della parte di ripetizione del numero              |
|                 |                                                 |    | Fine della parte di ripetizione della manche            |
| \$STOPA         |                                                 |    | Fine della lista delle partenze                         |
| CR              |                                                 |    | Carriage Return (0Dh)                                   |

Il numero massimo di Manche impostabili è otto. Le manche possono essere sia di tipo 'singolo' che di partenze

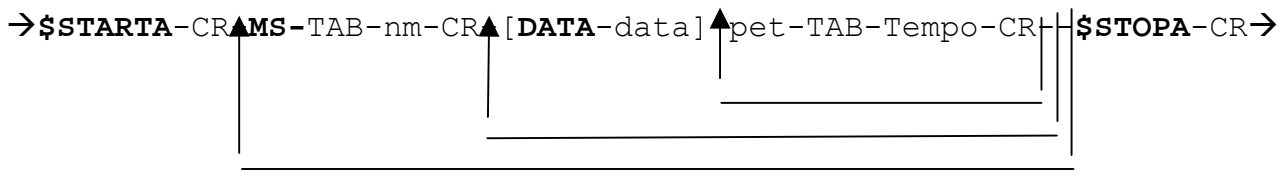

#### **Esempio:**

| r                 |                                              |
|-------------------|----------------------------------------------|
| \$STARTA          | Inizio della lista di partenza               |
| MS 1              | Inizio della Manche 1, per partenze singole. |
| DATA 08/06/2001   |                                              |
| 1 12:34:56.7890   | Prima Partenza: Pettorale 1                  |
| 32 12:35:56.7890  | Prima Partenza: Pettorale 1                  |
| DATA 09/06/2001   |                                              |
| 111 12:34:56.7890 | Prima Partenza: Pettorale 111                |
| 132 12:35:56.7890 | Prima Partenza: Pettorale 132                |
| MG 2              | Inizio della Manche 2, partenze per gruppi   |
| DATA 10/06/2001   |                                              |
| 1 12:34:56.7890   | Prima Partenza: Pettorale 1                  |
| \$STOPA           | Fine della lista delle partenze              |

Per gare tipo inseguimento Gundersen (es: combinata nordica) è possibile inviare una lista di partenze automatiche. Questa però deve essere associata alla seconda manche
|            | REI 2                      | Doc: R2U_S_1081_002_I |
|------------|----------------------------|-----------------------|
| MICROSGATE | Programma Partenze singole | Versione: 1.08.1      |
|            |                            | Pagina 109 di 116     |

### 25.2 Per PC

Utilizzando appropriati protocolli è possibile richiedere a REI2 una serie d'informazioni registrate nella propria memoria quali tempi netti e cronologici, tempi a correre, stato dei concorrenti. I dettagli e le specifiche di comunicazione sono riportate nel manuale **Protocolli di comunicazione**. Nessun comando inviato attraverso i connettori Computer A e B, al di fuori di quelli specificati, è in grado di variare i dati presenti nel cronometro.

Per il collegamento tra REI2 e computer utilizzare le porta 'Computer A' e 'Computer B'.

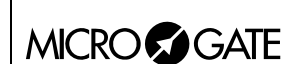

## 26 Struttura menu

Le entrate evidenziate con (\*) non sono disponibili in configurazione **Inseguimento (Gundersen)** quelle evidenziate con (\$) sono disponibili solo in configurazione **Inseguimento (Gundersen)**.

#### 26.1 Menu iniziale

A: Nuova gara

- A: Partenze singole
- B: Partenze a gruppi
- C: Cronometro base
- D: Parallelo

Altro

- A: Equitazione
- B: Nuoto
- C: PC-ONLINE
- D:Inseguimento
- B: Cancella/Richiama gara memorizzata
- C: Prosegui gara attuale
- D: Cancellazione globale memoria
- Altro
- A: Ricarica accumulatori
  - A: Scarica/Ricarica
    - B: Ricarica immediata
    - C: Interrompi
- B: Test livello segnale radio LinkGate
- C: Status linee (principali e pod)
- D: Autotaratura batterie

### 26.2 Menu gara

(M 1) M 1.A: Cronometraggio
M 1.B: Inserimento/stampa gruppi M 1/2.A: Inserisci/Modifica gruppi M 1/2.B: Stampa struttura gruppi M 1/2.C: Cancella gruppi M 1/2.D:Struttura gruppi.... Altro M 1/2b.A: Ricevi struttura gruppi da PC
M 1.C: Classifiche e altre stampe M 1/3.A: Stampa/Visualizza Classifiche

M 1/3.B: Altre stampe M 1/3/2.A: Cronologici M 1/3/2.B: NP/NA/Squalificati A: Stampa Non Partiti B: Stampa Non Arrivati C: Stampa Squalificati D: Manche ... (0=tutte le manche) 4 Cronometraggio 17

5 Gestione gruppi 45 5.1 Inserimento/Modifica gruppi 45 5.2 Stampa struttura gruppi 46 5.3 Cancella gruppi 46 5.4 Struttura gruppi 46

5.5 Ricevi struttura gruppi da PC 47

6 Classifiche ed altre stampe 48 6.1 Stampa/Visualizza Classifiche 48 6.2 Altre stampe 49 6.2.1 Cronologici 49 6.2.2 NP/NA/Squalificati 50 6.2.2 NP/NA/Squalificati 50 6.2.2 NP/NA/Squalificati 50 6.2.2 NP/NA/Squalificati 50 6.2.2 NP/NA/Squalificati 50

|            | REI 2                      |
|------------|----------------------------|
| MICROSGATE | Programma Partenze singole |

Doc: R2U\_S\_1081\_002\_I Versione: 1.08.1 Pagina 111 di 116

11.1.1 Ricevi elenco partecipanti da PC 70

| M 1/3/2.C: Skipped<br>M 1/3/2 D: Pett In corse (partiti non arrivati)                                    | 6.2.3 Skipped 50                                                   |
|----------------------------------------------------------------------------------------------------|--------------------------------------------------------------------|
| Altro                                                                                                    | 0.2.4 i ettorari ili etisa 30                                      |
| M 1/3/2b A: STOP senza START                                                                             | 6.2.5 STOP senza START 51                                          |
| M 1/3.C: Modalita Stampa e Visualizzazione<br>M = 1/2/2 As Descentazione detic                           | 6.3 Modalita Stampa e Visualizzazione 51                           |
| M $1/3/3$ . A: Presentazione dati :<br>M $1/2/2$ D: Stampa distagge :                                    | 6.3 Modalità Stampa e Visualizzazione 51                           |
| M 1/3/3 C: Ord Pari tempo :                                                                              | 6.3 Modalità Stampa e Visualizzazione 51                           |
| M $1/3/3$ D: Invia stampe su seriale :                                                                   | 6.3 Modalità Stampa e Visualizzazione 51                           |
| Altro                                                                                                    | 0.5 Wodanta Stampa e Visuanzzazione 51                             |
| M 1/3/3b.A: Considera in class. Lap precedenti:                                                          | 6.3 Modalità Stampa e Visualizzazione 51                           |
| M 1/3/3b.B: Max atleti in class. (0=Tutti):                                                              | 6.3 Modalità Stampa e Visualizzazione 51                           |
| M 1/3/3b.C: Stampa nomi concorrenti :                                                                    | 6.3 Modalità Stampa e Visualizzazione 51                           |
| M 1/3/3b D: Stampa naz. Concorrenti :                                                                    | 6.3 Modalità Stampa e Visualizzazione 51                           |
| M 1/3.D: Stampa e visualizza dati climatici                                                              | 6.4 Stampa e visualizza dati climatici 52                          |
| M 1/3/4.A: Test sonda clima                                                                              | 6.4.1 Test sonda clima 52                                          |
| M 1/3/4 B: Test anemometro                                                                               | 6.4.2 Test anemometro 53                                           |
| M 1/3/4 C: Stampa dati clima                                                                             | 6.4.3Stampa dati clima 53                                          |
| M 1 D Gestione partenze                                                                                  | 7 Gestione partenze 54                                             |
| M 1/4 A: Inserimento manuale ordine di partenza                                                          | 7.1 Inserimento manuale ordine di partenza 54                      |
| M 1/4 B: Calcolo ordine di partenza(*)                                                                   | 7.2 Calcolo ordine di partenza 55                                  |
| M 1/4 B: Calcolo ordine di partenza(\$)                                                                  | 7.3Partenze con metodo Gundersen57                                 |
| M 1/4/2 A: Calcolo ordine si partenza classico                                                           | 7.3.1 Calcolo ordine di partenza classico 57                       |
| M 1/4/2 B: Calcolo ordine di partenza inseguim.                                                          | 7.3.2 Calcolo ordine di partenza inseg 57                          |
| M 1/4 C: Stampa elenchi di partenza                                                                      | 7.4 Stampa elenchi di partenza 58                                  |
| M 1/4 D: Gestione liste Partenze automatiche                                                             | /.5 Partenze automatiche 59                                        |
| M $1/4/4.A$ : Inserisci/Modifica partenza automatica                                                     | 7.5.1 Inserisci/Modifica sequenza partenza 59                      |
| M $1/4/4/1$ A. Inserisci/Modifica sequenza patienza<br>M $1/4/4/1$ B: Inserimento manuale partenze autom | 7.5.1 Insensel/Modifica sequenza partenza 59                       |
| 7.5.2                                                                                                    | 2 Inserimento manuale partenze automatiche 60                      |
| M 1/4/4/1 B: Inseguimento (Gundersen)(\$)                                                                | 7.5.3 Inseguimento (Gundersen) 62                                  |
| M 1/4/4.B: Ricevi sequenza automatica da PC                                                              | 7.5.4 Ricevi sequenza automatica da PC 63                          |
| M 1/4/4.C: Stampa sequenza di partenza                                                                   | 7.5.5Stampa sequenze di partenza64                                 |
| M 1/4/4.D: Cancella tutte le sequenze partenza                                                           | 7.5.6 Cancella tutte le sequenze partenza 64                       |
| Altro (M 2)                                                                                              |                                                                    |
| M 2 A. Sinananizzaziana                                                                                  | 9 Singgonizzazione (5                                              |
| M 2/A. Sincronizzazione<br>M 2/1 A: Sincronizzazione                                                     | 8 Sincronizzazione 65<br>8 1 Sincronizzazione 65                   |
| M 2/1 B: Modifica valore sincronizzazione                                                                | 8.1 Sincronizzazione 65<br>8.2 Modifica valore sincronizzazione 65 |
| M 2/1 C: Verifica sincronizzazione                                                                       | 8.2 Woullica valore sincronizzazione 65                            |
| M $2/1.D$ : Segnale ore                                                                                  | 8.4 Segnale 66                                                     |
|                                                                                                    |                                                                    |
| M 2.B: Squalifiche                                                                                       | 9 Squalifiche 67                                                   |
| M 2.C: Trasmissione dati a PC                                                                            | 10 Trasmissione dati a PC 68                                       |
| M 2/3 A: Trasmissione dati Off Line                                                                      | 10.1 Trasmissione dati Off Line 68                                 |
| M 2/3 B: Configurazione uscita dati On Line                                                              | 10.2 Configurazione uscita dati On Line 68                         |
| M 2/3/C: Configurazione seriali                                                                          | 12.3 Configurazione seriali 78                                     |
| M 2/3/D: Protocollo di uscita dati :                                                                     | 10.3 Protocollo di uscita 69                                       |
| M 2 D: Ricezione dati da PC                                                                              | 11 Ricezione dati da PC 70                                         |
| M $2/4$ A: Ricezione elenchi da PC                                                                       | 11.1 Ricezione elenchi da PC 70                                    |

M 2/4 A: Ricezione elenchi da PC M 2/4/1.A: Ricevi elenco partecipanti da PC

|            | REI 2                      | Doc: R2U_S_1081_002_I |
|------------|----------------------------|-----------------------|
| MICROSGATE | Programma Partenze singole | Versione: 1.08.1      |
|            |                            | Pagina 112 di 116     |

| M 2/4/1.B: Ricevi struttura gruppi da PC              | 11.1.2 Ricevi struttura gruppi da PC 70        |
|-------------------------------------------------------|------------------------------------------------|
| M 2/4/1.C: Ricevi elenco di partenza da PC            | 11.1.3 Ricevi elenco di partenza da PC 70      |
| M 2/4/1/3.A: Ricevi elenco di partenza da PC          | 11.1.3 Ricevi elenco di partenza da PC 70      |
| M 2/4/1/3.B: Ricevi sequenza automatica da PC         | 7.5.4 Ricevi sequenza automatica da PC 63      |
| M 2/4.B: Stampa elenchi                               | 11.2 Stampa elenchi 71                         |
| M 2/4/2.A: Stampa elenco partecipanti                 | 11.2 Stampa elenchi 71                         |
| M 2/4/2.B: Stampa struttura gruppi                    | 5.2 Stampa struttura gruppi 46                 |
| M 2/4/2.C: Stampa elenchi di partenza                 | 11.1.4 Stampa elenchi di partenza 71           |
| M 2/4.D: Cancellazione elenchi                        | 11.3 Cancellazione elenchi 71                  |
| M 2/4/3.A: Cancella elenco nomi partecipanti          | 11.3.1 Cancella elenco nomi partecipanti 72    |
| M 2/4/3.B: Cancella struttura gruppi                  | 11.3.2 Cancella struttura gruppi 72            |
| M 2/4/3.C: Cancella elenchi di partenza               | 11.3.3 Cancella elenchi di partenza 72         |
| Altro (M3)                                            |                                                |
| M 3.A: Configurazione REI2                            | 12 Configurazione REI2 73                      |
| M 3/1.A: Configurazione Software                      | 12.1 Configurazione Software 73                |
| M 3/1/1.A: Visualizzazione tempi netti :              | 12.1.1 Visualizzazione tempi netti 73          |
| M 3/1/1.B: Stampa cronologici :                       | 12.1.2 Stampa cronologici 73                   |
| M 3/1/1 C Stampa intermedi :                          | 12.1.3 Stampa intermedi 73                     |
| M $3/1/1.D$ : Precisione misura                       | 12.1.4 Precisione di misura 73                 |
| A: Precisione della misura :                          | 12.1.4 Precisione di misura 73                 |
| B: Arrotondamento ( $0 = \text{troncamento}$ ) =      | 12.1.4 Precisione di misura 73                 |
| C: Troncamento cronologico =                          | 12.1.4 Precisione di misura 73                 |
| Altro                                                 |                                                |
| M 3/1/1b.A: Ultimo giro staffetta (Lap>>Stop) :       | 12.1.5 Ultimo giro staffetta (Lap>>Stop) 74    |
| M 3/1/1b B: Impostazione manuale tempi riferimento    |                                                |
| 12.                                                   | 1.6 Impostazione manuale tempi riferimento /4  |
| M $3/1/1b/2$ A: Scarto accettazione tempi :           | 12.1.6.1 Scarto accettazione tempi /4          |
| M 3/1/1b/2 B: Impostazione tempi riferimento gara     |                                                |
|                                                       | 2.1.6.2 Impostazione tempi riferimento gara /4 |
| M 3/1/10/2 C: Impostazione tempi riterimento giro     |                                                |
| I<br>M 2/1/11/2 D. Conselle-ions tonni de riferimente | 2.1.6.3 Impostazione tempi riferimento giro /5 |
| M $3/1/10/2$ D: Cancellazione tempi do riferimento    | 12.1.6.4 Cancellazione tempi di riferimento /5 |
| M 3/1/1b.C: Selezione manche per Tempo Totale         | 12.1./ Selezione manche per tempo totale /5    |
| M 3/1/16 D: Modo visualizzazione tempo :              | 12.1.8 Modo visualizzazione tempo 75           |
| Altro                                                 |                                                |
| M $3/1/1c$ A: Ingresso AUX per autoskip :             | 12.1.9 Ingresso AUX per autoskip 76            |
| M 3/1/1c B: Tempo di conferma per stop :              | 12.1.10 Tempo di conferma per stop 76          |
| M 3/1/1c C: Classifica N migliori manche:(*)          | 12.1.11 Classifica N migliori manche: 76       |
| M 3/1/1c C: Tempi riferimento al primo : (\$)         | 12.1.12 Tempi riferiti Al primo 76             |
| M 3/1/1c D: Stampa cronologici compatta:              | 12.1.13 Stampa cronologici compatta 76         |
| M 3/1.B: Configurazione Hardware                      | 12.2 Configurazione Hardware 77                |
| M 3/1/2.A: Canale LinkGate :                          | 12.2.1 Canale LinkGate 77                      |
| M 3/1/2.B: Stampante :                                | 12.2.2 Stampante accesa 78                     |
| M 3/1/2.C: Beep tasti :                               | 12.2.3 Beep tasti 78                           |
| M 3/1/2.D: Contrasto display                          | 12.2.4 Contrasto display 78                    |
| Altro                                                 |                                                |
| M 3/1/2b A: Durata trasmissione Linkgate :            | 12.2.5 Durata trasmissione Linkgate 78         |
| M 3/1.C: Configurazione seriali                       | 12.3 Configurazione seriali 78                 |
| M 3/1.D: Stampa configurazione                        | 12.4 Stampa configurazione 79                  |
| M 3.B: Configurazione Tabellone                       | 13 Configurazione Tabellone 80                 |
| M 3/2.A: Scelta visualizzazioni                       | 13.1 Scelta visualizzazioni 80                 |
| M 3/2.B: Pausa di visu. :                             | 13.2 Pausa di visualizzazione 84               |

| <b>e</b> 1 | GATE |
|------------|------|
|            | GAIL |

| M $3/2$ C: Velocità seriale tabellone =              | 13.3 Velocità seriale tabellone 84                   |
|------------------------------------------------------|------------------------------------------------------|
| M 3/2 D: Prog.pubblicita :                           | 13.4 Programma pubblicita 84                         |
| Altro                                                |                                                      |
| M $3/2b$ A: Visualizza nazione conc. :               | 13.5 Visualizzazione nazione concorrente 84          |
| M 3/26 B: Configurazione linea 485 :                 | 13.6 Configurazione linea 485 84                     |
| M 3/2b C: Visual. tempo senza punteggiatura :        | 13.7 Visualizza tempo senza punteggiatura 84         |
| M 3/2b D: Visual. tempo lap ogni intermedio :        | 13.8 Visualizza tempo lap ogni intermedio 85         |
| Altro                                                |                                                      |
| M 3/2c A: Controllo lungh. Trasmiss.tab:             | 13.9 Controllo lunghezza trasmissione tabellone 85   |
| M 3/2c B: Visualizzaz. Disponibili                   | 13.10 Visualizzazioni disponibili 85                 |
| M 3/2c C: Rit. Visual. tab./tick:                    | 13.11 Ritardo visualizzazione tabellone/tick 85      |
| M 3/2c D: Visualizza classifica:                     | 13.12 Visualizza classifica 86                       |
| Altro                                                |                                                      |
| M 3/2d A: Max num in class. rot: 13.13 Nu            | mero massimo concorrenti nella classifica rotante 86 |
| M 3/2d B: Pausa visualizzaz. class. rot:             | 13.14 Pausa visualizzazione classifica rotante 86    |
| M 3 C: Configurazione Linee                          | 14 Configurazione Linee 87                           |
| M 3/3.A: Assegnamento canali fisici/logici           | 14.1 Assegnazione canali fisici/logici 87            |
| M $3/3/1$ . A: Assegnazione linee principali e tasti |                                                      |
|                                                      | 14 1 1 Assegnazione linee principali e tasti 87      |
| M 3/3/1 B. Assegnazione Canali Radio                 | 14.1.2 Assegnazioni Canali Radio 87                  |
| M 3/3/1 C: Assegnazione Canali LinkPod               | 14.1.3 Assegnazione Canali LinkPod 88                |
| M 3/3 B. Tempi di disattivazione linee               | 14.2 Tempi di disattivazione linee 88                |
| M 3/3 C: Configurazione esclusione linee             | 14.3 Configurazione esclusione linee 89              |
| M $3/3$ D: Configurazione linee N/A N/C              | 14.4 Configurazione linee N/A N/C 89                 |
| Altro                                                |                                                      |
| M 3/3b.A: Filtro rumore linee principali             | 14.5 Filtro rumore linee principali 89               |
| M 3.D: Impostazione basi velocità                    | 15 Impostazione basi velocità 91                     |
| M 3/4 A: Lunghezza basi velocità medie               | 15.1 Lunghezza basi velocità medie 91                |
| M 3/4 B. Lunghezza basi velocità radio               | 15 2 Lunghezza basi velocità radio 91                |
| M 3/4 C: Unità di misura =                           | 15 3 Unità di misura 92                              |
| M 3/4 D Tipo basi velocità                           | 15 4 Tipo basi velocità 92                           |
| Altro                                                |                                                      |
| M 3/4b A· Range basi velocità ·                      | 15 5 Range basi velocità 92                          |
|                                                      |                                                      |
| Altro (M 4)                                          |                                                      |
| M 4.A: Rilevazione dati memorizzati LinkGate         | 16 Ricezione dati memorizzati da LinkGate 93         |
| M 4.B: Test livello segnale radio LinkGate           | 17 Test livello segnale radio Linkgate 95            |
| M 4 C: Calcolatrice                                  | 18 Calcolatrice 96                                   |
| M 4/3 A · Normale                                    | 18 1 Normale 96                                      |
| M 4/3 B: Estesa (gestione giorni)                    | 18.2 Estasa (gastiona giorni) 06                     |
| M 4/3.D. Estesa (gestione giorni)                    | 18.2 Estesa (gestione giorni) 90                     |
| M 4.D: Ricarica accumulatori                         | 20 Ricarica accumulatori 98                          |
| M 4/4 A· Scarica/Ricarica                            | 20 1 Scarica/Ricarica 98                             |
| M 4/4 B. Ricarica immediata                          | 2017 Scarica inmediata 98                            |
| M 4/4.C: Interrompi                                  | 20.2 Interrompi 99                                   |
|                                                      | 20.5 menompi yy                                      |
| Altro (M 5)                                          |                                                      |

M 5.A: Gestione gare  $\rightarrow$  si ritorna sopra.

21 Gestione gare 100

|                                                                                       | REI 2                                     |                                     | Doc: R2U_S_1081_002_I                                                                                                    |
|---------------------------------------------------------------------------------------|-------------------------------------------|-------------------------------------|----------------------------------------------------------------------------------------------------|
|                                                                                       | Programma Partenze si                     | ngole                               | Versione: $1.08.1$                                                                                                    |
|                                                                                       |                                           |                                     | Pagina 114 di 116                                                                                                    |
| A: Nuova gara<br>B: Cancella/Richiam<br>C: Prosegui gara attu<br>D: Cancellazione glo | a gara memorizzata<br>ale<br>bale memoria | 21.2 Cancell<br>21.4 Ca             | 21.1 Nuova gara 100<br>a/Richiama gara memorizzata 100<br>21.3 Prosegui gara attuale 100<br>ancellazione globale memoria 101 |
| M 5.B: Modifica configurazione base                                                   |                                           | 22 Modifica configurazione base 102 |                                                                                                    |
| M 5.C: Stato linee                                                                    |                                           | 23 Stato linee 103                  |                                                                                                    |
| M 5 D Semaforo                                                                        |                                           | Vedere specifico manuale            |                                                                                                    |
| Altro (M 6)                                                                           |                                           |                                     |                                                                                                    |
| M 6 A: Rei2 net                                                                       |                                           |                                     | Vedere specifico manuale                                                                                                    |
| M 6 B: Configurazione Rei2 Net                                                        |                                           |                                     | Vedere specifico manuale                                                                                                    |
| M 6 C: Imposta Modem                                                                  |                                           |                                     | 19 Modem 97                                                                                                    |
|                                                                                       |                                           |                                     |                                                                                                    |

# 27 Modification history

La tabella seguente riassume le principali modifiche apportate al presente documento.

| Versione  | Capitolo | Pag. | Descrizione intervento                                       |  |
|-----------|----------|------|--------------------------------------------------------------|--|
| programma |          |      |                                                              |  |
| 1.03      |          |      | Inserita gestione partenze metodo Gundersen.                 |  |
| 1.03      | 4.4.1    | 25   | Modificata la tabella riassuntiva delle configurazioni di    |  |
|           |          |      | Arrivo.                                                      |  |
| 1.03      | 6.3      | 51   | Variata la funzione Modalità Stampa e Visualizzazione        |  |
| 1.03      | 7.1      |      | Variato l'ordine dei capitoli.                               |  |
| 1.03      | 7.2      |      | Variato l'ordine dei capitoli.                               |  |
| 1.03      | 7.3      | 57   | Nuova funzione Partenze con metodo Gundersen                 |  |
| 1.03      | 10.3     | 69   | Nuova funzione Protocollo di uscita                          |  |
| 1.03      | 12.1.10  | 76   | Nuova funzione Tempo di conferma per stop.                   |  |
| 1.03      | 12.1.12  | 76   | Nuova funzione Tempi riferiti Al primo                       |  |
| 1.03      | 13.2     | 84   | Variata la funzione Pausa di visualizzazione.                |  |
| 1.03      | 13.7     | 84   | Nuova funzione Visualizza tempo senza punteggiatura.         |  |
| 1.03      | 13.8     | 85   | Nuova funzione Visualizza tempo lap ogni intermedio.         |  |
| 1.03      | 13.13    | 86   | Nuova funzione Numero massimo concorrenti nella classifica   |  |
|           |          |      | rotante                                                      |  |
| 1.03      | 26.2     | 110  | Aggiornato Menu gara.                                        |  |
| 1.03      | 27       | 115  | Inserito capitolo Modification history.                      |  |
| 1.07      | 4.11     | 40   | Nuova funzione Gestione semaforo                             |  |
| 1.07      | 5        | 45   | Modificato capitolo Gestione gruppi                          |  |
| 1.07      | 5.4      | 46   | Nuova funzione Struttura gruppi                              |  |
| 1.07      | 6.3      | 51   | Invio stampe su seriale cap. Modalità Stampa e               |  |
|           |          |      | Visualizzazione                                              |  |
| 1.07      | 6.4      | 52   | Nuova funzione Stampa e visualizza dati climatici            |  |
| 1.07      | 7.2      | 55   | Calcolo ordine di partenza considerando anche NP-NA e SQ     |  |
| 1.07      | 8.3      | 65   | Nuova funzione Verifica sincronizzazione                     |  |
| 1.07      | 8.4      | 66   | Nuova funzione Segnale                                       |  |
| 1.07      | 12.3     | 78   | Ritardo su invio tick su seriale cap. Configurazione seriali |  |
| 1.07      | 12.1.11  | 76   | Nuova funzione Classifica N migliori manche:                 |  |
| 1.07      | 13.10    | 85   | Nuova funzione Visualizzazioni disponibili                   |  |
| 1.07.9    |          |      | Revisione generale per la versione 1.07.9                    |  |
| 1.08.1    | 4.6      | 36   | Nuovo menu Scelte rapide in cronometraggio                   |  |
| 1.08.1    | 4.7.3    | 37   | Modificata impostazione AutoSkip SemiAutoSkip                |  |
|           |          |      | attivazione/disattivazione                                   |  |
| 1.08.1    | 4.7.1    | 36   | Modificata Assegnazione skip                                 |  |
| 1.08.1    | 4.8.4    | 39   | Possibilità di rivedere la classifica sul tabellone          |  |
|           |          |      | Visualizzazione classifica                                   |  |
| 1.08.1    | 7.5.2    | 60   | Nuova opzione modifica tempi in Inserimento manuale          |  |
|           |          |      | partenze automatiche                                         |  |
| 1.08.1    | 8.4      | 66   | Modificato Segnale con possibilità di impostare ripetizione. |  |
| 1.08.1    | 12.1.13  | 76   | Nuova funzione Stampa cronologici compatta                   |  |
| 1.08.1    | 13       | 80   | Variato l'ordine dei capitoli in Configurazione Tabellone    |  |
| 1.08.1    | 13.12    | 86   | Nuova funzione Visualizza classifica                         |  |

|            | REI 2                      | Doc: R2U_S_1081_002_I |
|------------|----------------------------|-----------------------|
| MICROSGATE | Programma Partenze singole | Versione: 1.08.1      |
|            |                            | Pagina 116 di 116     |

# Copyright

#### Copyright © 1999, 2006 by Microgate s.r.l. Tutti i diritti riservati

Nessuna parte di questo documento e dei singoli manuali può essere copiata o riprodotta senza la preventiva autorizzazione scritta di Microgate s.r.l.

Tutti i marchi o nomi dei prodotti citati i questo documento o nei singoli manuali sono o possono essere marchi registrati di proprietà delle singole società.

Microgate, REI 2, REI, RaceTime, MicroTab, µTab, MicroGraph, µGraph, MicroBeep, µBeep, Uploder, Microrun, MicroLink, µFlasher, LinkPod, LinkGate, LinkGate encoder, LinkGate decoder, EncRadio, DecRadio, Polifemo, MicroSem, µSem, sono marchi registrati di Microgate s.r.l. o concessi in utilizzo.

Microgate s.r.l. si riserva il diritto di modificare i prodotti descritti in questo documento e/o nei relativi manuali senza preavviso.

Hanno collaborato alla realizzazione del software di REI 2 ed alla stesura dei relativi manuali: Ing. Roberto Biasi, Dr. Vinicio Biasi Ing. Federico Gori Ing. Alessandro Miorelli Giuliano Menestrina Daniele Veronese

Il software ed i manuali sono disponibili nelle seguenti lingue: italiano, inglese, tedesco e francese.

**Microgate S.r.L** 

Via Stradivari, 4 Strivaristr. 39100 BOLZANO - BOZEN ITALY

Tel. +39 471 501532 - Fax +39 471 501524 e-mail info@microgate.it

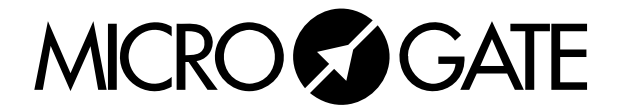